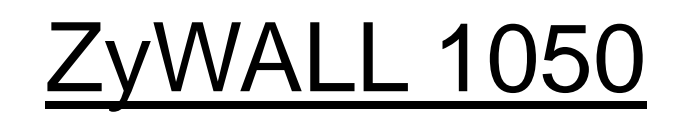

Internet Security Appliance

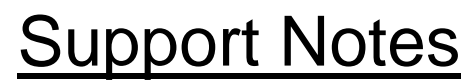

Version 1.00 June. 2006

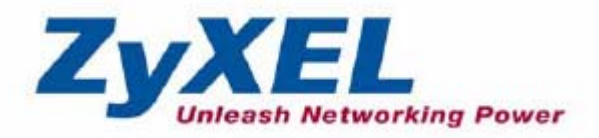

All contents copyright (c) 2006 ZyXEL Communications Corporation.

## INDEX

| 1. VPN concentr   | ator                                                               |
|-------------------|--------------------------------------------------------------------|
| 1.1 Extende       | ed Intranets                                                       |
| 1.1.1 \$          | Site to Site VPN solutions:                                        |
| 1.2 Deploy        | ment of Extranet 10                                                |
| 1.2.1             | Site to site VPN solutions (ZyWALL1050 to ZyWALL70)11              |
| 1.2.2             | Interoperability – VPN with other vendors                          |
| 1                 | 2.2.1 ZyWALL with FortiGate VPN Tunneling                          |
| 1                 | 2.2.2 ZyWALL with NetScreen VPN Tunneling                          |
| 1                 | 2.2.3 ZyWALL with SonicWall VPN Tunneling                          |
| 1.3 Replaci       | ng Costly RAS Dial-in                                              |
| 1.3.1             | Remote Access VPN                                                  |
| 1.4 Large-s       | cale VPN Deployment                                                |
| 1.4.1             | Fully Meshed Topology                                              |
| 1.4.2             | Star Topology                                                      |
| 1.5 Internet      | Access via Central Gateway                                         |
| 1.5.1             | VPN Tunnel to Central Side (ZyWALL 70 to ZyWALL 1050) 60           |
| 2. Security Polic | y Enforcement                                                      |
| 2.1 Managi        | ng IM/P2P Application67                                            |
| 2.1.1             | Why bother to manage IM/P2P applications?                          |
| 2.1.2             | What does ZyWALL 1050 provide for managing IM/P2P applications? 68 |
| 2.1.3             | Configuration Example                                              |
| 2.2 Managi        | ng WLAN79                                                          |
| 2.2.1             | Why the wireless networks need to be managed?79                    |
| 2.2.2             | What can we do against wireless insecurity?79                      |
| 3. Seamless Inco  | prporation91                                                       |
| 3.1 Transpa       | rent Firewall91                                                    |
| 3.1.1             | Bridge mode & Router (NAT) mode co-exist                           |
| 3.1.2             | NAT & Virtual Server96                                             |

# **1. VPN concentrator**

VPN (Virtual Private Network) allows you to establish a virtual direct connection to remote locations or for telecommuters to access the internal network in the office. VPN is a replacement for the traditional site-to-site lease lines like T1 or ISDN. Through the VPN applications, it reduces setup cost, works for various types of Internet connection devices (ISDN modem, ADSL modem and FTTX...) and are easy to troubleshoot.

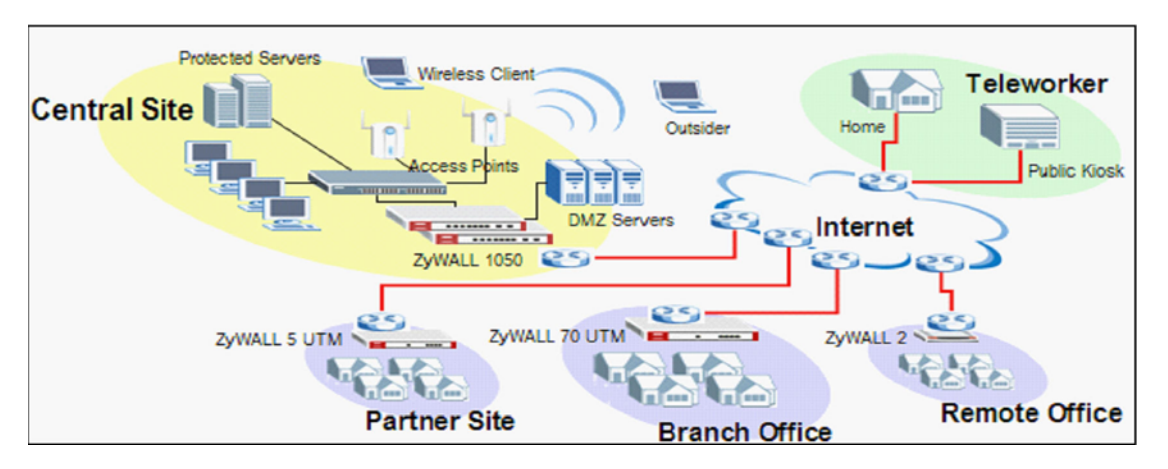

VPN gives you flexible site-to-site connection flexibility, however, with multiple VPN connections between sites, it can become more difficult to maintain. Traditionally, an administrator has to configure many site-to-site VPN connections to allow a truly global VPN network.

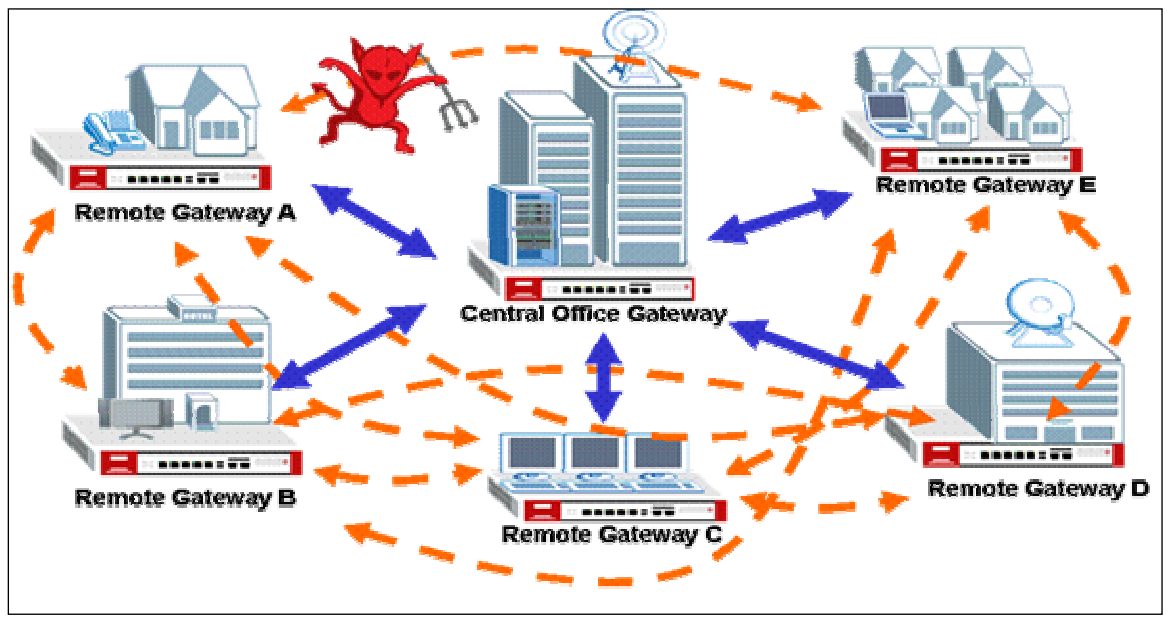

All contents copyright (c) 2006 ZyXEL Communications Corporation.

Now, VPN connection management is made easy with the VPN concentrator. The VPN concentrator routes VPN traffics across multiple remote sites without complex settings, thus reducing configuration overhead and the possibility of improper configuration. The VPN concentrator is also a centralize management tool for administrators because all traffic sent between remote sites had to go through the central office first and administrators can set up different access control rules based on the source address, remote address, user and schedule to enhance VPN security. To help reduce network intrusion attacks, administrators can configure the built-in IDP engine to inspect VPN traffic. For easy troubleshooting and monitoring, the VPN concentrator logs and stores system information and network status for easy troubleshooting and further analysis.

The VPN concentrator enhances the VPN routing ability and helps network administrators in setting up a global VPN network with less effort but stronger security and management ability.

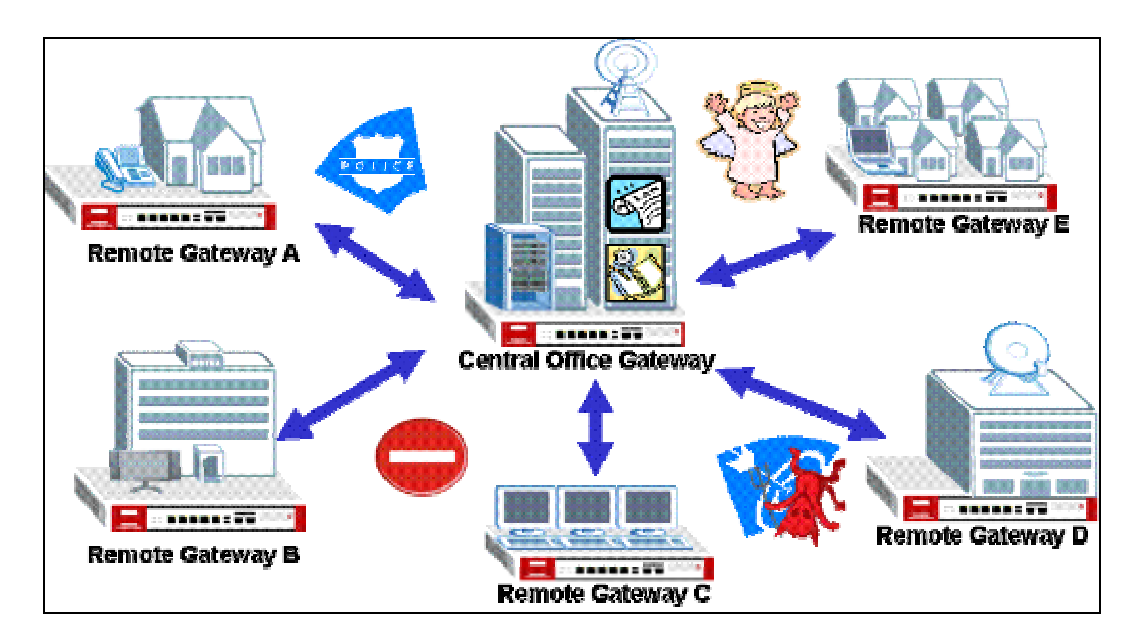

For SMB customer, ZyXEL provide total VPN solution from personal client to 500+ people firewall and all of them have the VPN connection ability.

- The benefit from deployment of ZyXEL VPN solutions
  - Security and Reliability
  - Improved communications
  - · Increased flexibility
  - Lower cost

## **1.1 Extended Intranets**

The ZyXEL VPN solutions primarily can be used to extend the intranet and deliver increased connectivity between operation sites. The branch office subnet will consider a part of main office internet thus user behind branch office also can use the internal network resource as in main office. User will have LAN-like user experience across the internet through the VPN connection. Use of a VPN for smaller branch offices, franchise sites, and remote workers provides nearly the same level of connectivity and reliability as a private network. The remote connection cost also can decrease by leveraging the Internet connections to replace expensive leased lines.

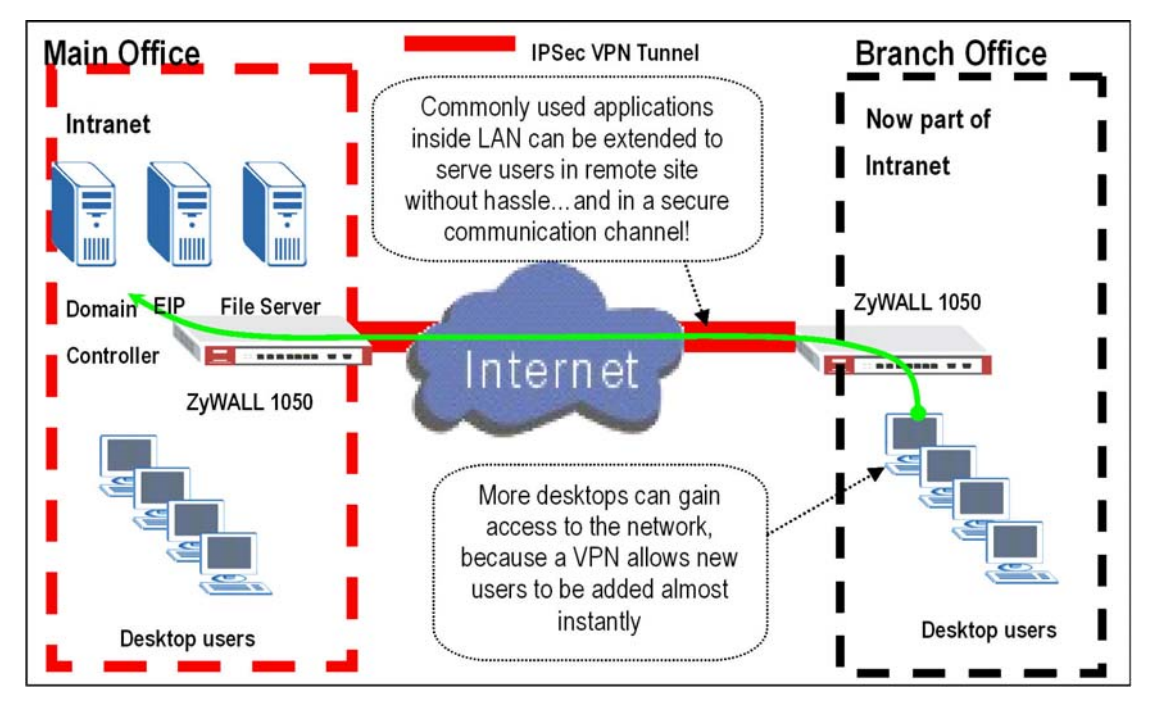

#### 1.1.1 Site to Site VPN solutions:

Site to Site VPN is the basic VPN solution between local and remote gateway. We used this type of VPN connection to extend and join both site's local network as an internet over internet. There are two kinds of connection interface such as static IP, and Dynamic DNS.

Configure ZyWALL1050 with Static IP address:

ZyWALL1050 uses the static IP address for VPN connection. The topology is as following figure.

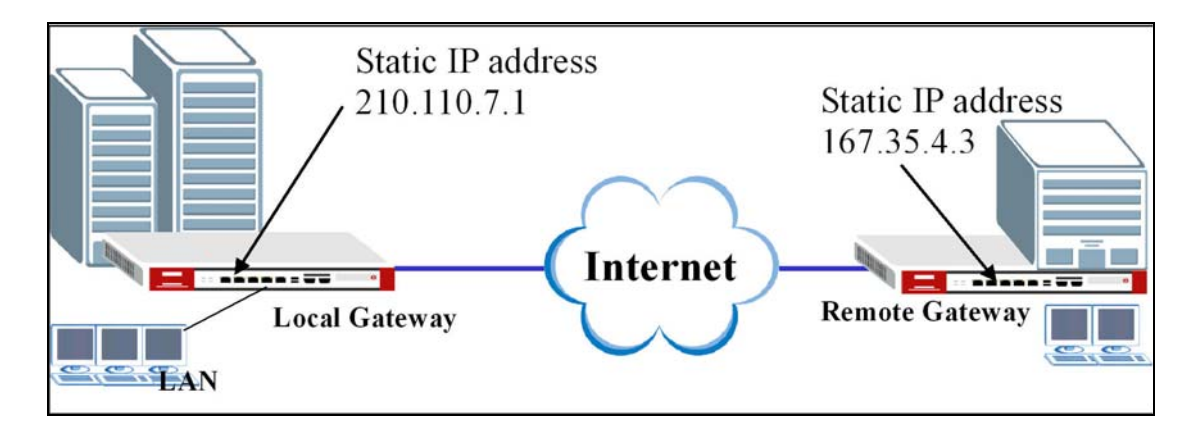

User need to configure the static IP address and then apply to VPN Gateway configuration page. The configuration steps as follow;

- Login ZyWALL1050 GUI and setup the ge2 interface for internet connection and manually assign a static IP. The configuration path is at ZyWALL 1050 menu Configuration > Network > Interface > Edit > ge2
- 2) Switch to Configuration > Network > IPSec VPN > VPN Gateway, and select interface ge2 as My Address and then set remote gateway IP 167.35.4.3 in Security Gateway Address field. The Local ID Type and content are IP and 210.110.7.1, Peer ID Type and content are IP and 167.35.4.3.
- 3) Repeat the step1 & 2 to configure Remote ZyWALL1050. The **Local ID Type** & content and **Peer ID Type** & content are reverse to Local ZyWALL1050.

| Ethernet Interface Properties                                       |                         |
|---------------------------------------------------------------------|-------------------------|
| ✓ Enable<br>Interface Name<br>Description                           | ge2 (Optional)          |
| IP Address Assignment                                               |                         |
| <ul> <li>Get Automatically</li> <li>Use Fixed IP Address</li> </ul> |                         |
| IP Address                                                          | 210.110.7.1             |
| Subnet Mask                                                         | 255.255.255.240         |
| Gateway                                                             | 210.110.7.13 (Optional) |
| Metric                                                              | 0 (0-15)                |

|                                      | ZyWALL 1050 > Configuration > Network  | <pre>x &gt; IPSec ¥PN &gt; ¥PN Gateway &gt; Edit &gt; #1</pre> |
|--------------------------------------|----------------------------------------|----------------------------------------------------------------|
| 1 1050 > Configuration > Network > 1 | PSec VPN > VPN Gatemax > Edit > #5     | RemoteSite                                                     |
| VPN Gateway                          |                                        |                                                                |
| VPN Gateway Name                     | LocalSite                              | Main 💌                                                         |
| IKE Phase 1                          |                                        | # Encryption Authentication                                    |
| Negotiation Mode<br>Proposal         | Main 🔽                                 | 1 DES MDS 🗹 🗑                                                  |
|                                      | 1 DES V MD5 V III                      | 66400 <180 - 3000000>                                          |
| Key Group                            |                                        |                                                                |
| SA Life Time (Seconds)               | 86400 <180 - 3000000>                  |                                                                |
| 🔲 NAT Traversal                      |                                        |                                                                |
| 🔽 Dead Peer Detection (DPD)          |                                        |                                                                |
| Property                             |                                        | ge2 Static 167.35.4.3/255.255.250.240                          |
| My Address                           |                                        |                                                                |
| Interface                            | ge2 Static 210.110.7.1/255.255.255.240 | 1. 210.110.7.1                                                 |
| C Domain Name                        |                                        | 2. 0.0.0                                                       |
| Secure Gateway Address               | 1. 167.35.4.3                          |                                                                |
|                                      | 2, 0.0.0.0                             |                                                                |
| Authentication Method                |                                        | 123456/89                                                      |
| • Pre-Shared Key                     | 123456789                              |                                                                |
| C Certificate                        | (See My Certificates)                  | 167.35.4.3                                                     |
| Local ID Type                        | IP 🔻                                   | P 🗴                                                            |
| Content                              | 210.110.7.1                            | 210.110.7.1                                                    |
| Peer ID Type                         | IP V                                   |                                                                |
| Content                              | 167 35 4 3                             |                                                                |

- 4) User can refer to the user guide to complete the rest settings for VPN tunnel.
- 5) The ZyWALL1050 VPN is the route-based VPN, this means the VPN tunnel can be an interface to route the VPN traffic. Thus, we need to configure a policy route for VPN traffic from local subnet to remote subnet after configured the VPN gateway and connection (phase1 and phase2). The purpose for this policy route is to tell the ZyWALL1050 send the traffic to VPN tunnel when traffic from local subnet and destination is remote subnet. Switch to ZyWALL 1050 > Configuration > Policy > Route > Policy Route and add a new policy route, the source and destination address are the local and remote subnet and the Next-Hop type is VPN tunnel and then choose the corresponding VPN connection rule from VPN tunnel drop down menu. After all, the VPN tunnel and routing had built up and user can start to test in field.

| ZyWALL 1050 > Configuration > Policy > Route | > Policy Route > Edit > #1        |
|----------------------------------------------|-----------------------------------|
| Configuration                                |                                   |
|                                              | <b>b</b>                          |
| Description                                  | VPN_route (Optional)              |
|                                              |                                   |
| Uriteria                                     |                                   |
| User                                         | any 💌                             |
| Incoming                                     | Interface / ge1 Change            |
| Source Address                               | LAN_SUBNET 💌                      |
| Destination Address                          | Remote_Subnet 🗸                   |
| Schedule                                     | none 💌                            |
| Service                                      | any 🔽 New                         |
| Next-Hop                                     |                                   |
| Туре                                         | VPN Tuppel                        |
| Gateway                                      | WAN Gateway                       |
| Interface                                    | ge1 🗸                             |
| VPN Tunnel                                   | RemoteTunnel 🗸                    |
| Trunk                                        | WAN_TRUNK 🗸                       |
|                                              |                                   |
|                                              |                                   |
| Bandwidth Shaping                            |                                   |
| Neulinum Bergleichte                         |                                   |
| Maximum Bandwidth                            | U Kbps                            |
| Bandwidth Priority                           | 0 (1-1024, 1 is highest priority) |
|                                              |                                   |
|                                              | OK Cancel                         |

#### The CLI command for application:

```
Local Gateway:
[0] isakmp policy rename RemoteSite LocalSite
[1] isakmp policy LocalSite
[2] mode main
[3] transform-set des-md5
[4] lifetime 86400
[5] no natt
[6] dpd
[7] local-ip interface ge2
[8] peer-ip 167.35.4.3 0.0.0.0
[9] authentication pre-share
[10] keystring 123456789
[11] local-id type ip 210.110.7.1
[12] peer-id type ip 167.35.4.3
[13] peer-id type ip 167.35.4.3
[14] xauth type server default deactivate
[15] group1
[16] exit
```

```
Remote Gateway:
[0] isakmp policy RemoteSite
[1] mode main
[2] transform-set des-md5
[3] lifetime 86400
[4] no natt
[5] dpd
[6] local-ip interface ge2
[7] peer-ip 210.110.7.1 0.0.0.0
[8] authentication pre-share
[9] keystring 123456789
[10] local-id type ip 167.35.4.3
[11] peer-id type ip 210.110.7.1
[12] peer-id type ip 210.110.7.1
[13] xauth type server default deactivate
[14] group1
[15] exit
```

Policy Route for VPN traffic:

```
[0] policy 1
[1] no deactivate
[2] no description
[3] no user
[4] interface ge1
[5] source LAN_SUBNET
[6] destination Remote_Subnet
[7] no schedule
[8] service any
[9] no snat
[10] next-hop tunnel RemoteTunnel
[11] no bandwidth
[12] exit
```

#### **Tips for application:**

- 1. Make sure the **presharekey** is the same in local and remote gateway.
- 2. Make sure the IKE & IPSec proposal is the same in local and remote gateway.
- 3. Select the correct **interface** for VPN connection.
- 4. The Local and Peer ID type and content must opposite not in the same content.
- 5. Make sure the **VPN policy route** had been setup in ZyWALL1050.

### **1.2 Deployment of Extranet**

The VPN provides the access to extranets which can provide the security path over internet to improve the client service, vendor support and company communications. The different and flexible business models have been development base on the global VPN extranet architecture. For example, customers can order equipment over the VPN and Suppliers also can check the orders electronically. The other general application is the employees across different branches can collaborate on project documents and share the different site's internal resource to complete the project.

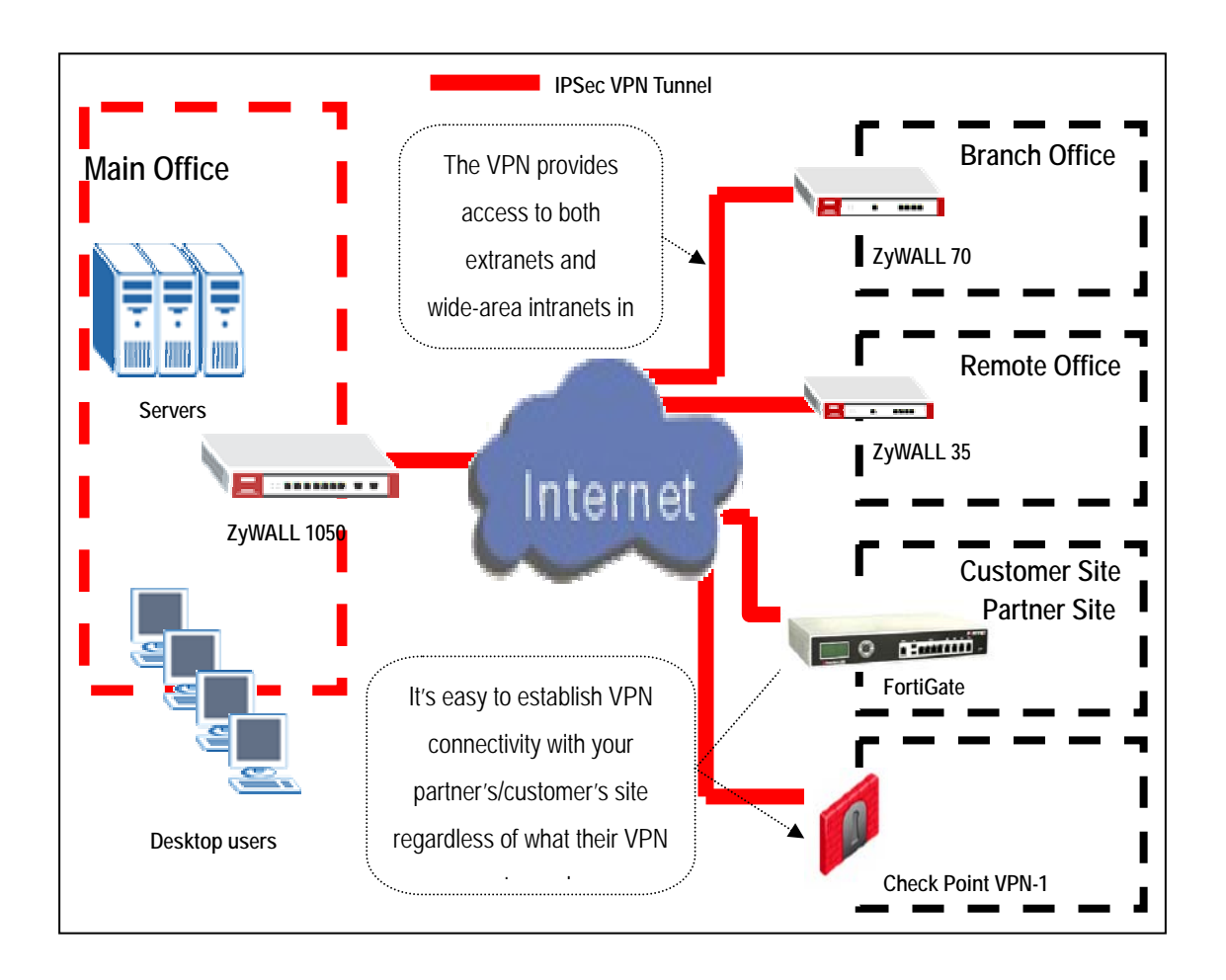

The ZyWALL 1050 can be placed as a VPN gateway in the central site. It can communicate with other ZyXEL's VPN-capable products as well as VPN products from other major vendors in the network device industry, e.g. Cisco PIX/IOS VPN products,

Check Point VPN Pro, Juniper NetScreen series and more...

#### 1.2.1 Site to site VPN solutions (ZyWALL1050 to ZyWALL70)

The exciting ZyWALL35 or 70 users can replace their central office gateway to ZyWALL1050 and move the ZyWALL35 or 70 to remote office. The ZyWALL1050 can provide higher VPN throughput and deal with multiple VPN tunnels at the same time. We used ZyWALL70 as an example to show how to build tunnel between ZyWALL5/35/70 and ZyWALL1050.

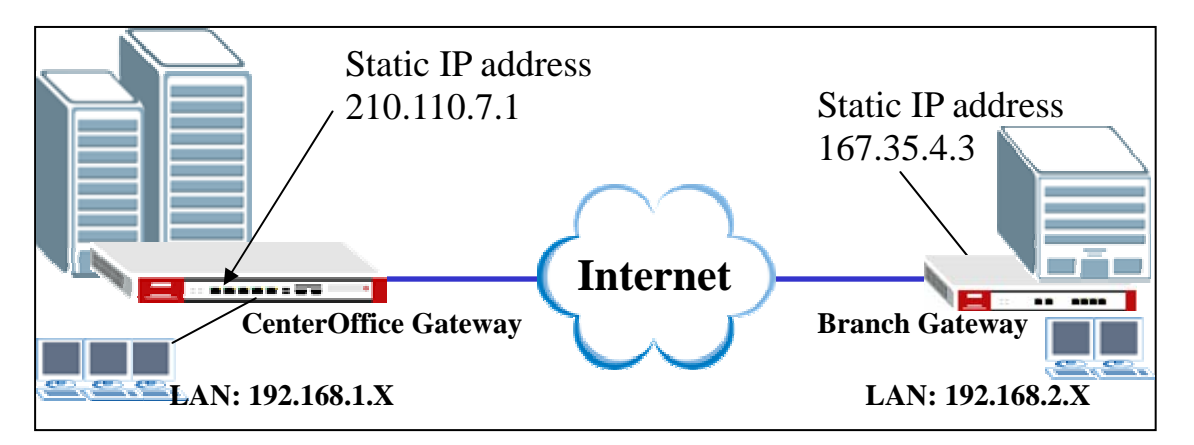

 Login ZyWALL1050 GUI and setup the ge2 interface for internet connection and manually assign a static IP. The configuration path is ZyWALL 1050 > Configuration > Network > Interface > Edit > ge2

| Ethernet Interface Properties             |                         |
|-------------------------------------------|-------------------------|
| ✓ Enable<br>Interface Name<br>Description | ge2 (Optional)          |
| IP Address Assignment                     |                         |
| Get Automatically                         |                         |
| Use Fixed IP Address                      |                         |
| IP Address                                | 210.110.7.1             |
| Subnet Mask                               | 255.255.255.240         |
| Gateway                                   | 210.110.7.13 (Optional) |
| Metric                                    | 0 (0-15)                |

2) Switch to Configuration > Network > IPSec VPN > VPN Gateway, select interface ge2 as My Address and then set remote gateway IP 167.35.4.3 in Security Gateway Address field. The Local ID Type and content are IP and 210.110.7.1, Peer ID Type

and content are IP and 167.35.4.3.

- 3) Login to ZyWALL70 and go to Security > VPN > Gateway Policy, add a new gateway policy to connect with central office ZyWALL1050. The My Address and Remote Gateway Address are ZyWALL70 and ZyWALL1050 WAN IP address. The Pre-Shared Key configured in both sides must exactly the same. The Local ID Type & content and Peer ID Type & content are reverse to Local ZyWALL1050.
- 4) The IKE Proposal is very important setting when configuring the VPN tunnel. The proposal includes Negotiation Mode, Encryption and Authentication Algorithm and.... Please make sure the IKE proposal parameters must the same in both sides.

| WALL 1050 > Configuration > Network > :                                            | IPSec YPN > YPN Gateway > Edit > #5                    | Negotiation Mode<br>Encryption Algorithm<br>Authentication Algorithm<br>SA Life Time (Seconds)<br>Key Group<br>Enable Multiple Proposals<br>Associated Network Poliries | Man V<br>DES V<br>MO5 V<br>28000<br>DHT V                       |
|------------------------------------------------------------------------------------|--------------------------------------------------------|----------------------------------------------------------------------------------------------------|-----------------------------------------------------------------|
| VPN Gateway Name 2                                                                 | LocalSite                                              | Inspecial and including Foncies                                                                                                    |                                                                 |
| IKE Phase 1                                                                        |                                                        | /PN - GATEWAY POLICY - EE                                                                                                    | DIT                                                             |
| Negotiation Mode<br>Proposal                                                       | Main V<br># Encryption Authentication<br>1 DES V MD5 V | Property<br>Name                                                                                                    | Bandoffee                                                       |
| Kev Group                                                                          | DH1 V                                                  | NAT Traversal                                                                                                    | <b>_</b>                                                        |
| SA Life Time (Seconds)           NAT Traversal           Dead Peer Detection (DPD) | 86400 <180 - 3000000>                                  | Gateway Policy Information                                                                                                    |                                                                 |
|                                                                                    |                                                        | NY THE                                                                                                    | 107.05.4.2                                                      |
| Property                                                                           |                                                        | My Address     My Demain Name                                                                                                    | (Dr.30.4.3 (Domain Name or IP Address)                          |
| My Address<br>Interface                                                            | ge2 Y Static 210.110.7.1/255.255.25                    | Remote Gateway Address                                                                                                    | 210.110.7.1                                                     |
| ODOMAIN NAME<br>Secure Gateway Address                                             | 1, 167.35.4.3                                          | Authentication Key                                                                                                    |                                                                 |
|                                                                                    | 2. 00.0.0                                              | • Pre-Shared Key                                                                                                    | 123456789                                                       |
| Authentication Method                                                              |                                                        | O Certificate                                                                                                    | auto_generaled_self_signed_cert 🔽 (See <u>My Certificates</u> ) |
| Pre-Shared Key                                                                     | 123456789                                              | Local ID Type                                                                                                    |                                                                 |
| O Certificate                                                                      | (See My Certificates)                                  | Content<br>Description                                                                                                    | 16/.30.4.3                                                      |
| Local ID Type                                                                      | P V                                                    | Peer ID Tipe                                                                                                    | 210 110 7 1                                                     |
| Content                                                                            | 210.110.7.1                                            |                                                                                                    | 210.110.1.1]                                                    |
| Peer ID Type                                                                       | P 💌                                                    | Extended Authentication                                                                                                    |                                                                 |
| Content                                                                            | 167.35.4.3                                             | Enable Extended Authentication                                                                                                    |                                                                 |
|                                                                                    |                                                        | O Server Mode                                                                                                    | (Search Local User first then RADIUS)                           |
|                                                                                    |                                                        | <ul> <li>Client Mode</li> </ul>                                                                                                    |                                                                 |
|                                                                                    |                                                        | User Name                                                                                                    |                                                                 |
|                                                                                    |                                                        | Password                                                                                                    |                                                                 |

- 5) Switch to Configuration > Network > IPSec VPN > VPN Connection, add a new VPN connection (IPSec phase2). Please setup the Phase2 proposal and local and remote policies in turn. The phase2 proposal chosen must the same as remote site ZyWALL70.
- 6) In ZyWALL70, VPN is the rule based VPN; this means the traffic going to tunnel or not

will depends on the local and remote policies. In this example, ZyWALL70 **local and remote policies** are 192.168.2.0 and 192.168.1.0 and the traffic from 192.168.2.X subnet to 192.168.1.X subnet will go through the VPN tunnel to the remote site as predefined. The ZyWALL1050 local and remote policies must reverse to the ZyWALL70's setting, otherwise the tunnel will fail to buildup.

7) Please confirm the **IPSec proposal** in both sites is the same and the configuration is done in both sites.

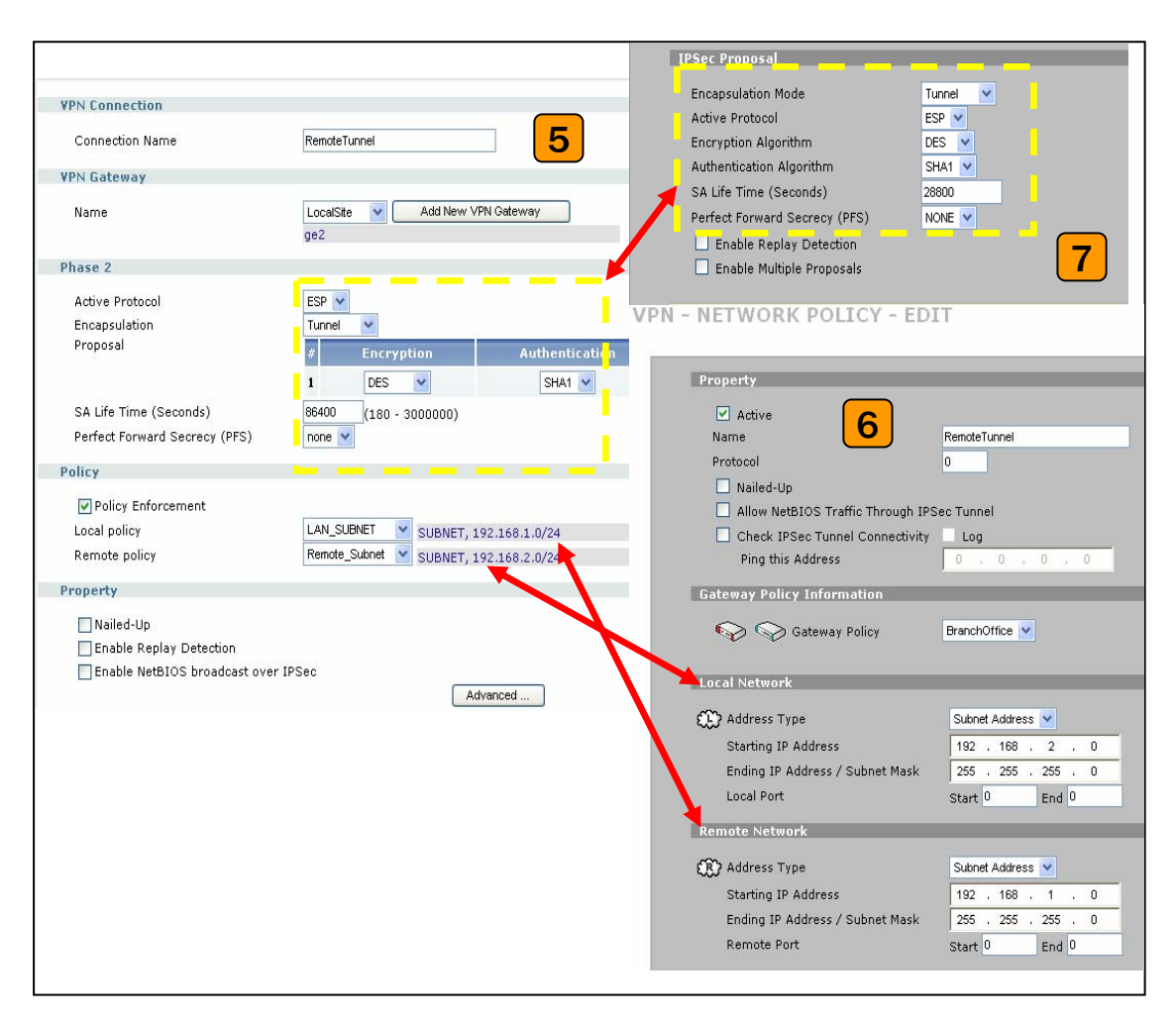

8) The ZyWALL1050 VPN is the route-based VPN, this means the VPN tunnel can be an interface to route the VPN traffic. Thus, we need to configure a policy route for VPN traffic from local subnet to remote subnet after configured the VPN gateway and connection (phase1 and phase2). The purpose for this policy route is to tell the ZyWALL1050 send the traffic to VPN tunnel when traffic from local subnet and destination is remote subnet. Switch to Configuration > Policy > Route > Policy Route and add a new policy route, the source and destination address are the local and remote subnet and the Next-Hop type is VPN tunnel and then choose the corresponding

VPN connection rule from VPN tunnel drop down menu. After all, the VPN tunnel and routing had built up and user can start to test in field.

| <u> </u> | ALL 1030 > Configuration > Poinc | y > Route > Fully Route > Eult > #1 |
|----------|----------------------------------|-------------------------------------|
|          | Configuration                    |                                     |
|          | 🗹 Enable                         | 8                                   |
|          | Description                      | VPN_route (Optional)                |
|          | Criteria                         |                                     |
|          | User                             | any 💙                               |
|          | Incoming                         | Interface / ge1 Change              |
|          | Source Address                   |                                     |
|          | Destination Address              | Remote_Subnet 🗸                     |
|          | Schedule                         | none                                |
|          | Service                          | any 💉 New                           |
|          | Next-Hop                         |                                     |
|          | Туре                             | VPN Tunnel                          |
|          | Gateway                          | WAN Gateway                         |
|          | Interface                        | ge1 🗸                               |
|          | VPN Tunnel                       | RemoteTunnel                        |
|          | Trunk                            | WAN_TRUNK 🗸                         |
|          |                                  |                                     |
|          |                                  |                                     |
|          | Bandwidth Shaping                |                                     |
|          | Maximum Bandwidth                |                                     |
|          | Bandwidth Priority               | 0 (1-1024, 1 is highest priority)   |
|          |                                  |                                     |
|          |                                  | OK Cancel                           |

- 9) After configured both sides VPN setting, we can click the Dial up VPN tunnel icon to test the VPN connectivity.
- 10) The tunnel had been successful dialed up message.

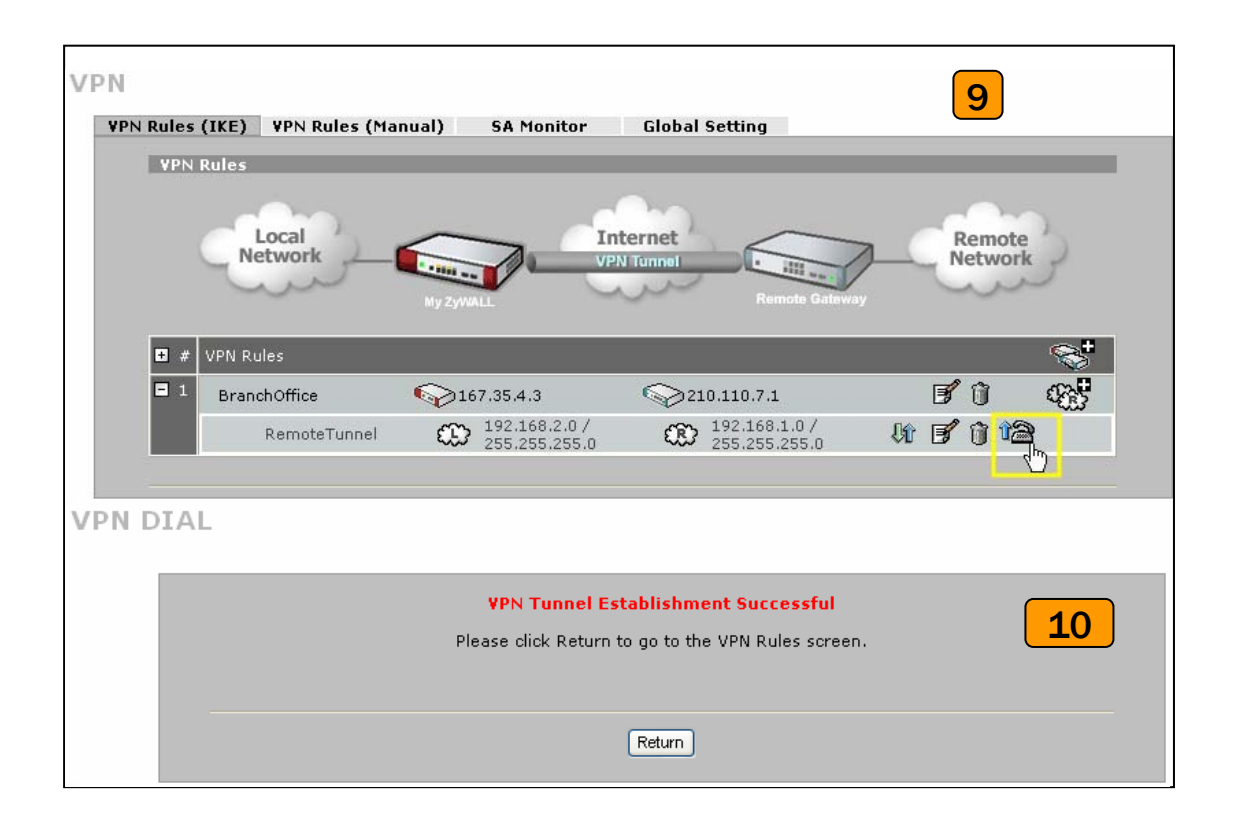

#### The CLI command for application:

```
ZyWALL1050 VPN Gateway:
[0] isakmp policy LocalSite
[1] mode main
[2] transform-set des-md5
[3] lifetime 86400
[4] no natt
[5] dpd
[6] local-ip interface ge2
[7] peer-ip 167.35.4.3 0.0.0.0
[8] authentication pre-share
[9] keystring 123456789
[10] local-id type ip 210.110.7.1
[11] peer-id type ip 167.35.4.3
[12] peer-id type ip 167.35.4.3
[13] xauth type server default deactivate
[14] group1
[15] exit
```

```
ZyWALL1050 VPN Connection:

[0] crypto map RemoteTunnel

[1] ipsec-isakmp LocalSite

[2] encapsulation tunnel

[3] transform-set esp-des-sha

[4] set security-association lifetime seconds 86400
```

```
[5] set pfs none
[6] policy-enforcement
[7] local-policy LAN_SUBNET
[8] remote-policy Remote_Subnet
[9] no nail-up
[10] no replay-detection
[11] no netbios-broadcast
[12] no out-snat activate
[13] no in-snat activate
[14] no in-dnat activate
[15] exit
```

Policy Route for VPN traffic:

```
[0] policy 1
[1] no deactivate
[2] no description
[3] no user
[4] interface ge1
[5] source LAN_SUBNET
[6] destination Remote_Subnet
[7] no schedule
[8] service any
[9] no snat
[10] next-hop tunnel RemoteTunnel
[11] no bandwidth
[12] exit
```

#### **Tips for application:**

- 1. Make sure the **presharekey** is the same in local and remote gateway.
- 2. Make sure the IKE & IPSec proposal is the same in local and remote gateway.
- 3. Select the correct **interface** for VPN connection.
- 4. The Local and Peer ID type and content must opposite not in the same content.
- 5. Make sure the **VPN policy route** had been setup in ZyWALL1050.

#### 1.2.2 Interoperability – VPN with other vendors

#### 1.2.2.1 ZyWALL with FortiGate VPN Tunneling

This page guides how to setup a VPN connection between the ZyWALL 1050 and FortiGate 200A.

As the figure shown below, the tunnel between Central and Remote offices ensures the packet flows between them are secure. Because the packets go through the IPSec tunnel are encrypted. To setup this VPN tunnel, the required settings for ZyWALL and FortiGate are explained in the following sections.

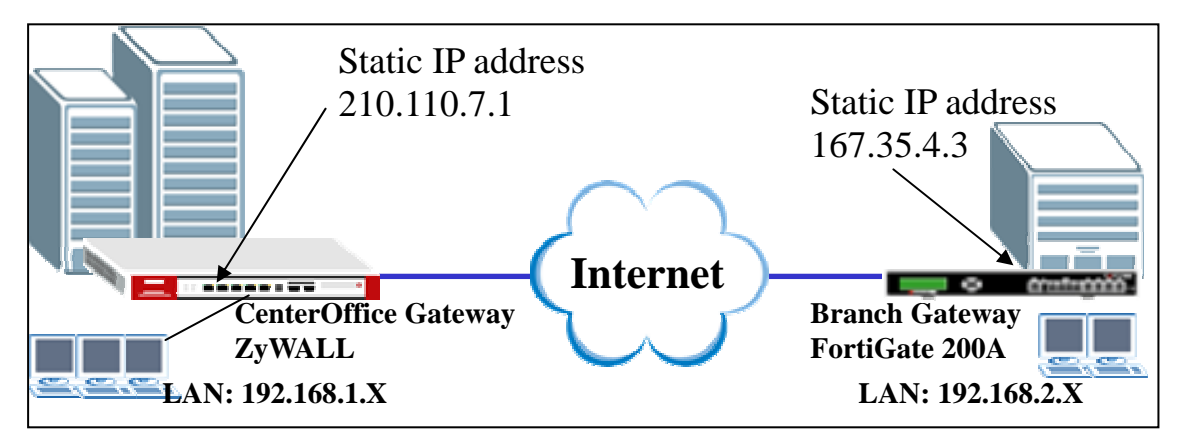

The central office gateway ZyWALL1050's interface and VPN setting retain the same setting as pervious example; if you are first jumping this section please refer to page8 ZyWALL1050 to ZYWALL70 VPN tunnel setting:

I made a list to briefly show the VPN phase1 and phase2 configuration parameter as below.

| ZyWALL                              | FortiGate                           |
|-------------------------------------|-------------------------------------|
| WAN: 210.110.7.1                    | WAN: 167.35.4.3                     |
| LAN: 192.168.1.0/24                 | LAN: 192.168.2.0/24                 |
| Phase 1                             | Phase 1                             |
| Negotiation Mode : Main             | Negotiation Mode : Main             |
| Pre-share key: 123456789            | Pre-share key: 123456789            |
| Encryption :DES                     | Encryption :DES                     |
| Authentication :MD5                 | Authentication :MD5                 |
| Key Group :DH1                      | Key Group :DH1                      |
| Phase2                              | Phase2                              |
| Encapsulation: Tunnel               | Encapsulation: Tunnel               |
| Active Protocol: ESP                | Active Protocol: ESP                |
| Encryption: DES                     | Encryption: DES                     |
| Authentication: SHA1                | Authentication: SHA1                |
| Perfect Forward Secrecy (PFS): None | Perfect Forward Secrecy (PFS): None |

All contents copyright (c) 2006 ZyXEL Communications Corporation.

- Please configure the ZyWALL1050 's VPN gateway and VPN connection as the list and please remember to configure the policy route for VPN traffic routing. User can refer to pervious scenario or user guide to setup the ZyWALL1050 VPN setting.
- Login to FortiGate GUI and switch to System > Network > Interface and setup the wan1 interface as 167.35.4.3 and internal interface as 192.168.2.1/255.255.255.0.

|               | <u>Interface</u> Zone | Options                     |                 |              |   |
|---------------|-----------------------|-----------------------------|-----------------|--------------|---|
| ✓ System      | Create New 2          |                             |                 |              |   |
| Status        | Greateriten           |                             |                 |              |   |
| Network       | Name                  | IP / Netmask                | Access          | Status       |   |
| DHCP          | dmz1                  | 10.10.10.1 / 255.255.255.0  | HTTPS,PING      | O Bring Down | 2 |
|               | dmz2                  | 1                           | PING            | O Bring Down | 2 |
| Admin         | internal              | 192.168.2.1 / 255.255.255.0 | HTTPS,PING,HTTP | O Bring Down | 2 |
| - Maintananna | wan1                  | 167.35.4.3 / 255.255.255.0  | HTTPS,PING,HTTP | O Bring Down | 2 |
|               | wan2                  | 1                           | PING            | O Bring Down | 2 |

Note: About the detail interface settings, please refer to FortiGate user guide to get the detail info.

 Switch to System > VPN > IPSEC and select the Auto Key(IKE) tab and click the Create Phase 1 button, this will open a new page for VPN phase1 setup.

|   |              | <u>Auto Key (IKE)</u> Manual Key | Concentrator Monitor |                   |
|---|--------------|----------------------------------|----------------------|-------------------|
|   | System       | Create Phase 1) Create Phase     | 2)                   | 3                 |
| Þ | Router       | Phase 1                          | Phase 2              | Interface Binding |
| Þ | Firewall     |                                  |                      |                   |
| - | VPN          |                                  |                      |                   |
|   | IPSEC        |                                  |                      |                   |
|   | PPTP         |                                  |                      |                   |
|   | SSL          |                                  |                      |                   |
|   | Certificates |                                  |                      |                   |

4) Fill-in the VPN phase1 setting according to the table listed. We don't have to setup the ID type and content because FortiGate accept any peer ID. Make sure the pre-share key and proposal is the same as the ZyWALL1050.

| o Key (IKE) | Manual Key Conce            | entrator Monitor                                |  |  |
|-------------|-----------------------------|-------------------------------------------------|--|--|
|             |                             | New Phase 1                                     |  |  |
|             | Name                        | ZyWALL                                          |  |  |
|             | Remote Gateway              | Static IP Address 💌                             |  |  |
|             | IP Address                  | 210.110.7.1                                     |  |  |
|             | Local Interface             | wan1 💌                                          |  |  |
|             | Mode                        | O Aggressive 💿 Main (ID protection)             |  |  |
|             | Authentication Method       | Preshared Key 💌                                 |  |  |
|             | Pre-shared Key              | •••••                                           |  |  |
|             | Peer Options                |                                                 |  |  |
|             |                             | <ul> <li>Accept any peer ID</li> </ul>          |  |  |
|             | Advanced                    | (XAUTH, Nat Traversal, DPD)                     |  |  |
|             | Enable IDPec Interface Mede |                                                 |  |  |
|             |                             |                                                 |  |  |
|             | Local Galeway IP            |                                                 |  |  |
|             | D1 Dreposal                 | O specify 0.0.0.0                               |  |  |
|             | PIProposal                  |                                                 |  |  |
|             | DU Crave                    |                                                 |  |  |
|             | DH Group                    |                                                 |  |  |
|             | Keylife                     | 28800 (120-172800 seconds)                      |  |  |
|             | Local ID                    | (optional)                                      |  |  |
|             | XAuth                       | ⊙ Disable ○ Enable as Client ○ Enable as Server |  |  |
|             | Nat-traversal               | ✓ Enable                                        |  |  |
|             | Keepalive Frequency         | 10 (10-900 seconds)                             |  |  |
|             | Dead Peer Detection         | Enable                                          |  |  |
|             | (                           | OK Cancel                                       |  |  |

5) Back to the VPN configuration page again and click **Create Phase 2** button to add a new Phase2 policy.

|              | Auto Key (IKE) Manual Key         | Concentrator Monitor |                   |     |  |
|--------------|-----------------------------------|----------------------|-------------------|-----|--|
| System       | (Create Phase 1) (Create Phase 2) |                      |                   |     |  |
| Router       | Phase 1                           | Phase 2              | Interface Binding |     |  |
| Firewall     |                                   | Tunnel Mode:         |                   |     |  |
|              | ZyWALL                            |                      | wan1              | 💼 🌌 |  |
| - VPN        |                                   |                      |                   |     |  |
| >IPSEC       |                                   |                      |                   |     |  |
| PPTP         |                                   |                      |                   |     |  |
| SSL          |                                   |                      |                   |     |  |
| Certificates |                                   |                      |                   |     |  |

6) Select the "ZyWALL"(configured in step 4) policy from Phase 1 drop down menu and click the **Advanced...** button to edit the phase 2 proposal and source and destination address. Please make sure the phase 2 proposal is the same as ZyWALL1050 phase 2.

| Auto Key (IKE) | Manual Key 💦 🤇      | Concentrator    | Monitor                         |
|----------------|---------------------|-----------------|---------------------------------|
|                |                     |                 | 6                               |
|                |                     | Ne              | ew Phase 2                      |
|                | Name                | Z               | yWALL_PH2                       |
|                | Phase 1             | Z               | ZyWALL                          |
|                | Advanced            | )               |                                 |
|                | P2 Proposal         | 1-Encryption:   | DES 💌 Authentication: SHA1 💌 🗉  |
|                |                     | 🗹 Enable repla  | ay detection                    |
|                |                     | 🔲 Enable perf   | ect forward secrecy(PFS).       |
|                |                     | DH Group        | 1 0 2 5 0                       |
|                | Keylife:            | Seconds 💌       | 1800 (Seconds) 4608000 (KBytes) |
|                | Autokey Keep Alive  | 🗌 Enable        |                                 |
|                | Quick Mode Selector | Source address  | 192.168.2/255.255.255.0         |
|                |                     | Source port     | 0                               |
|                |                     | Destination add | dress 192.168.1.0/255.255.255.0 |
|                |                     | Destination por | t 0                             |
|                |                     | Protocol        | 0                               |
|                | (                   | ок              | Cancel                          |
|                |                     |                 |                                 |

7) We finished the VPN tunnel configuration and the VPN IPSec page will show the VPN phase 1 and phase 2 rules under Auto Key (IKE) tab.

| Contour. | <u>Auto Key (IKE)</u> Manual Key | Concentrator Monitor |                   |     |
|----------|----------------------------------|----------------------|-------------------|-----|
| System   | Create Phase 1 Create Phase      | 2                    |                   | 7   |
| Router   | Phase 1                          | Phase 2              | Interface Binding |     |
| Firewall |                                  | Tunnel Mode:         |                   |     |
|          | ZyWALL                           |                      | wan1              | 2   |
| - VPN    |                                  | ZyWALL_PH2           |                   | 💼 🎽 |
| IPSEC    |                                  |                      |                   |     |

8) We need to setup the firewall rule for IPSec VPN traffic transmitting from ZyWALL to FortiGate and from FortiGate to ZyWALL. Switch to Firewall > VPN >Address menu and add two new address objects which stand for ZyWALL LAN subnet and FortiGate

LAN subnet. Using "Creat New" button to creat new address object.

|            | <u>Address</u> Group |                           |   |
|------------|----------------------|---------------------------|---|
| > System   | Create New           |                           | 8 |
| Router     | Name                 | Address / FQDN            |   |
| 🗕 Firewall | ▼ IP/Mask            |                           |   |
| Policy     | Fortinet             | 192.168.2.0/255.255.255.0 | 2 |
| Address    | Zynet                | 192.168.1.0/255.255.255.0 | 2 |
| Service    | all                  | 0.0.0/0.0.0.0             | 2 |
| Service    |                      |                           |   |

 Switch to Firewall > Policy and click "Insert Policy Before" icon to add new policy for VPN traffic from FortiGate to ZyWALL.

| Policy                 |                                                                                        |                                                                                        |                                                                                                  |                                                                                                    |                                                                                                    |                                                                                                    |
|------------------------|----------------------------------------------------------------------------------------|----------------------------------------------------------------------------------------|--------------------------------------------------------------------------------------------------|----------------------------------------------------------------------------------------------------|----------------------------------------------------------------------------------------------------|----------------------------------------------------------------------------------------------------|
| Create New             |                                                                                        |                                                                                        |                                                                                                  |                                                                                                    |                                                                                                    | <b>Q</b>                                                                                                    |
| ID Source              | Dest                                                                                   | Schedule                                                                               | Service                                                                                          | Action                                                                                                    | Enable                                                                                                    |                                                                                                    |
| ▼ internal -> wan1 (1) |                                                                                        |                                                                                        |                                                                                                  |                                                                                                    |                                                                                                    |                                                                                                    |
| 1 <u>all</u>           | all                                                                                    | always                                                                                 | ANY                                                                                              | ACCEPT                                                                                                    |                                                                                                    | 💼 🎽 🐳 🗟                                                                                                    |
|                        | Policy       Create New       ID     Source       internal -> wan1 (1)       1     all | Policy       Create New       ID     Source       internal -> wan1 (1)       1     all | Policy       Create New       ID     Source       internal -> wan1 (1)       1     all       all | Policy       Create New       ID     Source       D     Source       Dest     Schedule       Schedule     Service       internal -> wan1 (1)     I       1     all       all     always | Policy       Create New       ID     Source       D     Source       D     Source       Internal -> wan1 (1)       1     all       all     always   ANY ACCEPT | Policy       Create New       ID     Source       D     Source       Dest     Schedule       Service     Action       Enable       internal -> wan1 (1)       1     all       always     ANY |

All contents copyright (c) 2006 ZyXEL Communications Corporation.

10) We setup the FortiGate to ZyWALL policy in the new page. The source interface is internal and Address name is Fortinet (192.168.2.0/255.255.255.0 address object); the destination interface is wan1 and Address name is Zynet (192.168.1.0/255.255.255.0 address object). Schedule and service type are always and ANY to ensure all kind of traffic can pass through VPN tunnel at any time. There are three kinds of Action available for user to configure, because the traffic sends from internal to wan and will be encrypted by IPSec VPN tunnel thus we select "IPSEC" as action and chose allow inbound and outbound traffic in ZyWALL tunnel.

|             |                 | New Po       | licy   |          |
|-------------|-----------------|--------------|--------|----------|
| Source      | Interface/Zone  | internal     |        | *        |
|             | Address Name    | Fortinet     | ~      |          |
| Destination | Interface/Zone  | wan1         |        | ~        |
|             | Address Name    | Zynet        | ~      |          |
|             | Schedule        | always       |        | ~        |
|             | Service         | ANY          |        | ~        |
|             | Action          | IPSEC        |        | ~        |
|             |                 |              |        |          |
| VPN Tunnel  |                 | ZyWALL       |        | *        |
| 🗹 Allow inł | oound (         | Inbound NAT  |        |          |
| 🗹 Allow ou  | tbound (        | Outbound NAT |        |          |
| 🗌 Protecti  | on Profile      | unfiltered   |        | ~        |
| 🗌 Loa Alla  | wed Traffic     |              |        |          |
| Traffic S   | haping          |              |        |          |
|             |                 |              |        |          |
| Comments    | (maximum 63 cha | aracters)    |        |          |
|             |                 |              |        | <u>^</u> |
|             |                 |              |        | ·        |
|             | <u> </u>        |              | Cancel |          |

11) Switch to Firewall > Policy and click "Create New" button to add new policy for VPN traffic from ZyWALL to FortiGate.

|   | System   | C     | reate New 💦        |       |          |         |         |        |   | 11  | LÌ         |   |
|---|----------|-------|--------------------|-------|----------|---------|---------|--------|---|-----|------------|---|
| I | Router   | IC    | ) Source           | Dest  | Schedule | Service | Action  | Enable |   |     |            |   |
|   | Firewall | 🔻 int | ternal -> wan1 (2) |       |          |         |         |        |   |     |            |   |
| ľ | Policy   | 2     | Fortinet           | Zynet | always   | ANY     | ENCRYPT |        | ŵ | 2 🗄 | <b>I</b> 6 | 4 |
|   | Address  | 1     | all                | all   | always   | ANY     | ACCEPT  |        | Û | 2 - | 3          | • |

12) We setup the ZyWALL to FortiGate policy in the new page. The source interface is wan1 and Address name is Zynet (192.168.1.0/255.255.255.0 address object); the destination interface is internal and Address name is Fortinet

(192.168.2.0/255.255.255.0 address object). Schedule and service type are always and ANY to ensure all kind of traffic can pass through VPN tunnel at any time. We only

select "ACCEPT" as action this time because the traffic send from wan to internal must be decrypted first then can be transmitted. Don't select the IPSec as the **Action** in this VPN traffic flow direction.

|              |                |                               |        | 12       |
|--------------|----------------|-------------------------------|--------|----------|
|              |                | New Policy                    | /      |          |
| Source       | Interface/Zone | wan1                          |        | <b>~</b> |
|              | Address Name   | Zynet                         | ~      |          |
| Destination  | Interface/Zone | internal                      |        | <b>~</b> |
|              | Address Name   | Fortinet                      | ~      |          |
|              | Schedule       | always                        |        | <b>~</b> |
|              | Service        | ANY                           |        | ~        |
|              | Action         | ACCEPT                        |        | ~        |
|              |                | Dynamic IP Pool<br>Fixed Port |        |          |
| 🗌 Protectio  | n Profile      | unfiltered                    |        | <b>~</b> |
| 📃 Log Allow  | /ed Traffic    |                               |        |          |
| Authentic    | ation          | Firewall                      |        | ×        |
| 🗌 Traffic Sh | aping          |                               |        |          |
| Comments (r  | naximum 63 cha | aracters)                     |        |          |
|              |                |                               |        |          |
|              |                | ок                            | Cancel |          |

13) The overall firewall policy shows in follow figure and the VPN tunnel between ZyWALL and FortiGate had been successfully setup.

|            | Po  | olicy |                   |            |          |         |         |        |   |   |    |   |
|------------|-----|-------|-------------------|------------|----------|---------|---------|--------|---|---|----|---|
| System     |     | Cre   | ate New           |            |          |         |         |        |   | 1 | .3 | j |
| Router     |     | ID    | Source            | Dest       | Schedule | Service | Action  | Enable |   |   |    |   |
| 🗕 Firewall | 🔹 i | nter  | nal -> wan1 (2)   |            |          |         |         |        |   |   |    |   |
| Policy     |     | 2     | <u>Fortinet</u>   | Zynet      | always   | ANY     | ENCRYPT |        | ŵ | 2 | 1  | 4 |
| Address    |     | 1     | <u>all</u>        | <u>all</u> | always   | ANY     | ACCEPT  |        | â | 2 | 1  |   |
| Service    | • • | want  | l -> internal (1) |            |          |         |         |        |   |   |    |   |
| Schedule   |     | 3     | Zynet             | Fortinet   | always   | ANY     | ACCEPT  |        | Î | 2 | -  |   |

#### **Tips for application:**

- 1. Make sure the **Pre-Shared Key** is the same in local and remote gateway.
- 2. Make sure both IKE and IPSec proposal are the same in local and remote gateway.
- 3. Make sure the **VPN policy route** had been setup in ZyWALL1050.
- 4. Make sure the **Firewall rule** had been setup in FortiGate.

#### 1.2.2.2 ZyWALL with NetScreen VPN Tunneling

This page guides how to setup a VPN connection between the ZyWALL 1050 and NetScreen 5GT.

As the figure shown below, the tunnel between Central and Remote offices ensures the packet flows between them are secure. Because the packets go through the IPSec tunnel are encrypted. To setup this VPN tunnel, the required settings for ZyWALL and NetScreen are explained in the following sections.

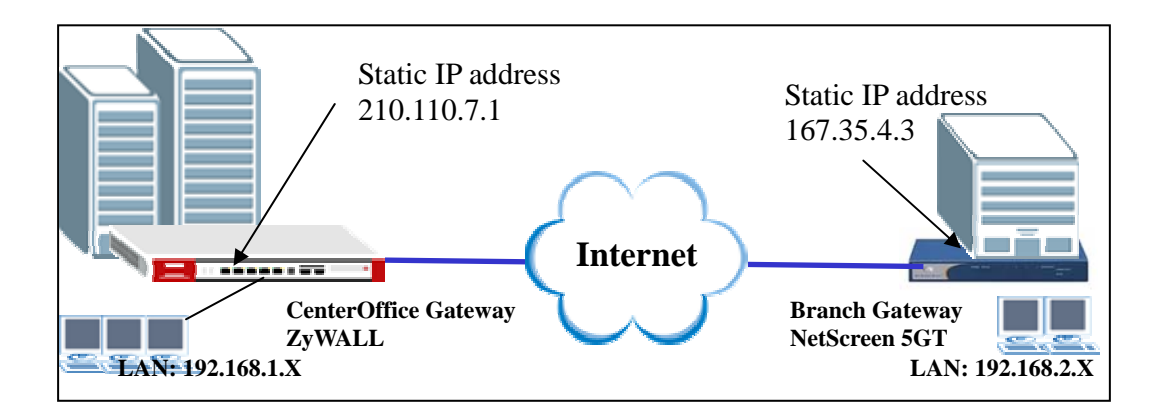

The central office gateway ZyWALL1050's interface and VPN setting retain the same setting as pervious example; if you are first jumping this section please refer to page8 ZyWALL1050 to ZYWALL70 VPN tunnel setting:

I made a list to briefly show the VPN phase1 and phase2 configuration parameter as below.

| ZyWALL                   | NetScreen                |
|--------------------------|--------------------------|
| WAN: 210.110.7.1         | WAN: 167.35.4.3          |
| LAN: 192.168.1.0/24      | LAN: 192.168.2.0/24      |
| Phase 1                  | Phase 1                  |
| Negotiation Mode : Main  | Negotiation Mode : Main  |
| Pre-share key: 123456789 | Pre-share key: 123456789 |
| Encryption :DES          | Encryption :DES          |
| Authentication :MD5      | Authentication :MD5      |
| Key Group :DH1           | Key Group :DH1           |

| Phase2                              | Phase2                              |
|-------------------------------------|-------------------------------------|
| Encapsulation: Tunnel               | Encapsulation: Tunnel               |
| Active Protocol: ESP                | Active Protocol: ESP                |
| Encryption: DES                     | Encryption: DES                     |
| Authentication: SHA1                | Authentication: SHA1                |
| Perfect Forward Secrecy (PFS): None | Perfect Forward Secrecy (PFS): None |
|                                     |                                     |

- Please configure the ZyWALL1050 's VPN gateway and VPN connection as the list and please remember to configure the policy route for VPN traffic routing. User can refer to pervious scenario or user guide to setup the ZyWALL1050 VPN setting.
- 2) Using a web browser, login NetScreen by giving the LAN IP address of NetScreen in URL field. The default username and password is netscreen/netscreen.
- 3) Switch to menu Network > Inetrfaces and configure the WAN/LAN IP address to WAN: 167.35.4.3 LAN: 192.168.2.0/24. The trust interface is stand for LAN, the untrust interface is stand for WAN.

|                 |                         |   | Network  | < > I | Routing > Routing I    | Entries     |           |           |        |        |                | 5gt  | ?   |
|-----------------|-------------------------|---|----------|-------|------------------------|-------------|-----------|-----------|--------|--------|----------------|------|-----|
|                 | - <u>E</u> N            | Ι | List 20  | *     | per page               |             |           |           |        |        | 3              |      | _   |
|                 | NET SCREEN <sup>.</sup> |   | List rou | te e  | entries for All virtua | l routers 🐱 |           |           |        |        | trust-vr       | *    | New |
|                 | TREND SECURE            |   |          |       |                        |             |           |           |        |        |                |      |     |
|                 | NS5GT                   | • |          | tri   | ust-vr                 |             |           |           |        |        |                |      |     |
|                 | Update<br>Admin         | ^ |          |       | IP/Netmask             | Gateway     | Interface | Protocol  | Metric | Vsys   | Configure      |      |     |
|                 | Auth                    |   |          | *     | 0.0.0.0/0              | 167.35.4.1  | untrust   | s         | 1      | Root   | <u>Remove</u>  |      |     |
|                 | Port Mode               |   |          | *     | 167.35.4.0/24          | 0.0.0.0     | untrust   | с         | 0      | Root   | -              |      |     |
|                 | Report Settings         |   |          | *     | 192.168.2.0/24         | 0.0.0.0     | trust     | с         | 0      | Root   | -              |      |     |
| $\Gamma \vdash$ | Binding                 | ≡ | * ۵      | ctiv  | /e route C Conne       | cted I Impo | orted     | eB EBGP ( | O OSPF | E1 OSP | F external typ | be 1 |     |
|                 | DNS                     |   |          |       | S Static               | A Auto      | -Exported | ib Ibgp f | R RIP  | E2 OSP | F external typ | )e 2 |     |
|                 | Zones<br>Interfaces     |   |          |       |                        |             |           |           |        |        |                |      |     |
|                 | DHCP                    | _ |          |       |                        |             |           |           |        |        |                |      |     |
|                 | PPPoE                   |   |          |       |                        |             |           |           |        |        |                |      |     |

Note: About the detail interface settings, please refer to NetScreen user guide to get the detail info.

4) NetScreen won't setup a route for the traffic to the external network; we have to manually add a route for it. After setup a static IP address for untrust interface, please switch to Network -> Routing -> Routing Entries to edit a default Gateway IP address. In this example, my Gateway IP address is 167.35.4.1.

| ( - Yeni                                                                                                    | Networ | rk > Ro | outing > Routing Entri | es           |             |             |         |          | ns            |
|----------------------------------------------------------------------------------------------------|--------|---------|------------------------|--------------|-------------|-------------|---------|----------|---------------|
| NETSCREEN'<br>List route entries for All virtual routes The trust-virtual routes The trust-virtual |        |         |                        |              |             |             |         |          |               |
| NS5GT                                                                                                    |        | tru     | ist-vr                 |              |             |             |         |          |               |
|                                                                                                    |        |         | IP/Netmask             | Gateway      | Interface   | Protocol    | Metric  | Vsys     | Configure     |
| - Home<br>+- Configuration                                                                                                    |        | *       | 192.168.1.0/24         | 0.0.0.0      | trust       | с           | 0       | Root     | -             |
| Network                                                                                                    |        | *       | 167.35.4.0/24          | 0.0.0.0      | untrust     | С           | 0       | Root     | -             |
| - Binding<br>- DNS                                                                                                    |        | *       | 0.0.0.0/0              | 167.35.4.1   | untrust     | s           | 1       | Root     | Remove        |
| - Zones                                                                                                    |        |         | * Active route C Co    | nnected I Im | ported      | eB EBGP O C | OSPF E1 | OSPF ext | ternal type 1 |
| <ul> <li>Interfaces</li> </ul>                                                                                                    |        |         | SSt                    | atic A Au    | to-Exported | IB IBGP R F | UP E2   | OSPF ext | ternal type 2 |
| - PPPoE                                                                                                    |        |         |                        |              |             |             |         |          |               |
| E Routing                                                                                                    |        |         |                        |              |             |             |         |          |               |
| <ul> <li>Routing Entries</li> <li>Source Routing</li> </ul>                                                                                                    |        |         |                        |              |             |             |         |          |               |
| Virtual Routers                                                                                                    |        |         |                        |              |             |             |         |          |               |

5) To edit the IPSec rule, the sequence is building the gateway policy first and then edit the IKE policy. Please switch to VPNs > AutoKey Advanced > Gateway, and then press New button.

|                  | VPNs > Auto | Key Advar | nced > Gateway        |          |                | ns5gt 💡   |
|------------------|-------------|-----------|-----------------------|----------|----------------|-----------|
|                  |             |           |                       |          | ļ              | 5 New     |
| TREND SECURE     |             |           |                       |          |                |           |
| NS5GT            | Name        | Туре      | Address/ID/User Group | Local ID | Security Level | Configure |
| A                |             |           | No entry av           | vailable |                |           |
| - Home           |             |           |                       |          |                |           |
| - Network        |             |           |                       |          |                |           |
| - Binding        |             |           |                       |          |                |           |
|                  |             |           |                       |          |                |           |
| _ Zones          |             |           |                       |          |                |           |
| - DHCP           |             |           |                       |          |                |           |
| - PPPoE          |             |           |                       |          |                |           |
| Routing          |             |           |                       |          |                |           |
| Source Routing   |             |           |                       |          |                |           |
| Virtual Routers  |             |           |                       |          |                |           |
| Untrust Failover |             |           |                       |          |                |           |
| ±- Screening     |             |           |                       |          |                |           |
| - VPNs           |             |           |                       |          |                |           |
| - AutoKey IKE    |             |           |                       |          |                |           |
| AutoKey Advanced |             |           |                       |          |                |           |
| D1 Proposal      |             |           |                       |          |                |           |
| – P2 Proposal    |             |           |                       |          |                |           |
| - XAuth Settings |             |           |                       |          |                |           |
| - VPN Groups     |             |           |                       |          |                |           |
| + L2TP           |             |           |                       |          |                |           |

6) Give a name for the policy, for example "ToZyWALL". Remote Gateway IP Addr is the ZyWALL's WAN IP address. In this example, select Static IP Address option and set 210.110.7.1 on the text box. Enter the key string 123456789 on Preshared Key text box, and then press Advanced button to edit the advanced settings.

| Gateway Name         | ToZyWALL   |         |        |            |             | 6 |
|----------------------|------------|---------|--------|------------|-------------|---|
| Security Level       | 🔘 Standard | 🔘 Compa | tible  | 🔘 Basic    | ⊙ Custom    |   |
| Remote Gateway Type  |            |         |        |            |             |   |
| Static IP Address    |            | IP .    | Addres | s/Hostname | 210.110.7.1 |   |
| O Dynamic IP Address |            |         |        | Peer IC    |             |   |
| 🔿 Dialup User        |            |         |        | User       | None 🗸      |   |
| 🔿 Dialup User Group  |            |         |        | Group      | None 🖌      |   |
|                      |            |         |        | . –        | 1           |   |
| Preshared Key        | •••••      |         | Use    | As Seed 📃  |             |   |
| Local ID             |            | (optior | nal)   |            |             |   |
| Outgoing Interface   | untrust 🐱  |         |        |            |             |   |
|                      | ОК         | Cancel  | A      | dvanced    |             |   |

7) On Security Level settings, we can set up phase 1 proposal. In this example, select User Defined, and choose pre-g1-des-md5 rule. The pre-g1-des-md5 means Pre-Share Key, group1, **DES** for **Encryption Algorithm** and **MD5** for **Authentication Algorithm**. Select Main (ID Protection) option for Mode (Initiator). Then, press Return button, and press OK button on next page to save your settings.

| Security Level<br>Predefined O Standard O Co<br>User Defined O Custom | ompatible  | O Basic                      |
|-----------------------------------------------------------------------|------------|------------------------------|
| Phase 1 Proposal                                                      |            |                              |
| pre-g1-des-md5                                                        | None       | <u> </u>                     |
| None                                                                  | None       | ~                            |
| Mode (Initiator                                                       | ) 💿 Main   | (ID Protection) O Aggressive |
| Enable NAT-Traversal<br>UDP Checksum                                  | n 🗖        |                              |
| Keepalive Frequency                                                   | <b>/</b> 5 | Seconds (0~300 Sec)          |
| Heartbeat                                                             |            |                              |
| Hello                                                                 | 0          | Seconds (0~3600 Sec)         |
| Reconnec                                                              | t O        | Seconds (60~9999 Sec)        |
| Threshold                                                             | 15         |                              |
| <ul> <li>None</li> <li>XAuth Server</li> <li>Use Default</li> </ul>   |            |                              |

8) We can see an IKE rule on the page after the pervious settings.

| Э  | Configure  | Security Level | Local ID | Address/ID/User Group | Туре   | Name     |
|----|------------|----------------|----------|-----------------------|--------|----------|
| ve | Edit Remov | Custom         | -        | 210.110.7.1           | Static | ToZyWALL |
| nc | Edit Ren   | Custom         | -        | 210.110.7.1           | Static | ToZyWALL |

 To edit the IPSec rule, switch to VPNs > AutoKey IKE, and then press New button to edit your IPSec rules.

|            | ١ | /PNs > AutoKey Ik | (E             |                    |         | ns5gt 👔   |
|------------|---|-------------------|----------------|--------------------|---------|-----------|
| NetScreen. |   |                   |                |                    |         | <b>9</b>  |
| NS5GT      |   | Name              | <u>Gateway</u> | Security           | Monitor | Configure |
| Home       |   |                   |                | No entry available |         |           |

10) Give a name for the VPN, for example "**ToZyWALL IPSec**". On Remote Gateway, choose Predefined option and select ToZyWALL rule. Then, press **Advanced** button to edit the advanced settings.

| VPN Name         | ToZyWALL IPSec        |                |                     | 10   |
|------------------|-----------------------|----------------|---------------------|------|
| Security Level 🔾 | Standard 🛛 🔿 Compa    | atible 🔘 Basic | ⊙ Custom            |      |
| Remote Gateway 📀 | Predefined            | ToZyWA         | Ш 🗸                 |      |
| 0                | Create a Simple Gatev | vay            |                     |      |
|                  | Gateway Name          |                |                     |      |
|                  | Туре                  | ⊙ Static IP Ad | dress/Hostname      |      |
|                  |                       | 🔘 Dynamic IP   | Peer ID             |      |
|                  |                       | 🔘 Dialup User  | User Nome 🗸         |      |
|                  |                       | 🔿 Dialup Group | Group None 🗸        |      |
|                  | Local ID              |                | optional)           |      |
|                  | Preshared Key         |                | Use As Seed         |      |
|                  | Security Level        | 💿 Standard 💦 🤇 | 🔾 Compatible 💦 🔘 Ba | asic |
|                  | Outgoing Interface    | untrust 🐱      |                     |      |
|                  | ОК Са                 | ancel Advanc   |                     |      |
|                  |                       |                |                     |      |

11) On Security Level settings, choose User Defined option, and choose nopfs-esp-des-sha rule on Phase 2 Proposal. The nopfs-esp-des-sha means no PFS, ESP Protocol, Encryption Algorithm to DES and Authentication Algorithm to SHA1. Check the VPN Monitor check box, thus you can monitor your VPN tunnels. Then, press Return button, and press OK button on next page to save the settings.

| Security Level      |                   |      |               |    |               |
|---------------------|-------------------|------|---------------|----|---------------|
| Predefined (        | 🔵 Standard  🔘     | Comp | oatible 🔘 Bas | ic |               |
| User Defined (      | ● Custom          |      |               |    | 11            |
|                     | Phase 2 Proposa   | al   |               |    |               |
|                     | nopfs-esp-des-sha | *    | None          | ~  |               |
|                     | None              | ¥    | None          | ~  |               |
|                     |                   |      | L             |    |               |
| Replay Protection [ |                   |      |               |    |               |
| Transport Mode [    | 🗌 (For L2TP-over  | -IPS | ec only)      |    |               |
|                     | <b></b>           |      |               |    |               |
| Bind to (           | • None            |      |               |    |               |
| C                   | UTunnel Interfac  | 3    |               |    | none 🗸        |
| C                   | ) Tunnel Zone     |      |               |    | Untrust-Iun 👻 |
| Proxy-ID            | <b>•</b>          |      |               |    |               |
| Local IP / Netmask  | 192.168.2.0       | 1    | 24            |    |               |
| Remote IP / Netmask | 192.168.1.0       | 1    | 24            |    |               |
| Service             | ANY               |      | ~             |    |               |
| VPN Group 1         | None 👻            |      |               |    | Weight 0      |
| VPN Monitor         | <b>~</b>          |      |               |    |               |
| Source Interface    | default 🐱         |      |               |    |               |
| Destination IP      | 0.0.0.0           |      |               |    |               |
| Optimized [         |                   |      |               |    |               |
| Rekey [             |                   |      |               |    |               |
|                     | Return Cano       | el   |               |    |               |

12) After the settings, the VPN IKE page will show an IPSec rule on the page.

| Name           | <u>Gateway</u> | Security | Monitor | Configure | 12 |
|----------------|----------------|----------|---------|-----------|----|
| ToZyWALL IPSec | ToZyWALL       | Custom   | On      | Edit      | -  |

13) Switch to Policies to set up policy rules for VPN traffic. To choose From to Trust, and To to Untrust (it means from LAN to WAN), and then press New button to edit the policy rules.

|                                                | Poli  | cies (From 1                            | rust To Untrust) |           |        |         |             |              |               | nst    | igt  | ?  |
|------------------------------------------------|-------|-----------------------------------------|------------------|-----------|--------|---------|-------------|--------------|---------------|--------|------|----|
| - EN                                           | List  | 20 🔽 per                                | page             |           |        |         |             |              |               | 13     | Sear | ch |
| NETSCREEN"                                     | Fro   | rom Trost V Go New                      |                  |           |        |         |             |              |               |        |      |    |
| UTREND SECURE                                  |       | From Trust To Listaust, total policy: 1 |                  |           |        |         |             |              |               |        |      |    |
| NS5GT                                          | FI FI | om Trust To                             | o Ontrust, total | policy: 1 | 1      |         |             |              |               |        |      | _  |
|                                                | I     | O Source                                | Destination      | Service   | Action | Options |             | Config       | jure          | Enable | Move |    |
| + Configuration                                | 1     | . Any                                   | Any              | ANY       |        |         | <u>Edit</u> | <u>Clone</u> | <u>Remove</u> | 2      | φ 👐  | -  |
| + Network<br>+ Screening<br>Policies<br>- VPNs |       |                                         |                  |           |        |         |             |              |               |        |      | -  |

14) Give a name for this policy, for example "VPN". On Source Address, you should set up Local LAN IP addresses. In this example, select New Address option, and type 192.168.2.0 / 255.255.255.0 on the text box. On Destination Address, you should set up remote IP addresses. In this example, select New Address option, and type 192.168.1.0 / 255.255.255.0 on the text box. Select Action to Tunnel, and select ToZyWALLIPSecVPN rule. Check Modify matching bidirectional VPN policy check box, it means that you can create/modify the VPN policy for the opposite direction. Then, press OK button to save your settings.

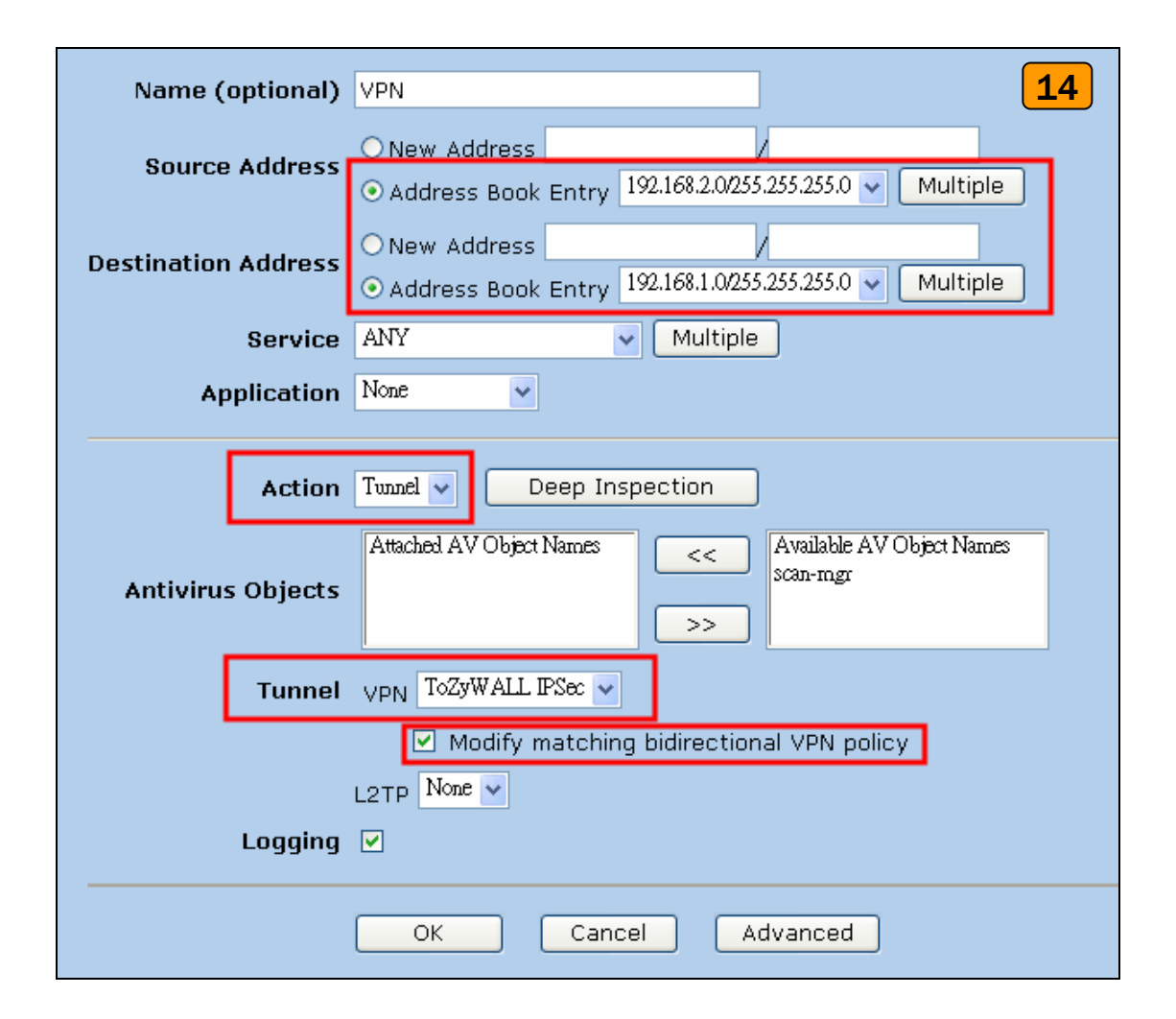

15) After the settings, the new policy rules will display in the **Policies** page.

|                             | Po                                     | licies (From All zones To All z   | cones)                    |             |               |         |                  | ns           | 5gt           | ?      |
|-----------------------------|----------------------------------------|-----------------------------------|---------------------------|-------------|---------------|---------|------------------|--------------|---------------|--------|
| NETSCREEN<br>DITREND SECURE | Lis<br>Fro                             | t 20 v per page<br>om All zones v | T                         | To All zone | s 🔽 (         | Go      | 15 Search<br>New |              |               |        |
| NS567                       | Promitrust to ontrust, total pointy. 2 |                                   |                           |             |               |         |                  |              |               |        |
| Home                        | ID                                     | Source                            | Destination               | Service     | Action        | Options |                  | Config       | jure          | Enable |
| + Configuration             | 1                                      | Any                               | Any                       | ANY         | <b>V</b>      |         | <u>Edit</u>      | <u>Clone</u> | <u>Remove</u> |        |
| ▪ Network<br>▪ Screening    | з                                      | 192.168.2.0/255.255.255.0         | 192.168.1.0/255.255.255.0 | ANY         | < <b>ii</b> > |         | <u>Edit</u>      | <u>Clone</u> | <u>Remove</u> | •      |
| - Policies                  | Fro                                    | m Untrust To Trust, total po      | licy: 2                   |             |               |         |                  |              |               |        |
| ±-Objects                   | ID                                     | Source                            | Destination               | Service     | Action        | Options |                  | Config       | jure          | Enable |
| + Reports<br>+ Wizards      | 2                                      | Any                               | Any                       | ANY         | Ø             |         | <u>Edit</u>      | <u>Clone</u> | <u>Remove</u> | N      |
| ÷ Help<br>Logout            | 4                                      | 192.168.1.0/255.255.255.0         | 192.168.2.0/255.255.255.0 | ANY         | < <b>8</b>    |         | <u>Edit</u>      | <u>Clone</u> | <u>Remove</u> | V      |

16) Move the add policy rules to top, thus the VPN policies will be checked first.

| Pol        | icies (From All zones To All z         | rones)                    |            |               |         |             | ns           | 5gt           | ?         |  |
|------------|----------------------------------------|---------------------------|------------|---------------|---------|-------------|--------------|---------------|-----------|--|
| Lis<br>Fro | t 20 vperpage<br>om All zones v        | Т                         | o All zone | s 🔽 🤇         | Go      |             | <b>16</b>    | Sear          | ch<br>Jew |  |
| Fro        | From Trust To Untrust, total policy: 2 |                           |            |               |         |             |              |               |           |  |
| ID         | Source                                 | Destination               | Service    | Action        | Options |             | Config       | jure          | Enable    |  |
|            | 192.168.2.0/255.255.255.0              | 192.168.1.0/255.255.255.0 | ANY        | ¢ <b>8</b> \$ |         | <u>Edit</u> | <u>Clone</u> | <u>Remove</u> | •         |  |
| 1          | Any                                    | Any                       | ΑΝΥ        | <b>Ø</b>      |         | <u>Edit</u> | <u>Clone</u> | <u>Remove</u> | •         |  |
| Fro        | m Untrust To Trust, total po           | licy: 2                   |            |               | ,       |             |              |               |           |  |
| ID         | Source                                 | Destination               | Service    | Action        | Options |             | Config       | lure          | Enable    |  |
|            | 192.168.1.0/255.255.255.0              | 192.168.2.0/255.255.255.0 | ANY        | ¢ <b>8</b> \$ |         | <u>Edit</u> | <u>Clone</u> | <u>Remove</u> | •         |  |
| 2          | Any                                    | Any                       | ΑΝΥ        | Ø             |         | <u>Edit</u> | <u>Clone</u> | <u>Remove</u> | ~         |  |
|            |                                        |                           |            |               |         |             |              |               |           |  |

17) Ping the remote host and switch to VPNs > Monitor Status to check the VPN link status; if the **Link** status is Up means the VPN tunnel between ZyWALL and NetScreen had been successfully built-up.

|                                                                                                    | VPNs > Monitor Status |          |           |                 |         | nst       | igt ?    |
|----------------------------------------------------------------------------------------------------|-----------------------|----------|-----------|-----------------|---------|-----------|----------|
|                                                                                                    | List 🙎 🖌 per page     |          |           |                 | 17      | Show Al   | I Filter |
| NS5GT                                                                                                    | VPN Name              | SA ID    | Policy ID | Peer Gateway IP | Туре    | SA Status | Link     |
| Hama                                                                                                    | ToZyWALL IPSec        | 00000006 | 4/3       | 210.110.7.1     | AutoIKE | Active    | Up       |
| Configuration Network Screening Policies VPNs AutoKey IKE AutoKey KE AutoKey KE Manual Key LIZP Monitor Status |                       |          |           |                 |         |           |          |

#### 1.2.2.3 ZyWALL with SonicWall VPN Tunneling

This page guides how to setup a VPN connection between the ZyWALL 1050 and SonicWall TZ170.

As the figure shown below, the tunnel between Central and Remote offices ensures the packet flows between them are secure. Because the packets go through the IPSec tunnel are encrypted. To setup this VPN tunnel, the required settings for ZyWALL and SonicWall are explained in the following sections.

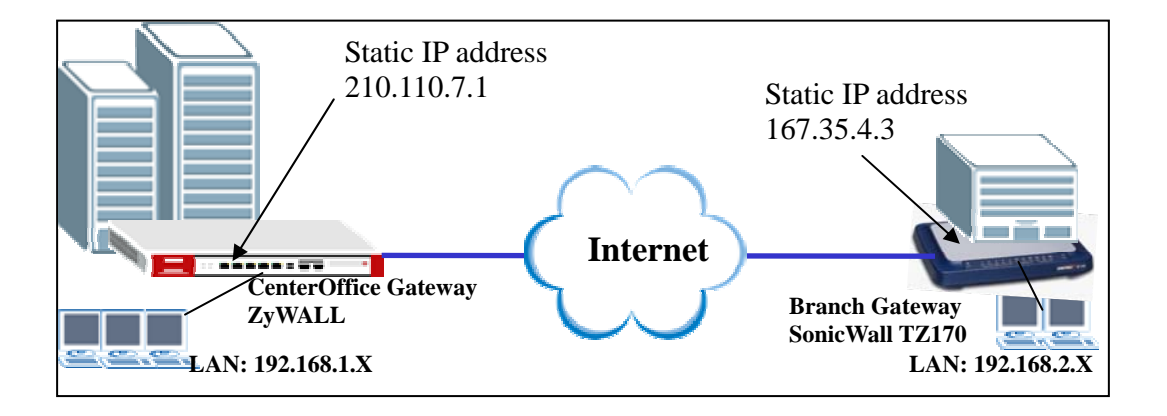

The central office gateway ZyWALL1050's interface and VPN setting retain the same setting as pervious example; if you are first jumping this section please refer to page8 ZyWALL1050 to ZYWALL70 VPN tunnel setting:

I made a list to briefly show the VPN phase1 and phase2 configuration parameter as below.

| ZyWALL                   | SonicWall                |
|--------------------------|--------------------------|
| WAN: 210.110.7.1         | WAN: 167.35.4.3          |
| LAN: 192.168.1.0/24      | LAN: 192.168.2.0/24      |
| Phase 1                  | Phase 1                  |
| Negotiation Mode : Main  | Negotiation Mode : Main  |
| Pre-share key: 123456789 | Pre-share key: 123456789 |
| Encryption :DES          | Encryption :DES          |
| Authentication :MD5      | Authentication :MD5      |
| Key Group :DH1           | Key Group :DH1           |

All contents copyright (c) 2006 ZyXEL Communications Corporation.

| Phase2                              | Phase2                              |
|-------------------------------------|-------------------------------------|
| Encapsulation: Tunnel               | Encapsulation: Tunnel               |
| Active Protocol: ESP                | Active Protocol: ESP                |
| Encryption: DES                     | Encryption: DES                     |
| Authentication: SHA1                | Authentication: SHA1                |
| Perfect Forward Secrecy (PFS): None | Perfect Forward Secrecy (PFS): None |
|                                     |                                     |

- 1) Please configure the ZyWALL1050 's VPN gateway and VPN connection as the list and please remember to configure the policy route for VPN traffic routing. User can refer to pervious scenario or user guide to setup the ZyWALL1050 VPN setting.
- Using a web browser, login SonicWall by giving the LAN IP address of SonicWall in URL field. The default username and password is admin/password.
- Switch to menu Network > Inetrfaces and configure the WAN/LAN IP address to WAN: 167.35.4.3 LAN: 192.168.2.1/24.

| SONICWALL                           | 1.        | COMPREHENSIVE INTI | ERNET SECURITY* |               |               |                  |                  | 3          |
|-------------------------------------|-----------|--------------------|-----------------|---------------|---------------|------------------|------------------|------------|
| System<br>Network                   | Network   | > Interfaces       |                 |               |               | Setup Wizard.    | . Clear Sta      | atistics ? |
| 🕿 Interfaces<br>🖿 WAN Failover & LB | Interface | Settings           |                 |               |               |                  |                  |            |
| 💼 Zones                             | Name      | Zone               | IP Address      | Subnet Mask   | IP Assignment | Status           | Comment          | Configure  |
| DNS                                 | LAN       | LAN                | 192.168.2.1     | 255.255.255.0 | Static        | 100 Mbps full-du | plex Default LAN | 20         |
| Address Objects                     | WAN       | WAN                | 167.35.4.3      | 255.255.255.0 | Static        | 100 Mbps full-du | plex Default WAN | Ň          |
| NAT Policies                        | OPT       | Unassigned         | 0.0.0.0         | 0.0.0.0       | N/A           | No link          |                  | 20         |
| 🖿 ARP                               |           |                    |                 |               |               |                  |                  |            |
| DHCP Server                         |           |                    |                 |               |               |                  |                  |            |
| 🛅 IP Helper                         |           |                    |                 |               |               |                  |                  |            |

 Switch to VPN > Settings, check Enable VPN check box, and then press Add button, it will bring up for VPN settings. (Note: The VPN Policy Wizard is an alternative way to set up VPN rules as well.)

| System        |                                              |                 |                   |                          |         |                     |
|---------------|----------------------------------------------|-----------------|-------------------|--------------------------|---------|---------------------|
| Network       | VPN > Settings                               |                 |                   | VPN Policy Wizard        | Apply   | Cancel ?            |
| SonicPoint    |                                              |                 |                   |                          |         |                     |
| Firewall      | VPN Global Settings                          |                 |                   |                          |         | <b>_</b>            |
| VoIP<br>VPN   | Enable VPN                                   |                 |                   |                          |         | -                   |
| 🕿 Settinas    | Unique Firewall Identifier: 0006B10418D      | 8               |                   |                          |         |                     |
| Advanced      |                                              |                 |                   |                          | _       |                     |
| DHCP over VPN | VPN Policies                                 |                 |                   |                          | Items 1 | to 2 (of 2) 🕅 🗸 🕨 🕄 |
| L2TP Server   |                                              |                 |                   |                          |         |                     |
|               | 📕 # Name                                     | Gateway         | Destinations      | Crypto Suite             | Enable  | Configure           |
|               | 1 WAN GroupVPN                               |                 |                   | ESP 3DES HMAC SHA1 (IKE) |         | ۵ 🗑 😼               |
|               | 2 WLAN GroupVPN                              |                 |                   | ESP 3DES HMAC SHA1 (IKE) |         | ۵ 🗑 🎸               |
|               | Add Delete                                   |                 |                   |                          |         | Delete All          |
|               | Site To Site Policies: 0 Policies Defined, 0 | Policies Enable | d, 2 Maximum Poli | icies Allowed            |         |                     |

5) Click General tab, on Security Policy settings, give a name to this policy. In this example, type ToZyWALL. IPSec Primary Gateway Name or Address is the ZyWALL's WAN IP Address (remote gateway IP address). In this example, please type 210.110.7.1 on IPSec Primary Gateway Name or Address text box. Then, enter the key string 123456789 on Shared Secret text box.

| General                                | Network         | Proposals      | Advanced    |               |        |   |     |
|----------------------------------------|-----------------|----------------|-------------|---------------|--------|---|-----|
| Security Po                            | olicy           |                |             |               |        |   | 5   |
| IPSec Keying N                         | Node:           |                | IKE using F | Preshared Sec | cret 💌 |   |     |
| Name:                                  |                 |                | ToZyWALL    |               |        |   |     |
| IPSec Primary Gateway Name or Address: |                 |                | 210.110.7.1 |               |        |   |     |
| IPSec Second:                          | ary Gateway Nam | ne or Address: |             |               |        |   |     |
| Shared Secret                          | :               |                | 123456789   |               |        |   |     |
| Local IKE ID (o                        | ptional):       | IP Address     | ~           |               |        |   |     |
| Peer IKE ID (oj                        | ptional):       | IP Address     | ~           |               |        |   |     |
|                                        |                 |                |             |               |        |   |     |
|                                        |                 |                |             |               |        |   |     |
|                                        |                 |                |             |               |        |   |     |
|                                        |                 |                |             |               |        |   |     |
|                                        |                 |                |             |               |        |   |     |
|                                        |                 |                |             |               |        |   |     |
| Roady                                  |                 |                |             |               |        |   |     |
| Reduy                                  |                 |                | _           |               |        |   |     |
|                                        |                 |                |             | OK            | Cancel | Н | elp |

6) Switch to **Network** tab to configure the local and remote networks for VPN tunnel. We choose the predefined "LAN Subnets" object from the local network drop down list. There is no predefined address object for remote subnet, thus we have to create a new address object from remote network drop down list and the new address object window will popup.

| General Network Proposals Advanced                                                                                                    |
|----------------------------------------------------------------------------------------------------|
| Local Networks 6                                                                                                    |
| <ul> <li>Choose local network from list LAN Subnets</li> <li>Local network obtains IP addresses using DHCP through this VPN Tunnel</li> <li>Any address P</li> </ul> Destination Networks <ul> <li>Use this VPN Tunnel as default route for all Internet traffic</li> </ul> |
| <ul> <li>Destination network obtains IP addresses using DHCP through this VPN Tunnel</li> <li>Choose destination network from list         <ul> <li>Select Remote Network</li> <li>Create new address object</li> <li>Create new address group</li> </ul> </li> </ul>       |
| Ready                                                                                                    |
| OK Cancel Help                                                                                                    |

7) The name for this object can be "Remote\_Subnet"; the Network IP Address and Subnet Mask are remote site LAN subnet. In this example, please type 192.168.1.0 on Network text box and then type 255.255.255.0 on Subnet Mask text box, and then press OK button. We can select the new address object "Remote\_Subnet" from destination network drop down list after the address object successfully setup.
| 🚰 http://167.35.4.3 - Add Address Object - Mi 📃 🗖 🔀 |               |  |
|-----------------------------------------------------|---------------|--|
|                                                     | - 7           |  |
| Name:                                               | Remote_Subnet |  |
| Zone Assignment:                                    | VPN 💌         |  |
| Туре:                                               | Network 💌     |  |
| Network:                                            | 192.168.1.0   |  |
| Netmask:                                            | 255.255.255.0 |  |
|                                                     |               |  |
| Ready                                               |               |  |
|                                                     | OK Cancel     |  |

8) Switch to Proposals tab, on IKE (Phase1) proposal settings, select Main mode, DH Group to Group1, Encryption to DES and Authentication to MD5. On IPSec (Phase2) proposal settings, select ESP Protocol, Encryption to DES and Authentication to SHA1. Then, press OK button on this page.

| General Network P             | oposals Advanced |  |  |  |  |
|-------------------------------|------------------|--|--|--|--|
| IKE (Phase 1) Proposal        |                  |  |  |  |  |
| Exchange:                     | Main Mode        |  |  |  |  |
| DH Group:                     | Group 1          |  |  |  |  |
| Encryption:                   | DES              |  |  |  |  |
| Authentication:               | MD5              |  |  |  |  |
| Life Time (seconds):          | 28800            |  |  |  |  |
| Ipsec (Phase 2) Proposal      |                  |  |  |  |  |
| Protocol:                     | ESP              |  |  |  |  |
| Encryption:                   | DES              |  |  |  |  |
| Authentication:               | SHA1             |  |  |  |  |
| Enable Perfect Forward Secrec |                  |  |  |  |  |
| DH Group:                     | Group 2          |  |  |  |  |
| Life Time (seconds):          | 28800            |  |  |  |  |
|                               |                  |  |  |  |  |
|                               |                  |  |  |  |  |
| Ready                         |                  |  |  |  |  |
|                               | OK Cancel Help   |  |  |  |  |

 Switch to Advanced tab, on VPN policy bound to setting, select Interface WAN. Then, press OK button on this page.

| General          | Network            | Proposals         | Advanced         |              |        |      |
|------------------|--------------------|-------------------|------------------|--------------|--------|------|
| Advanced         | Advanced Settings  |                   |                  |              |        | 9    |
| 🗌 Enable Ke      | Enable Keep Alive  |                   |                  |              |        |      |
| 📃 Suppress       | automatic Acces    | ss Rules creatio  | n for VPN Policy |              |        |      |
| 📃 Require a      | uthentication of V | /PN clients by XA | UTH              |              |        |      |
| User grou        | p for XAUTH use    | rs:Select         | a user group     | ~            |        |      |
| 📃 Enable Wi      | ndows Networki     | ng (NetBIOS) Bro  | padcast          |              |        |      |
| 📃 Enable Mu      | Ilticast           |                   |                  |              |        |      |
| 📃 Apply NAT      | Apply NAT Policies |                   |                  |              |        |      |
| Translated       | d Local Network:   | Select            | Translated Loca  | al Network   | ~      |      |
| Translated       | d Remote Netwo     | rk:Select         | Translated Rem   | ote Network- |        |      |
| Management v     | ia this SA:        |                   | P 🗌 HTTPS        |              |        |      |
| User login via t | this SA:           |                   | P 🗌 HTTPS        |              |        |      |
| Default LAN G    | ateway (optional)  | ):                |                  |              |        |      |
| VPN Policy bou   | und to:            | Interfac          | e WAN 🔽          |              |        |      |
|                  |                    |                   |                  |              |        |      |
|                  |                    |                   |                  |              |        |      |
| Ready            |                    |                   |                  |              |        |      |
|                  |                    |                   | _                |              |        |      |
|                  |                    |                   |                  | OK           | Cancel | Help |

10) The VPN status page will show a new VPN rule and please make sure the rule had been enabled.

| VPN Policies    |             |                             | Items 1                  | to 3 (of 3) | 10         |
|-----------------|-------------|-----------------------------|--------------------------|-------------|------------|
| 🔳 # Name        | Gateway     | Destinations                | Crypto Suite             | Enable      | Configure  |
| 1 WAN GroupVPN  |             |                             | ESP 3DES HMAC SHA1 (IKE) |             | 🏷 🗑 🖗      |
| 2 WLAN GroupVPN |             |                             | ESP 3DES HMAC SHA1 (IKE) |             | ۵ 🗑 🎸      |
| 3 ToZWVALL      | 210.110.7.1 | 192.168.1.1 - 192.168.1.255 | ESP DES HMAC SHA1 (IKE)  |             | 6 🎸        |
| Add Delete      |             |                             |                          |             | Delete All |

11) Ping the remote host to dial up the tunnel. We can check the connected VPN status in the VPN status page. The VPN tunnel should be appeared in the Currently Active VPN Tunnels page and it indicated the tunnel had been successfully built-up.

| VPN Policies                                                      |                                                                 |                                                            |                  | Items 1  | to 3 (of 3) | K A D K          |
|-------------------------------------------------------------------|-----------------------------------------------------------------|------------------------------------------------------------|------------------|----------|-------------|------------------|
| 🔳 # Name                                                          | Gateway                                                         | Destinations                                               | Crypto Suite     |          | Enable      | - 11<br>comigare |
| 1 WAN GroupVPN                                                    |                                                                 |                                                            | ESP 3DES HMAC SH | A1 (IKE) |             | 👌 🗑 🖗            |
| 2 WLAN GroupVPN                                                   |                                                                 |                                                            | ESP 3DES HMAC SH | A1 (IKE) |             | 🏼 🥹 🗑 🔗          |
| 3 ToZyWALL                                                        | 210.110.7.1 🤇                                                   | 192.168.1.1 - 192.168.1.255                                | ESP DES HMAC SHA | 1 (IKE)  | <b>~</b>    | 80 🕅             |
| Add Delet                                                         | te                                                              |                                                            |                  |          |             | Delete .         |
| Site To Site Policies: 1 Policie<br>GroupVPN Policies: 2 Policies | s Defined, 1 Policies Enabled<br>s Defined, 0 Policies Enabled, | , 2 Maximum Policies Allowed<br>6 Maximum Policies Allowed |                  |          |             |                  |
| Currently Active VPN                                              | Tunnels                                                         |                                                            |                  | Items 1  | to 1 (of 1) |                  |
| # Name Lo                                                         | ocal                                                            | Remote                                                     | Gateway          |          |             |                  |
| 1 ToZyWALL 19                                                     | 2.168.2.1 - 192.168.2.255                                       | 192.168.1.1 - 192.168.1.25                                 | 5 210.110.7.1    | Renego   | tiate       | ₩ ⇔              |
|                                                                   |                                                                 |                                                            |                  |          |             |                  |
| 1 Currently Active VPN Tunnels                                    | 3                                                               |                                                            |                  |          |             |                  |

# **1.3 Replacing Costly RAS Dial-in**

Remote Access VPN provides a cost-effective alternative to standard dial-in remote access to a company network. Users can connect to the network via the Internet, eliminating expensive long-distance or toll-free dial-in costs.

The most often applications scenario will like; an employee on the road, aka teleworker, can gain full network access simply by tapping into an Internet connection and this connection also provide the confidentiality during data transmitting between remote and host (Data transferring in VPN tunnel with encryption).

The other genius solution like "Mobile office" enabler: teleworker or home & SOHO employee can work at airport, cyber café, hot spots, hotel or home. The office building scope can be eliminated and the one global office can fully utilize the global resource.

### 1.3.1 Remote Access VPN

In this scenario, we assume the ZyWALL1050 admin configure VPN setting to allow teleworkers access internal network resource through remote access VPN. Since we don't know which IP address will be at the remote teleworker's PC/notebook, so we will use 0.0.0.0 which represents "any IPs" for ZyWALL1050's remote gateway setting. On the other hands, the teleworkers use ZyWALL VPN client on his notebook to establish IPSec VPN with main office.

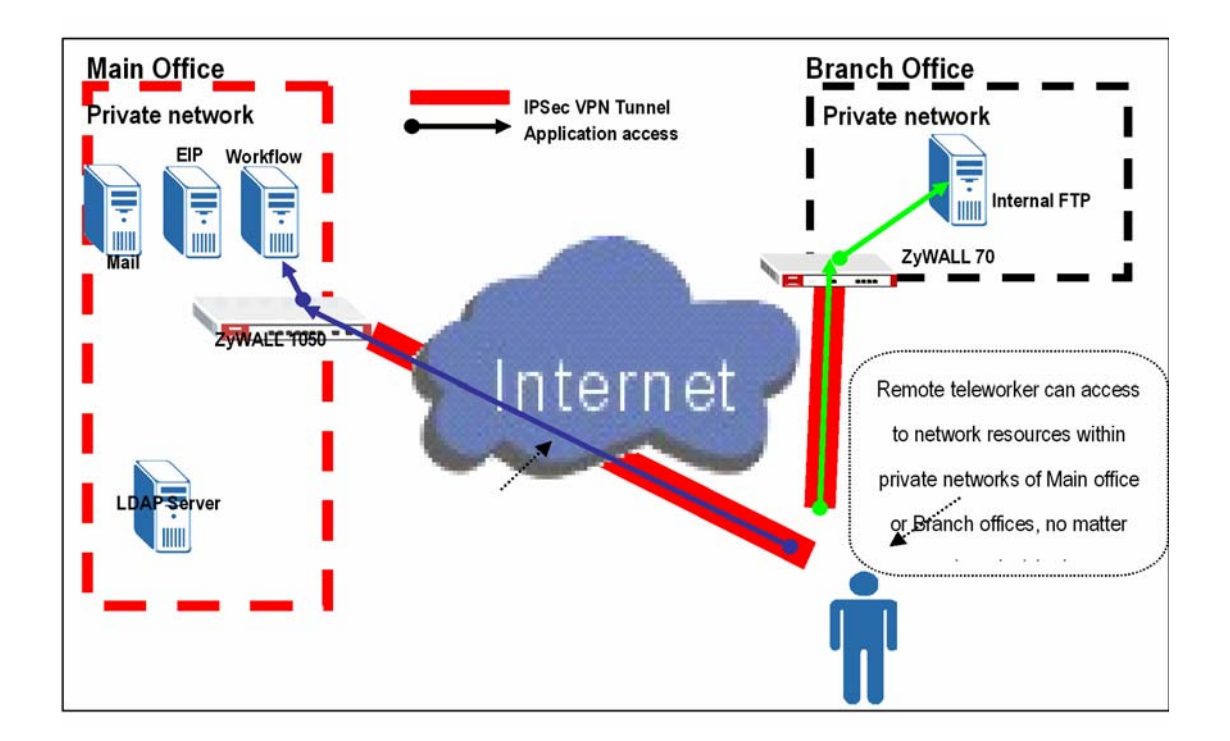

So we are going to complete following tasks.

- Create object 'address' for local and remote network on ZyWALL1050
- Configure a VPN gateway and the VPN connection setting on ZyWALL1050
- Configure the corresponding VPN setting in ZyWALL VPN client

| ZyWALL 1050                     | ZyWALL VPN Client                  |
|---------------------------------|------------------------------------|
| My address: ge2(10.59.1.45)     | My address: Any                    |
| Secure gateway address: 0.0.0.0 | Secure gateway address: 10.59.1.45 |
| Local: 192.168.2.0/24           | Local: Any                         |
| Remote: 0.0.0/24                | Remote: 192.168.2.0/24             |
| Phase 1                         | Phase 1                            |
| Negotiation Mode : Main         | Negotiation Mode : Main            |
| Pre-share key: 123456789        | Pre-share key: 123456789           |
| Encryption :DES                 | Encryption :DES                    |
| Authentication :MD5             | Authentication :MD5                |
| Key Group :DH1                  | Key Group :DH1                     |

| Phase2                              | Phase2                              |
|-------------------------------------|-------------------------------------|
| Encapsulation: Tunnel               | Encapsulation: Tunnel               |
| Active Protocol: ESP                | Active Protocol: ESP                |
| Encryption: DES                     | Encryption: DES                     |
| Authentication: SHA1                | Authentication: SHA1                |
| Perfect Forward Secrecy (PFS): None | Perfect Forward Secrecy (PFS): None |

See configuration step by step as following.

1) Login ZyWALL 1050 GUI and go to **Configuration** > **Objects** > **Address** to create address object (local subnet) for remote access.

| Name         | subnet2       |
|--------------|---------------|
| Address Type | SUBNET 💌      |
| Network      | 192.168.2.0   |
| Netmask      | 255.255.255.0 |
|              | OK Cancel     |

2) Create another address object for remote host. The **IP Address** of the host should be **0.0.0.0**, which means remote use dial in dynamically.

| Name         | VPNclient |
|--------------|-----------|
| Address Type | HOST 🔽    |
| IP Address   | 0.0.0     |
|              |           |
|              |           |
|              |           |

3) Go to **Configuration** > **Network** > **IPSec VPN** > **VPN Gateway** to create gateway for remote VPN client. Because this kind of VPN is initialed from remote user, the **Secure Gateway** should be put as dynamic one which is 0.0.0.0. Also VPN peers should keep consistence with each other for other parameter, such as Pre-Shared Key, ID Type, Encryption and Authentication proposal and so on.

| VPN Gateway Name               | remoteaccess                               |
|--------------------------------|--------------------------------------------|
| IKE Phase 1                    |                                            |
| Negotiation Mode<br>Proposal   | Main 🔽                                     |
| · · · F · · · ·                | # Encryption Authentication 🖻              |
|                                | 1 DES 💙 MD5 💙 💼                            |
| Key Group                      | DH1 🗸                                      |
| SA Life Time (Seconds)         | 86400 <180 - 3000000 >                     |
| NAT Traversal                  |                                            |
| Dead Peer Detection (DPD)      |                                            |
| Duran autor                    |                                            |
| Property                       |                                            |
| My Address                     |                                            |
| <ul> <li>Interface</li> </ul>  | ge2 M DHCP client 10.59.1.45/255.255.255.0 |
| 🔿 Domain Name                  |                                            |
| Secure Gateway Address         | 1. 0.0.0.0                                 |
|                                | <b>2.</b> 0.0.0.0                          |
| Authentication Method          |                                            |
| ● Pre-Shared Key               | 123456789                                  |
| ○ Certificate                  | (See <u>My Certificates</u> )              |
| Local ID Type                  |                                            |
| Content                        | 0.0.0.0                                    |
| Peer ID Type                   | Any 💌                                      |
| Content                        |                                            |
| Extended Authentication        |                                            |
| Enable Extended Authentication |                                            |
| -                              |                                            |
| age Ready                      |                                            |

4) Go to **Configuration** > **Network** > **IPSec VPN** > **VPN Connection**, to create a VPN rule. Put **Policy** as those defined in step 1 and step2. Remote policy should be dynamic host address. We put **VPN Gateway** as dynamic which has been defined in step3.

| VPN Connection                                                   |                                                                   |   |
|------------------------------------------------------------------|-------------------------------------------------------------------|---|
| Connection Name                                                  | remoteaccess                                                      |   |
| VPN Gateway                                                      |                                                                   |   |
| Name                                                             | remoteaccess Add New VPN Gateway                                  |   |
| Phase 2                                                          |                                                                   |   |
| Active Protocol<br>Encapsulation<br>Proposal                     | ESP 💌<br>Tunnel 💌                                                 | _ |
| FICHUSAI                                                         | #     Encryption     Authentication       1     DES     MD5     V | € |
| SA Life Time (Seconds)<br>Perfect Forward Secrecy (PFS           | 86400 (180 - 3000000)                                             |   |
| Policy                                                           |                                                                   |   |
| Policy Enforcement                                               |                                                                   |   |
| Local policy                                                     | subnet2 Y SUBNET, 192.168.2.0/24                                  |   |
| Remote policy                                                    | VPNclient Y HOST, 0.0.0.0                                         |   |
| Property                                                         |                                                                   |   |
| Nailed-Up<br>Enable Replay Detection<br>Enable NetBIOS broadcast | over IPSec                                                        |   |
| Inbound/Outbound traffic Na                                      | Т                                                                 |   |
| Outbound Traffic Source NAT So De                                | irce 💙                                                            |   |
| age Ready.                                                       |                                                                   |   |

5) Go to remote host to configure ZyXEL VPN Client. We create a **Net Connection** and fill in remote access subnet as 192.168.2.x.

| Security Policy Editor - ZyWALL VPN Cl                                                                                                    | ient 🔲 🗖 🔀                                                                                                    |
|----------------------------------------------------------------------------------------------------|----------------------------------------------------------------------------------------------------|
| File Edit Options Help                                                                                                    |                                                                                                    |
| Network Security Policy<br>Network Security Policy<br>My Connection<br>New Connection<br>Security Policy<br>New Connection<br>Security Policy<br>New Connection<br>Security Policy<br>Ny Identity<br>Security Policy<br>Ny Identity<br>Security Policy<br>Ny Identity<br>Security Policy<br>Ny Identity<br>Security Policy<br>Ny Identity<br>Security Policy<br>Ny Identity<br>Security Policy<br>Ny Identity<br>Security Policy<br>Proposal 1<br>Security Proposal 1<br>Security Proposal 1<br>S | Connection Security<br>Secure<br>Non-secure<br>Block<br>Remote Party Identity and Addressing<br>ID Type<br>IP Address Range<br>From:<br>192.168.2.05<br>To:<br>192.168.2.255<br>Protocol<br>All<br>Port<br>Vuse<br>Secure Gateway Tunnel<br>Conly Connect Manually<br>Conly Connect Manually<br>Conly Connect Manu |
|                                                                                                    | Click here to find out about program add-ons.                                                                                                    |

Under **My Identity** we select local **ID type** as Any.

| File Edit Options Help                                                                                                    |                                                                                                    |                |
|----------------------------------------------------------------------------------------------------|----------------------------------------------------------------------------------------------------|----------------|
| Network Security Policy  My Connections  My Identity  Security Policy  Authentication (Phase 1)  Proposal 1  Key Exchange (Phase 2)  Proposal 1  Other Connections | My Identity<br>Select Certificate<br>None<br>ID Type<br>IP Address<br>Any<br>Secure Interface Configuration<br>Virtual Adapter | Pre-Shared Key |

Also please do not forget to enter Pre-Shared Key by clicking **Pre-Shared Key** button.

| Z Security Policy  | y Editor - ZyWAL | L VPN Client                                                                                                    | ×             |
|--------------------|------------------|----------------------------------------------------------------------------------------------------|---------------|
| File Edit Options  | Help             |                                                                                                    |               |
|                    |                  |                                                                                                    | ZR            |
| Network Security F | Policy           |                                                                                                    |               |
|                    | Pre-Shared Key   | Enter Pre-Shared Key (at least 8 characters)<br>This key is used during Authentication Phase if the<br>Authentication Method Pronosal is "Pre-Shared key" | re-Shared Key |
| Other Conr         |                  | OK Cancel                                                                                                    |               |
|                    |                  | Internet Interface<br>Name Any<br>IP Addr Any                                                                                                    |               |

The last step is to go to **Security Policy** to configure parameters for Phase1 and Phase 2. After saving the configuration, VPN connection should be initialed from this host site.

| Security Policy Editor - ZyWALL VPN Clin<br>File Edit Options Help                                                                                                    | ent 🔲 🗆 🔀                                                                                                    |
|----------------------------------------------------------------------------------------------------|----------------------------------------------------------------------------------------------------|
| File Edit Options Help<br>Network Security Policy<br>My Connection<br>New Connection<br>My Identity<br>Security Policy<br>Authentication (Phase 1)<br>Proposal 1<br>Connections<br>Proposal 1<br>Other Connections | Authentication Method and Algorithms          Authentication Method         Pre-Shared Key         Encrypt Alg         DES         Hash Alg         MD5         Seconds         SA Life         Seconds         Key Group         Diffie-Hellman Group 1 |
| Connections                                                                                                    | Authentication Method         Pre-Shared Key         Encryption and Data Integrity Algorithms         Encrypt Alg         DES         Hash Alg         MD5         SA Life         Seconds         Key Group         Diffie-Hellman Group 1              |

| ■ × I III<br>Network Security Policy                                                                                                    | ZS                                                                                                    |
|----------------------------------------------------------------------------------------------------|----------------------------------------------------------------------------------------------------|
| My Connections     My Connection     My Identity     Security Policy     Authentication (Phase 1)     Proposal 1     Key Exchange (Phase 2)     Proposal 1     Other Connections | IPSec Protocols Seconds KBytes<br>SA Life Seconds 28800<br>Compression None<br>Encrypt Alg DES<br>Hash Alg MD5<br>Encapsulation Tunnel |
|                                                                                                    | Authentication Protocol (AH)<br>Hash Alg SHA-1<br>Encapsulation Tunnel                                                                 |

The CLI command for application:

Address Object for local subnet:

[0] address-object subnet2 192.168.2.0 255.255.255.0

Address Object for remote host:

[0] address-object VPNclient 0.0.0.0

Remote Gateway:

```
[0] isakmp policy remoteaccess
[1] mode main
[2] transform-set des-md5
[3] lifetime 86400
[4] no natt
[5] dpd
[6] local-ip interface ge2
[7] peer-ip 0.0.0.0 0.0.0.0
[8] authentication pre-share
[9] keystring 123456789
[10] local-id type ip 0.0.0.0
[11] peer-id type any
[12] xauth type server default deactivate
[13] group1
```

```
VPN Connection:
[0] crypto map remoteaccess
[1] ipsec-isakmp remoteaccess
[2] encapsulation tunnel
[3] transform-set esp-des-md5
[4] set security-association lifetime seconds 86400
[5] set pfs none
[6] no policy-enforcement
[7] local-policy subnet2
[8] remote-policy VPNclient
[9] no nail-up
[10] no replay-detection
[11] no netbios-broadcast
[12] no out-snat activate
[13] no in-snat activate
[14] no in-dnat activate
```

#### **Tips for application:**

- 1. Make sure both **pre-shared key** settings are the same in local and remote gateway.
- 2. Make sure both IKE proposal settings are the same in local and remote gateway.
- 3. Select the correct **interface** for VPN connection.
- 4. The Local and Peer ID type and content must opposite not in the same content.
- 5. The Local Policy of ZyWALL 1050 should be 'dynamic single host with the value
- 0.0.0.0. And VPN tunnel should be initialed from remote host site.

# 1.4 Large-scale VPN Deployment

With the business growing, network administrator will face the more and more complicated VPN topology and applications. ZyWALL 1050 supports various type of VPN topology which can meet the needs of organizations of any size.

ZyWALL1050 VPN Topology supported fully meshed topology that can be deployed when the total number of remote site is few. Star topology is recommended when the total number of remote site is huge and even more flexible design; Star and Mesh mixed topology (cascading topology) can be deployed while in a global distributed environment.

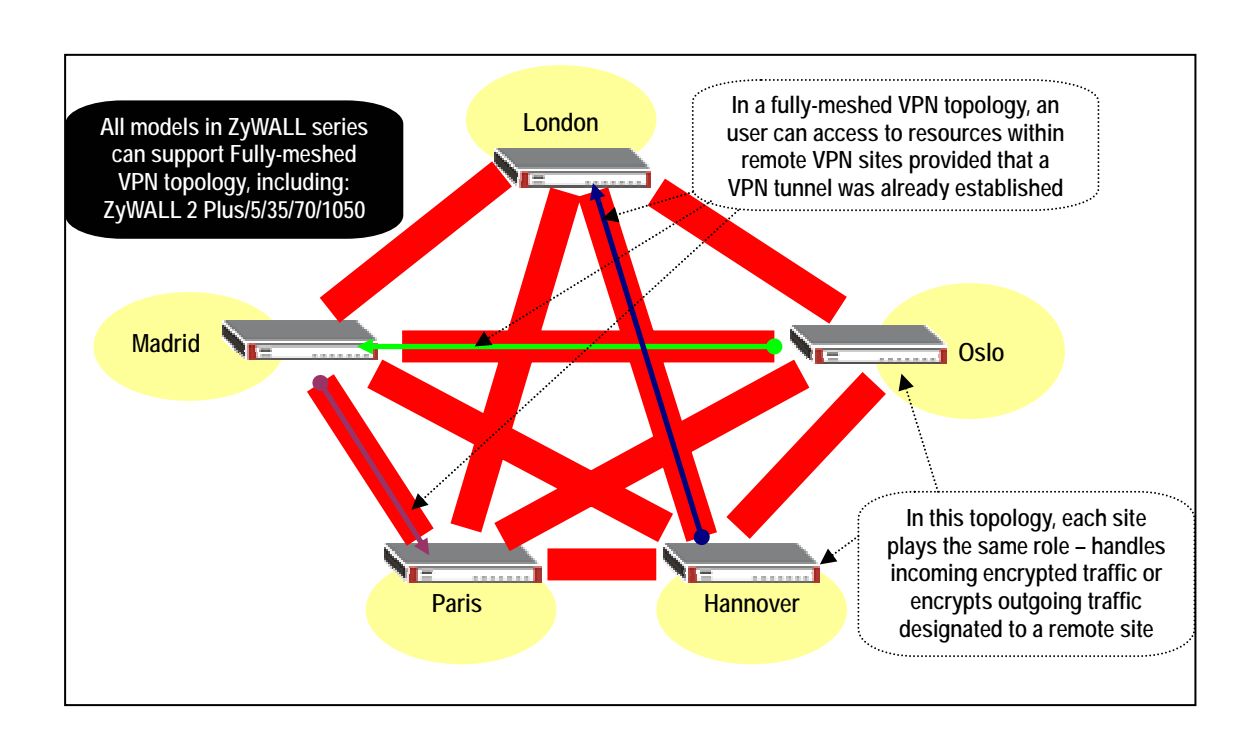

### 1.4.1 Fully Meshed Topology

- In order to achieve the goal of all sites VPN connectivity; Each site must has directly connected VPN tunnels to all remote site in the fully meshed VPN topology. The network administrator has to pay huge establishment and maintenance effort with the new remote site joining. This VPN topology is suitable for few sites VPN deployment and the configuration need to well organization.
- 2) For example, to complete the above topology needs to repeat the same steps at least five times and totally need to establish 10 VPN tunnels. The tunnels list as follow:

Tunnel 1: London ←VPN →Madrid

Tunnel 2: London ←VPN →Paris

Tunnel 3: London ←VPN →Hannover

Tunnel 4: London ←VPN →Oslo

Tunnel 5: Madrid  $\leftarrow$  VPN  $\rightarrow$  Paris

Tunnel 6: Madrid  $\leftarrow$  VPN  $\rightarrow$  Hannover

Tunnel 7: Madrid  $\leftarrow$  VPN  $\rightarrow$  Oslo

Tunnel 8: Paris ←VPN → Hannover

Tunnel 9: Paris  $\leftarrow$  VPN  $\rightarrow$  Oslo

Tunnel 10: Hannover  $\leftarrow$  VPN  $\rightarrow$  Oslo

3) Please refer to the section ZyWALL1050 to ZyWALL1050 VPN tunnel configuration steps to build up the 10 tunnels in turn. We will introduce the configuration steps for VPN concentrator that will greatly help to reduce the total number of tunnel.

### 1.4.2 Star Topology

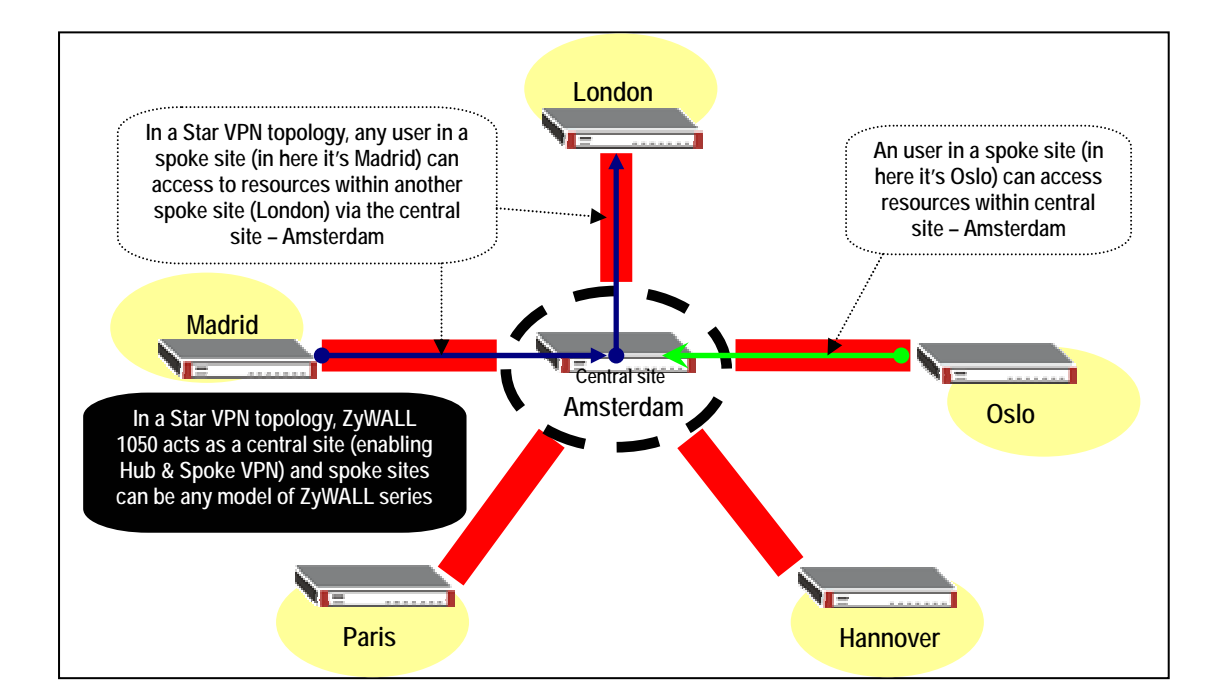

The ZyWALL1050 support Star topology via the VPN concentrator feature. The VPN concentrator can help to reduce the VPN tunnel numbers and centralized VPN tunnel management.

The topology used for our VPN concentrator guide.

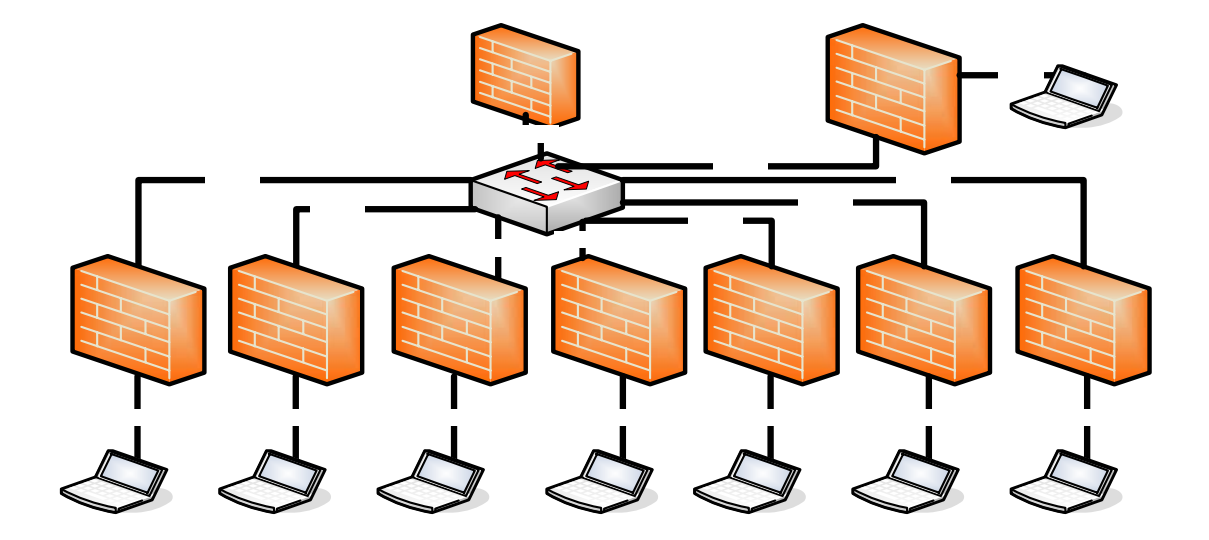

This topology is designed to simulate a global VPN network deployment. The company has a global headquarter in Taiwan and other office around the world.

This company decided to build up a VPN concentrator let all office's internal network to share and connecting to each other based on a security link.

We will separate each group as a member of each office and build up the VPN tunnel with headquarter and then to route the VPN traffic across the HQ to destination office's internal network.

| Remote Office         | HQ                    |    |
|-----------------------|-----------------------|----|
| WAN: 10.59.1.11       |                       |    |
| ~                     |                       |    |
| WAN: 10.59.1.17       | WAN: 10.59.1.10       |    |
| LAN: 192.168.101.0/24 | LAN: 192.168.100.0/24 |    |
| ~                     |                       |    |
| LAN: 192.168.119.0/24 |                       |    |
|                       | WAN                   | 52 |

WAN

#### The VPN configuration parameter

All contents copyright (c) 2006 ZyXEL Communications Corporation.

| Phase 1                             | Phase 1                             |
|-------------------------------------|-------------------------------------|
| Negotiation Mode : Main             | Negotiation Mode : Main             |
| Pre-share key: 123456789            | Pre-share key: 123456789            |
| Encryption :DES                     | Encryption :DES                     |
| Authentication :MD5                 | Authentication :MD5                 |
| Key Group :DH1                      | Key Group :DH1                      |
| Phase2                              | Phase2                              |
| Encapsulation: Tunnel               | Encapsulation: Tunnel               |
| Active Protocol: ESP                | Active Protocol: ESP                |
| Encryption: DES                     | Encryption: DES                     |
| Authentication: SHA1                | Authentication: SHA1                |
| Perfect Forward Secrecy (PFS): None | Perfect Forward Secrecy (PFS): None |
|                                     |                                     |

### Setup VPN tunnel between each remote office to HQ

We used the Netherland site (NL) as an example to show how to setup tunnel between **NL** and **HQ.** I don't list the detail configuration steps in here, please refer the above VPN parameter table to setup the VPN gateway and connection.

| onfigur | ation             |        |                  |                                                                                                    |
|---------|-------------------|--------|------------------|----------------------------------------------------------------------------------------------------|
| #       | Name              | Туре   | Address          | Ð                                                                                                    |
| 1       | HQ_SUBNET         | SUBNET | 192.168.100.0/24 | <b>B</b> 🗇                                                                                                    |
| 2       | VPN_REMOTE_SUBNET | SUBNET | 192.168.1.0/24   | BÝ 🖻                                                                                                    |
| 3       | DMZ_SUBNET        | SUBNET | 192.168.200.0/24 | e in the second second s                                                                                                    |
| 4       | VPN_visitor_pc    | HOST   | 192.168.1.33     | e de la companya de la companya de l |
| 5       | Trainer_PC        | HOST   | 10.59.1.18       | e de la companya de la companya de l |
| 6       | LAN_SUBNET        | SUBNET | 192.168.101.0/24 | e de la companya de la companya de l |
| 7       | DE_SUBNET         | SUBNET | 192.168.102.0/24 | BÝ 🖻                                                                                                    |
| 8       | CZ_SUBNET         | SUBNET | 192.168.103.0/24 | BÝ 🖻                                                                                                    |
| 9       | UK_SUBNET         | SUBNET | 192.168.104.0/24 | BÝ 🖻                                                                                                    |
| 10      | FR_SUBNET         | SUBNET | 192.168.105.0/24 | e de la companya de la companya de l |
| 11      | SE_SUBNET         | SUBNET | 192.168.106.0/24 | e în                                                                                                    |
| 12      | DK_SUBNET         | SUBNET | 192.168.107.0/24 | <b>B</b> Ý 🛍                                                                                                    |

Configure the NL site address object for each remote office subnet

Setup **NL** site address group that includes all remote office subnets; the address object group is used for policy route destination criterion.

| Group Members |                    |            |
|---------------|--------------------|------------|
| Name          | RemoteOfficeVPN    |            |
| Description   |                    |            |
| #             | Member             | ÷          |
| 1             | Object/UK_SUBNET 🗖 | 🖳 🗇        |
| 2             | Object/DE_SUBNET   | 🔁 💼        |
| 3             | Object/CZ_SUBNET 🗖 | 🔁 🖮        |
| 4             | Object/HQ_SUBNET 🗖 | <b>₽</b> 💼 |
| 5             | Object/DK_SUBNET 🗖 | 🔁 🗰        |
| 6             | Object/FR_SUBNET 🗖 | 🖳 💼        |
| 7             | Object/SE_SUBNET   | 🖳 💼        |
|               | OK Cancel          |            |

The screen shot below is the NL site VPN Gateway status page.

| #         Name         My address         Secure Gateway         VPN Connection           1         ZyWALL2PLUS_VPN         0.0.0.0         10.60.1.10, 0.0.0.0         ZyWALL2PLUS_CONN                             | VPN Connection VPN Gateway Concentrator SA Monitor<br>Configuration |                 |            |                           |                  |       |  |
|----------------------------------------------------------------------------------------------------|---------------------------------------------------------------------|-----------------|------------|---------------------------|------------------|-------|--|
| 1         ZyWALL2PLUS_VPN         0.0.0.0         10.60.1.10, 0.0.0.0         ZyWALL2PLUS_CONN         凌 ☞           2         NL_HQ         0.0.0.0         10.59.1.10, 10.58.1.10         NL_HQ_tunnel         豪 ☞ | #                                                                   | Name            | My address | Secure Gateway            | ¥PN Connection   | T     |  |
| 2 NL_HQ 0.0.0 10.59.1.10, NL_HQ_tunnel 🕸 🗊 💼                                                                                                    | 1                                                                   | ZyWALL2PLUS_VPN | 0.0.0      | 10.60.1.10, 0.0.0.0       | ZyWALL2PLUS_CONN | 🖗 🗊 🖻 |  |
|                                                                                                    | 2                                                                   | NL_HQ           | 0.0.0      | 10.59.1.10,<br>10.58.1.10 | NL_HQ_tunnel     | ÷ 10  |  |
| Apply Reset                                                                                                    |                                                                     |                 |            |                           |                  |       |  |

### NL site VPN Connection status page

|             | Configuration       |                 |               |              |                  |              |                      |
|-------------|---------------------|-----------------|---------------|--------------|------------------|--------------|----------------------|
|             | Total Connection: 2 | 2               | 30 💌 со       | nnection per | page             | Page 1/1     |                      |
| #           | Name                | ¥PN Gateway     | Encapsulation | Algorithm    | Polic            | /            | ÷ <b>r</b>           |
| 1           | ZyWALL2PLUS_CONN    | ZyWALL2PLUS_VPN | TUNNEL        | DES/SHA      | LAN_SUBNET/VPN_R | EMOTE_SUBNET | 🖗 <b>5</b> ° 🗊 - 300 |
| 2           | NL_HQ_tunnel        | NL_HQ           | TUNNEL        | DES/SHA      | LAN_SUBNET/H     | Q_SUBNET     | 🖗 <b>5</b> ° 🖻 -0=D- |
| Apply Reset |                     |                 |               |              |                  |              |                      |

NL site policy route for VPN traffic, this policy route is used to indicate the ZyWALL1050

send the packet to VPN tunnel.

| ) z | yWALL 1   | 050 > Con | figuration | > Policy > Ro | ute > Policy Route |         |                  |                        |     |             |
|-----|-----------|-----------|------------|---------------|--------------------|---------|------------------|------------------------|-----|-------------|
|     | Policy Ro | ute St    | atic Route | 1             |                    |         |                  |                        |     |             |
|     |           |           |            |               |                    |         |                  |                        |     |             |
|     |           |           |            |               |                    |         |                  |                        | _   |             |
| #   | User      | Schedule  | Incoming   | Source        | Destination        | Service | Next-Hop         | SNAT                   | BWM |             |
| 1   | any       | none      | any        | LAN_SUBNET    | RemoteOfficeVPN    | any     | NL_HQ_tunnel     | none                   | 0   | 🥸 🗗 🖳 🛅 🖻 N |
| 2   | Guest     | none      | any        | any           | any                | any     | WAN_TRUNK        | outgoing-<br>interface | 100 | 🥸 🗗 🖳 🛅 🖻 N |
| 3   | Boss      | none      | ge1        | LAN_SUBNET    | any                | any     | WAN_TRUNK        | outgoing-<br>interface | 100 | 🖗 🗗 🗒 🕅 🖻 🔊 |
| 4   | Sales     | none      | ge1        | LAN_SUBNET    | any                | any     | WAN_TRUNK        | outgoing-<br>interface | 100 | 🖗 🗗 🗒 🕅 🕅 🔊 |
| 5   | Engineer  | none      | ge1        | LAN_SUBNET    | any                | any     | WAN_TRUNK        | outgoing-<br>interface | 200 | 🖗 🗗 🗒 🛍 🕅 🔊 |
| 6   | Fiance    | none      | ge1        | LAN_SUBNET    | any                | any     | WAN_TRUNK        | outgoing-<br>interface | 100 | 🏘 🗊 🖳 💼 🖻 🔊 |
| 7   | any       | none      | any        | DMZ_SUBNET    | any                | any     | WAN_TRUNK        | outgoing-<br>interface | 0   | 🥸 🗊 🖳 🛍 🖻 🔊 |
| 8   | any       | none      | any        | LAN_SUBNET    | VPN_REMOTE_SUBNET  | any     | ZyWALL2PLUS_CONN | none                   | 0   | 🥸 🗊 🖳 🖻 🖻   |
| 9   | any       | none      | ge1        | LAN_SUBNET    | any                | any     | WAN_TRUNK        | outgoing-<br>interface | 0   | 🏘 🗗 🛱 🕷     |
|     |           |           |            |               |                    |         |                  |                        |     |             |
|     |           |           |            |               | Apply              | Reset   |                  |                        |     |             |
|     |           |           |            |               |                    |         |                  |                        |     |             |
|     |           |           |            |               |                    |         |                  | ~                      |     |             |

#### HQ VPN concentrator configuration steps:

The next steps are introduced how to setup the VPN **concentrator** in HQ to route all remote site VPN traffic

The tunnel need to setup in HQ ZyWALL1050 is the amount of the remote sites.

This means we need to configure 5 VPN tunnels from remote office to HQ if we want HQ to route 5 remote sites VPN traffic.

Please refer to below table for the HQ VPN tunnel setting

| Remote Office            | HQ                       |
|--------------------------|--------------------------|
| WAN: 10.59.1.11          |                          |
| ~                        |                          |
| WAN: 10.59.1.17          | WAN: 10.59.1.10          |
| LAN: 192.168.101.0/24    | LAN: 192.168.100.0/24    |
| ~                        |                          |
| LAN: 192.168.119.0/24    |                          |
| Phase 1                  | Phase 1                  |
| Negotiation Mode : Main  | Negotiation Mode : Main  |
| Pre-share key: 123456789 | Pre-share key: 123456789 |
| Encryption :DES          | Encryption :DES          |
| Authentication :MD5      | Authentication :MD5      |

All contents copyright (c) 2006 ZyXEL Communications Corporation.

| Key Group :DH1                      | Key Group :DH1                      |
|-------------------------------------|-------------------------------------|
| Phase2                              | Phase2                              |
| Encapsulation: Tunnel               | Encapsulation: Tunnel               |
| Active Protocol: ESP                | Active Protocol: ESP                |
| Encryption: DES                     | Encryption: DES                     |
| Authentication: SHA1                | Authentication: SHA1                |
| Perfect Forward Secrecy (PFS): None | Perfect Forward Secrecy (PFS): None |

Setup the remote office subnets address objects for the further VPN setting.

| Configur | ation             |        |                  |                                                                                                    |
|----------|-------------------|--------|------------------|----------------------------------------------------------------------------------------------------|
| #        | Name              | Туре   | Address          | ÷                                                                                                    |
| 1        | LAN_SUBNET        | SUBNET | 192.168.100.0/24 | e de la companya de la companya de l |
| 2        | VPN_REMOTE_SUBNET | SUBNET | 192.168.1.0/24   | e de la companya de la companya de l |
| 3        | DMZ_SUBNET        | SUBNET | 192.168.200.0/24 | e de la companya de la companya de l |
| 4        | VPN_visitor_pc    | HOST   | 192.168.1.33     | <b>e</b>                                                                                                    |
| 5        | Trainer_PC        | HOST   | 10.59.1.18       | e e e e e e e e e e e e e e e e e e e                                                                                                    |
| 6        | NL_SUBNET         | SUBNET | 192.168.101.0/24 | e di se di s |
| 7        | DE_SUBNET         | SUBNET | 192.168.102.0/24 | <b>B</b> 🗇                                                                                                    |
| 8        | CZ_SUBNET         | SUBNET | 192.168.103.0/24 | <b>B</b> 🗇                                                                                                    |
| 9        | UK_SUBNET         | SUBNET | 192.168.104.0/24 | <b>B</b> 🖬                                                                                                    |
| 10       | FR_SUBNET         | SUBNET | 192.168.105.0/24 | <b>B</b> 🗇                                                                                                    |
| 11       | SE_SUBNET         | SUBNET | 192.168.106.0/24 | <b>B</b> 🗇                                                                                                    |
| 12       | DK_SUBNET         | SUBNET | 192.168.107.0/24 | <b>B</b> 🗇                                                                                                    |

Setup the HQ VPN Gateway for all remote sites

| # | Name            | My address | Secure Gateway            | VPN Connection   | đ     |
|---|-----------------|------------|---------------------------|------------------|-------|
| 1 | ZyWALL2PLUS_VPN | 0.0.0.0    | 10.60.1.10, 0.0.0.0       | ZyWALL2PLUS_CONN |       |
| 2 | HQ_NL           | 0.0.0.0    | 10.59.1.11,<br>10.58.1.11 | HQ_NL_tunnel     | ÷5° 🖻 |
| 3 | HQ_DE           | 0.0.0.0    | 10.59.1.12,<br>10.58.1.12 | HQ_DE_tunnel     | ÷ 1   |
| 4 | HQ_CZ           | 0.0.0.0    | 10.59.1.13,<br>10.58.1.13 | HQ_CZ_tunnel     | ÷ 1   |
| 5 | HQ_UK           | 0.0.0.0    | 10.59.1.14,<br>10.58.1.14 | HQ_UK_tunnel     | ÷ 1   |
| 6 | HQ_FR           | 0.0.0.0    | 10.59.1.15,<br>10.58.1.15 | HQ_FR_tunnel     | ÷ 1   |
| 7 | HQ_SE           | 0.0.0.0    | 10.59.1.16,<br>10.58.1.16 | HQ_SE_tunnel     | ÷ 1   |
| 8 | HQ_DK           | 0.0.0.0    | 10.59.1.17,<br>10.58.1.17 | HQ_DK_tunnel     | ÷ 10  |
|   |                 |            |                           |                  | -     |

Setup the HQ VPN connection for all remote sites

|   | Total Connection: 8 | 3               | 30 💌 co       | Innection per | rpage Page 1/1               |                     |
|---|---------------------|-----------------|---------------|---------------|------------------------------|---------------------|
| # | Name                | VPN Gateway     | Encapsulation | Algorithm     | Policy                       | Ē                   |
| 1 | ZyWALL2PLUS_CONN    | ZyWALL2PLUS_VPN | TUNNEL        | DES/SHA       | LAN_SUBNET/VPN_REMOTE_SUBNET | 🥸 <b>5</b> ° 🖻 -0=D |
| 2 | HQ_NL_tunnel        | HQ_NL           | TUNNEL        | DES/SHA       | LAN_SUBNET/NL_SUBNET         | ÷                   |
| 3 | HQ_DE_tunnel        | HQ_DE           | TUNNEL        | DES/SHA       | LAN_SUBNET/DE_SUBNET         | ÷                   |
| 4 | HQ_CZ_tunnel        | HQ_CZ           | TUNNEL        | DES/SHA       | LAN_SUBNET/CZ_SUBNET         | 🖗 🗊 📾 🚥             |
| 5 | HQ_UK_tunnel        | HQ_UK           | TUNNEL        | DES/SHA       | LAN_SUBNET/UK_SUBNET         | 🖗 <b>5</b> ° 🖻 -0=0 |
| 6 | HQ_FR_tunnel        | HQ_FR           | TUNNEL        | DES/SHA       | LAN_SUBNET/FR_SUBNET         | 🖗 <b>5</b> ° 🖻 -0=0 |
| 7 | HQ_SE_tunnel        | HQ_SE           | TUNNEL        | DES/SHA       | LAN_SUBNET/SE_SUBNET         | ÷                   |
| 8 | HQ_DK_tunnel        | HQ_DK           | TUNNEL        | DES/SHA       | LAN_SUBNET/DK_SUBNET         | ∲§∕ @ ⊲•D           |
|   |                     |                 |               |               |                              |                     |

The next step is the most important one. We need to build up a VPN concentrator to join all remote sites VPN traffic.

Switch to ZyWALL 1050 > Configuration > Network > IPSec VPN > Concentrator and then click the add icon to add a new concentrator.

Under concentrator edit page click the add icon to add VPN connection to join this concentrator. The VPN traffic can be routed by HQ once the VPN connection had been

added to the concentrator. User doesn't need to add any policy route to the VPN tunnel when this tunnel already included in the concentrator.

| Group Members |                         |          |
|---------------|-------------------------|----------|
| Name          | RemotOfficeConcentrator |          |
| #             | Member                  |          |
| 1             | IPSEC/HQ_DK_tunnel      | <b>1</b> |
| 2             | IPSEC/HQ_SE_tunnel      | ₽ 🖮      |
| 3             | IPSEC/HQ_FR_tunnel 🗖    | ₽ 面      |
| 4             | IPSEC/HQ_UK_tunnel      | ₽ 面      |
| 5             | IPSEC/HQ_CZ_tunnel      | 🖳 🏛      |
| 6             | IPSEC/HQ_DE_tunnel 🗖    | ₽ 面      |
| 7             | IPSEC/HQ_NL_tunnel      | 🔁 💼      |
|               | OK Cancel               |          |

Now, all the remote VPN tunnels had been linked to the HQ concentrator and remote site can reach other remote site via HQ after the VPN concentrator setup.

The VPN concentrator is design to route the remote site VPN traffic; user still need to setup the policy route for local subnet VPN traffic. For example, we only setup the VPN concentrator for HQ and remote site A & B then the A subnet can connect to B subnet but HQ subnet can't connect either A nor B subnet.

Thus, this depends on how customers want to deploy their Global VPN network. We can add follow policy route to let HQ subnet also can connect with all concentrator's remote subnet.

| > Zy | WALL 1    | 050 > Conf | iguration : | > Policy > Ro | ute > Policy Route |         |                  |                        |     |             |
|------|-----------|------------|-------------|---------------|--------------------|---------|------------------|------------------------|-----|-------------|
| P    | olicy Rou | ute Sta    | tic Route   |               |                    |         |                  |                        |     |             |
|      |           |            |             |               |                    |         |                  |                        |     |             |
| #    | User      | Schedule   | Incoming    | Source        | Destination        | Service | Next-Hop         | SNAT                   | BWM | ŧ,          |
| 1    | any       | none       | any         | LAN_SUBNET    | DK_SUBNET          | any     | HQ_DK_tunnel     | none                   | 0   | 🖗 🗊 🖳 🛅 🕅   |
| 2    | any       | none       | any         | LAN_SUBNET    | SE_SUBNET          | any     | HQ_SE_tunnel     | none                   | 0   | 🖗 💕 🖳 🛅 🕅   |
| 3    | any       | none       | any         | LAN_SUBNET    | FR_SUBNET          | any     | HQ_FR_tunnel     | none                   | 0   | 🖗 🗊 🖳 🛍 🕅   |
| 4    | any       | none       | any         | LAN_SUBNET    | UK_SUBNET          | any     | HQ_UK_tunnel     | none                   | 0   | 👰 💕 🖳 🛅 🕅   |
| 5    | any       | none       | any         | LAN_SUBNET    | DE_SUBNET          | any     | HQ_DE_tunnel     | none                   | 0   | 👰 🗗 🔁 🖬 🖻 N |
| 6    | any       | none       | any         | LAN_SUBNET    | NL_SUBNET          | any     | HQ_NL_tunnel     | none                   | 0   | 🖗 🗗 🖳 🛅 🖻   |
| 7    | any       | none       | any         | LAN_SUBNET    | CZ_SUBNET          | any     | HQ_CZ_tunnel     | none                   | 0   | 🖗 🗗 🖳 🛅 🕅   |
| 8    | Guest     | none       | any         | any           | any                | any     | WAN_TRUNK        | outgoing-<br>interface | 100 | 🥸 🗊 🖳 🛅 🕅   |
| 9    | Boss      | none       | ge1         | LAN_SUBNET    | any                | any     | WAN_TRUNK        | outgoing-<br>interface | 100 | 🥸 🗊 🖳 🛅 🕅   |
| 10   | Sales     | none       | ge1         | LAN_SUBNET    | any                | any     | WAN_TRUNK        | outgoing-<br>interface | 100 | 🥸 🗊 🖳 🛅 🕅   |
| 11   | Engineer  | none       | ge1         | LAN_SUBNET    | any                | any     | WAN_TRUNK        | outgoing-<br>interface | 200 | 🥸 🗊 🖳 🛅 🕅   |
| 12   | Fiance    | none       | ge1         | LAN_SUBNET    | any                | any     | WAN_TRUNK        | outgoing-<br>interface | 100 | 🥸 🗊 🖳 🛅 🕅   |
| 13   | any       | none       | any         | DMZ_SUBNET    | any                | any     | WAN_TRUNK        | outgoing-<br>interface | 0   | 🥸 🗊 🖳 🛅 🕅   |
| 14   | any       | none       | any         | LAN_SUBNET    | VPN_REMOTE_SUBNET  | any     | ZyWALL2PLUS_CONN | none                   | 0   | 🖗 🗊 🖳 🛍 🕅   |
| 15   | ару       | none       | ne1         | IAN SUBNET    | алх                | арх     | WAN TRUNK        | outgoing-              | n   | ἅ≓∕⊞⇔⊾      |
|      | Messag    | e Ready    |             |               |                    |         |                  |                        |     |             |

# **1.5 Internet Access via Central Gateway**

## 1.5.1 VPN Tunnel to Central Side (ZyWALL 70 to ZyWALL 1050)

The scenario is to direct all outgoing traffic originated from branch office to main office so that network admin and control traffic or apply additional secure access control or inspection.

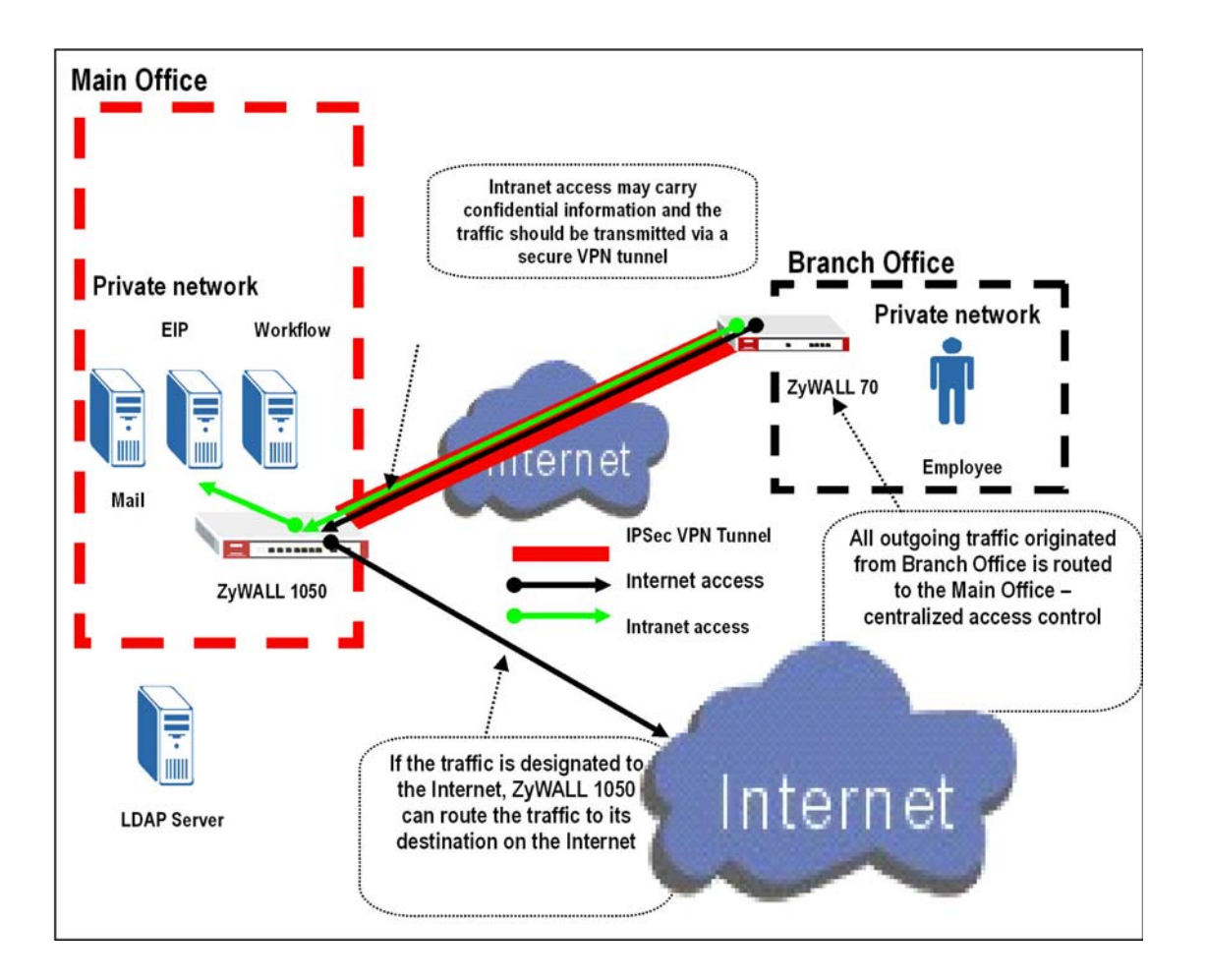

| Main office – ZyWALL 1050            | <b>Branch office – ZyWALL 70</b>     |
|--------------------------------------|--------------------------------------|
| My Address: ge2, 10.59.1.55          | My Address: 10.59.1.69               |
| Security Gateway Address: 10.59.1.69 | Security Gateway Address: 10.59.1.55 |

All contents copyright (c) 2006 ZyXEL Communications Corporation.

Local ID Type: IP, 1.1.1.1 Peer ID Type: IP, Any Local: Range, 0.0.0.0-255.255.255 Remote: Subnet, 192.168.1.0/24

> Phase 1 Negotiation Mode : Main Pre-share key: 123456789 Encryption :DES Authentication :MD5 Key Group :DH1

Phase2 Encapsulation: Tunnel Active Protocol: ESP

Encryption: DES

Authentication: SHA1

Perfect Forward Secrecy (PFS): None

Local ID Type: IP, 1.1.1.1 Peer ID Type: IP, 1.1.1.1 Local network: Subnet, 192.168.1.0/24 Remote network: Range, 0.0.0.0-255.255.255.255 Phase 1 Negotiation Mode : Main Pre-share key: 123456789 **Encryption** :DES Authentication :MD5 Key Group :DH1 Phase2 Encapsulation: Tunnel Active Protocol: ESP **Encryption: DES** Authentication: SHA1 Perfect Forward Secrecy (PFS): None

Thus, we are going to complete the tasks:

- Create object 'Address' for remote network ranging from 0.0.0.0 to 255.255.255 on ZyWALL1050
- Configure VPN gateway and connection setting on ZyWALL1050
- Configure the corresponding VPN setting on ZyWALL70

See the configuration step-by-step as following.

 Login ZyWALL 1050 GUI and go to Configuration > Object >Address to create an address object for all incoming traffic.

| Name                | wholerange      |  |
|---------------------|-----------------|--|
| Address Type        | RANGE 💙         |  |
| Starting IP Address | 0.0.0           |  |
| End IP Address      | 255.255.255.255 |  |
|                     |                 |  |
|                     |                 |  |

All contents copyright (c) 2006 ZyXEL Communications Corporation.

2) Switch to Configuration > Network > IPSec VPN > VPN Connection > VPN Gateway to set VPN Gateway. Here we select 'ge2' as My Address. We put 10.59.1.69 for Security Gateway Address and 123456789 for Pre-Shared Key .Also IP with value 1.1.1.1 for ID Type. For other parameters, we remain them as default. There's no special settings for these parameters and the main concern is to let VPN peer match each other.

| VPN Gateway                                                                                                    |                                                                   |
|----------------------------------------------------------------------------------------------------|-------------------------------------------------------------------|
| VPN Gateway Name                                                                                                    | remotesite                                                        |
| IKE Phase 1                                                                                                    |                                                                   |
| Negotiation Mode<br>Proposal                                                                                                    | Main<br># Encryption Authentication                               |
| Key Group<br>SA Life Time (Seconds)<br>□ NAT Traversal<br>☑ Dead Peer Detection (DPD)                                                  | DH1 V<br>86400 <180 - 3000000>                                    |
| Property                                                                                                    |                                                                   |
| My Address<br>③ Interface<br>○ Domain Name<br>Secure Gateway Address                                                                   | ge2 Static 10.59.1.55/255.0.0.0 1. 10.59.1.69 2. 0.0.0.0          |
| Authentication Method                                                                                                    |                                                                   |
| <ul> <li>Pre-Shared Key</li> <li>Certificate</li> <li>Local ID Type</li> <li>Content</li> <li>Peer ID Type</li> <li>Content</li> </ul> | 123456789<br>(See <u>My Certificates</u> )<br>P<br>1.1.1.1<br>Any |

3) Go back to **Configuration** > **Network** > **IPSec VPN** >**VPN Connection** to set VPN Connection. Here we choose the gateway which has been configured in the step2 as VPN gateway. Because such VPN tunnel is used for central site, we should specify **Local policy** as a range of 0.0.0.0-255.255.255.255. This range has been predefined in step1. So here we just select it in the drop down list. Here we suppose peer subnet as 192.168.1.x and select the default address object 'LAN\_SUBNET' to meet our requirement.

| centralVPN                                |                                                                                                    |                                                                                                    |
|-------------------------------------------|----------------------------------------------------------------------------------------------------|----------------------------------------------------------------------------------------------------|
|                                           |                                                                                                    |                                                                                                    |
| remotesite V Add New VF<br>ge2 centralVPN | 'N Gateway                                                                                                    |                                                                                                    |
|                                           |                                                                                                    |                                                                                                    |
| ESP V<br>Tunnel V                         |                                                                                                    |                                                                                                    |
| # Encryption                              | Authentication                                                                                                    | Ð                                                                                                    |
| 86400 (180 - 3000000)<br>none 💌           |                                                                                                    |                                                                                                    |
|                                           |                                                                                                    |                                                                                                    |
|                                           |                                                                                                    |                                                                                                    |
| wholerange 🛛 RANGE, 0.0.0                 | .0 - 255.255.255.255                                                                                                    |                                                                                                    |
| LAN_SUBNET 💙 SUBNET, 192                  | .168.1.0/24                                                                                                    |                                                                                                    |
|                                           |                                                                                                    |                                                                                                    |
| r IPSec                                   | hand                                                                                                    |                                                                                                    |
|                                           | centralVPN         remotesite       Add New VF         ge2       centralVPN         ESP       Tunnel         #       Encryption         1       DES         86400       (180 - 3000000)         none       RANGE, 0.0.0         LAN_SUBNET       SUBNET, 192         r IPSec       IPSec | centralVPN         remotesite       Add New VPN Gateway         ge2 centralVPN         ESP         Tunnel         #       Encryption         Authentication         1       DES         86400       (180 - 3000000)         none       RANGE, 0.0.0.0 - 255.255.255.255         LAN_SUBNET       SUBNET, 192.168.1.0/24 |

|      |          |             | JU 🎽 connec   | tion per pag | e Page                | 1/1                     |
|------|----------|-------------|---------------|--------------|-----------------------|-------------------------|
| # 1  | Name     | ¥PN Gateway | Encapsulation | Algorithm    | Policy                | €                       |
| 1 ce | ntralVPN | remotesite  | TUNNEL        | DES/MD5      | wholerange/LAN_SUBNET | Ţ <mark>ġ</mark> ₿°₫⊲₽⊳ |

The CLI command for application:

Address Object:

[0] address-object wholerange 0.0.0.0-255.255.255.255

```
Remote Gateway:
```

```
[0] isakmp policy remotesite
[1] mode main
[2] transform-set des-md5
[3] lifetime 86400
[4] no natt
[5] dpd
[6] local-ip interface ge2
[7] peer-ip 10.59.1.69 0.0.0.0
[8] authentication pre-share
[9] keystring 123456789
[10] local-id type ip 1.1.1.1
[11] peer-id type any
```

```
[12] xauth type server default deactivate
[13] group1
VPN Connection:
[0] crypto map centralVPN
[1] ipsec-isakmp remotesite
[2] encapsulation tunnel
[3] transform-set esp-des-md5
[4] set security-association lifetime seconds 86400
[5] set pfs none
[6] policy-enforcement
[7] local-policy wholerange
[8] remote-policy LAN_SUBNET
[9] no nail-up
[10] no replay-detection
[11] no netbios-broadcast
[12] no out-snat activate
[13] no in-snat activate
[14] no in-dnat activate
```

4) Go to GUI of ZyWALL 70 to configure VPN rule.

Go to Security >VPN to set IKE rules. We put 10.59.1.69 for My Address and 10.59.1.55

for Remote Gateway Address also 123456789 for Pre-Shared Key.

For other parameter we let them match those in the ZyWALL 1050.

| Property                            |                                                |                               |
|-------------------------------------|------------------------------------------------|-------------------------------|
| Name                                | Central                                        | 1                             |
|                                     |                                                |                               |
|                                     |                                                |                               |
| Gateway Policy Information          |                                                |                               |
| My Zy₩ALL                           |                                                |                               |
| <ul> <li>My Address</li> </ul>      | 10.59.1.69                                     | (Domain Name or IP Address)   |
| 🔘 My Domain Name                    | None 🔽 (See DDNS)                              |                               |
| 😡 Remote Gateway Address            | 10.59.1.55                                     |                               |
| · ·                                 |                                                |                               |
| Authentication Key                  |                                                |                               |
| Pre-Shared Key                      | 123456789                                      |                               |
| 🔘 Certificate                       | auto_generated_self_signed_cert                | (See <u>My Certificates</u> ) |
| Local ID Type                       | IP 💌                                           |                               |
| Content                             | 1.1.1.1                                        |                               |
| Peer ID Type                        | P                                              |                               |
| Content                             | 1.1.1.1                                        |                               |
| Future de di Autobio esti esti esti |                                                |                               |
| Extended Authentication             |                                                |                               |
| Enable Extended Authentication      |                                                |                               |
| 🔘 Server Mode                       | (Search <u>Local User</u> first then <u>RA</u> | IDIUS)                        |
| <ul> <li>Client Mode</li> </ul>     |                                                |                               |
| User Name                           |                                                |                               |
| Password                            |                                                |                               |
|                                     |                                                |                               |
| IKC PTOPOSal                        |                                                |                               |

Go to **Associated Network Policies** of this rule to configure IPSec rule. Please notice that Remote Network should be in 0.0.0.0-255.255.255.255 range.

| Property                           |                                     |
|------------------------------------|-------------------------------------|
| M Antina                           |                                     |
| Name                               | central1                            |
| Protocol                           |                                     |
|                                    | <u> </u>                            |
|                                    |                                     |
| Allow NetBIOS Traffic Through IPSe | ec Tunnel                           |
| Check IPSec Tunnel Connectivity    | Log                                 |
| Ping this Address                  | 0.0.0.0                             |
| Gateway Policy Information         |                                     |
|                                    |                                     |
| 🐶 😪 Gateway Policy                 | Central 💌                           |
|                                    |                                     |
| Local Network                      |                                     |
| C Address Type                     | Subpet Address 👽                    |
|                                    |                                     |
| Starting IP Address                |                                     |
| Ending IP Address / Subnet Mask    | 255 . 255 . 255 . 0                 |
| Local Port                         | Start 0 End 0                       |
| Remote Network                     |                                     |
|                                    |                                     |
| ER3 Address Type                   | Range Address 💟                     |
| Starting IP Address                | 0.0.0.0                             |
| Ending IP Address / Subnet Mask    | 255 . 255 . 255 . 255               |
| Remote Port                        | Start <sup>0</sup> End <sup>0</sup> |
| TDSec Dronosal                     |                                     |
|                                    |                                     |
| Encapsulation Mode                 | Tunnel 💌                            |
| Active Protocol                    | ESP 💌                               |
| Encryption Algorithm               | DES 💌                               |
| Authentication Algorithm           | MD5 💌                               |
| SA Life Time (Seconds)             | 28800                               |

### **Tips for application:**

- 1. Make sure the **Pre-Shared Key** is the same in local and remote gateway.
- 2. Make sure the **IKE proposal** is the same in local and remote gateway.
- 3. Select the correct Interface for VPN connection on ZyWALL1050.
- 4. The Local and Peer ID type and content must opposite not in the same content.
- 5. The **Local Policy** of ZyWALL1050 should be the range of 0.0.0.0-255.255.255.255 then

it can take the role as central center to control all the outgoing traffic from branch.

# 2. Security Policy Enforcement

What is a security policy?

Security policy, in the context of information security, defines an individual or an object's access privilege to information assets which is very important for company and it will impact company a lot if the security policy didn't be considered and deployed well. We could say that it is a mandatory process to protect information assets.

For example, ZyCompany doesn't want their guest or vendor to be able to access their internal network but allow them to access Internet in case they have to get some information outside like access their company's email. So ZyCompany defines a security policy--outsider could use 'guess/guess1234'to access Internet through wireless access, but it's forbidden for them to access company's Internal resource, like talk to LAN PC, access with DMZ servers, or access to branch office's data through VPN's environment.

What your business can be benefited from deployment of security policy?

Deploy security policy well could not only protect company information asset, but also increase overall productivity, mitigate the impact of malicious application or misuse, and compliant with regulatory.

# 2.1 Managing IM/P2P Application

### 2.1.1 Why bother to manage IM/P2P applications?

Because some virus/exploits which may cause security breaches are transmitted via IM/P2P applications, manage IM/P2P application well could mitigate security breaches. Besides, restricting access to IM/P2P applications can help employees focusing on his/her job to increase productivity and reduce misuse of network resources, e.g. bandwidth.

### 2.1.2 What does ZyWALL 1050 provide for managing IM/P2P applications?

ZyWALL provides best solution to solve the rigidity of the "all-or-nothing" approach and can meet customer's expectation.

- 1. Application patrol: it can "recognize" IM/P2P applications and IT administrators can leverage it to restrict access to IM/P2P applications
- 2. Access granularity: combined with access granularity, IT admin can enforce flexible policy against IM/P2P applications.

ZyWALL1050's access granularity for controlling hazardous IM/P2P applications:

- By User/Group
- By Time of access
- By Bandwidth

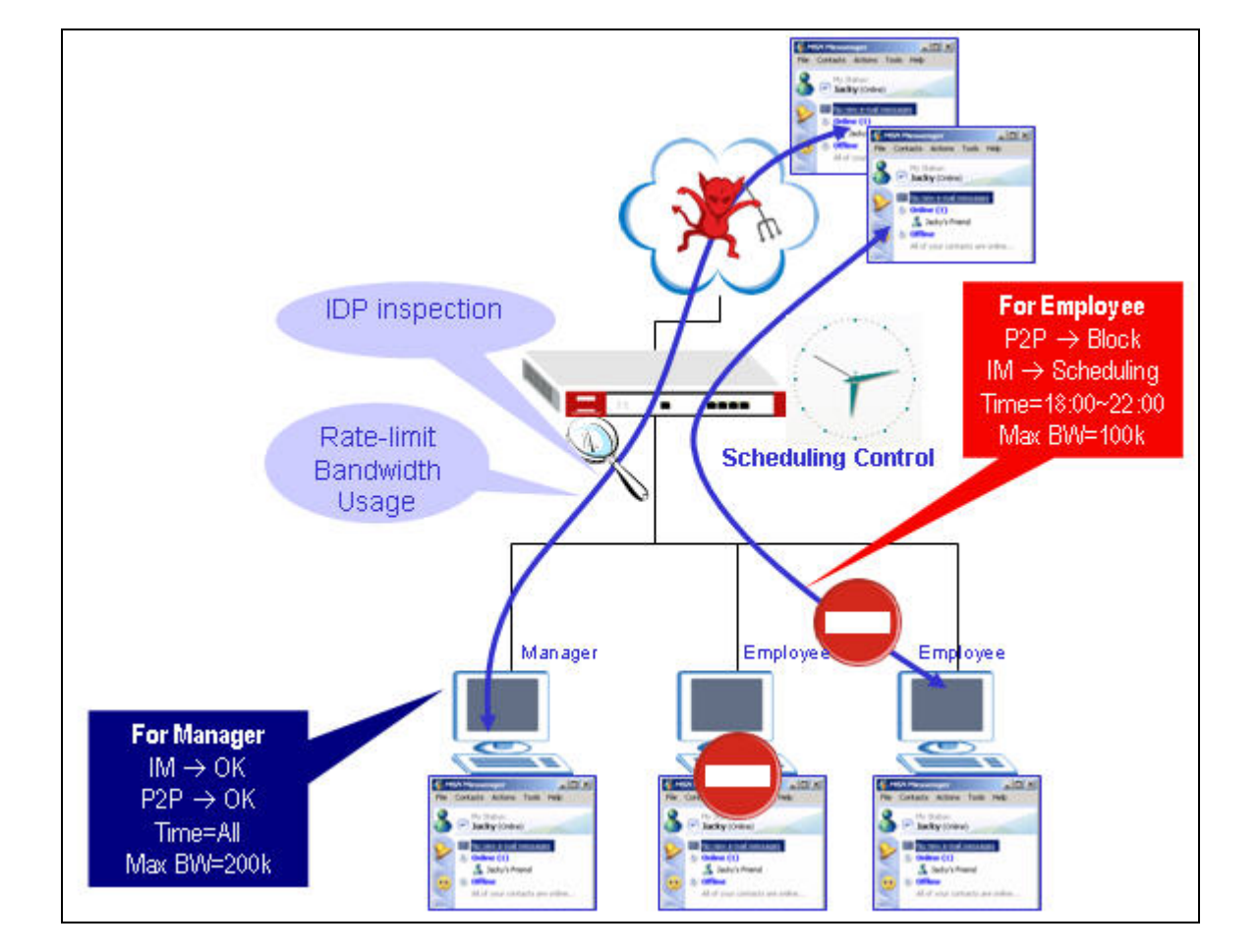

## 2.1.3 Configuration Example

Here we show you an example. ZyCompany has rule to define some employees cannot use P2P/IM while some employees are not allowed to use P2P all the time but could use IM after work during 18:00 ~ 22:00 and the max bandwidth could be used is 100k. For managers, company's policy allows them to use IM and P2P applications all the time but max bandwidth for them is still controlled not over 200k. Besides, both traffic will be inspected by IDP and be monitored by bandwidth usage to prevent security threats from Internet through the applications.

We are going to complete following setting.

- 1. Create user/group object
- 2. Create schedule object
- 3. Configure layer 7 application control -- App Patrol
- 4. Configure Policy Route
- 5. Configure IDP

Let's see how to configure in ZW1050 step by step as following.

#### Step1. Create user/group object

1. We are going to create several users for different group.

| user   | group     | P2P access | IM access | Time for access      | Bandwidth     |
|--------|-----------|------------|-----------|----------------------|---------------|
| Victor | Manager   | ok         | ok        | IM+P2P(all the time) | IM+P2P <=200k |
| Peter  | Engineer1 | Х          | Х         | N/A                  | N/A           |
| John   | Engineer2 | Х          | ok        | IM-(18:00 ~ 22:00)   | IM <=100K     |

2. Go to menu **Configuration** >> **User/Group** >> **User tab**, add user 'Victor' as following

| fi | gure. |  |
|----|-------|--|
|    |       |  |

| User Group    | Setting      | Click '+' to add new user |            |
|---------------|--------------|---------------------------|------------|
| Configuration |              |                           |            |
| #             | User Name    | Description               |            |
| 1             | admin        | Administration account    | E to       |
| 2             | Idap-users   | External LDAP Users       | <b>e b</b> |
| 3             | radius-users | External RADIUS Users     | <b>B</b> 🗇 |

| lser Name             | Victor     |                                  |
|-----------------------|------------|----------------------------------|
| Jser Type             | User       |                                  |
| 🗸 Password            | •••••      |                                  |
| Retype                | •••••      |                                  |
| escription            | Local User |                                  |
| ease Time             | 1440       | (0-1440 minutes, 0 is unlimited) |
| leauthentication Time | 1440       | (0-1440 minutes, 0 is unlimited) |
|                       |            |                                  |

Corresponding CLI commends for your reference

```
[0] username Victor password 1234 user-type user
[1] username Victor description Local User
[2] username Victor logon-lease-time 1440
[3] username Victor logon-re-auth-time 1440
```

3. Switch to Group tab, create group 'Manager' and add member 'Victor' to it as the

following figure.

|                                        | anager        |           |          |
|----------------------------------------|---------------|-----------|----------|
| ription Ma                             | anager group  | Optional) | $\sim$   |
|                                        | Member        | K         | ( 🗄 )    |
|                                        | User/Idap-use |           | <b>1</b> |
| n: 1 🔻 Page                            | 1/2 D         | -         |          |
|                                        | OK            | Cancel    |          |
| Group/exten                            | d             |           |          |
| User/John                              |               |           |          |
| User/Peter                             |               |           |          |
| User/Victor                            |               |           |          |
|                                        |               |           |          |
| User/John<br>User/Peter<br>User/Victor |               |           |          |

4. Then press 'OK' button to complete the group creation.

| Name        | Manager            |            |            |
|-------------|--------------------|------------|------------|
| Description | Manager group      | (Optional) |            |
| #           | Me                 | mber       | Ť          |
| 1           | User/ <sup>1</sup> | Victor 🗖   | <b>₽ m</b> |
|             |                    |            |            |

Corresponding CLI commends for your reference

```
[0] groupname Manager
[1] description Manager group
[2] user Victor
[3] exit
```

5. Create two more group 'Engineer1' and Engineer2' to add 'Peter' and 'John' in through similar configuration.

Step2. Create schedule object

1. Go to menu **Object** >> **Schedule**, click the "+" from the Recurring schedule to create a new schedule as following figures.

| #        | Name | Start Day/Time | Stop Day/Time | 7          |
|----------|------|----------------|---------------|------------|
| ecurring |      |                |               | ~          |
| #        | Name | Start Time     | Stop Time     | <b>7</b> ) |

| Configuration |                             |                |               |               |            |
|---------------|-----------------------------|----------------|---------------|---------------|------------|
| Name          | IM_for_Engineer2            |                |               |               |            |
| Day Time      |                             |                |               |               |            |
| Itom #        | Day                         |                | Time          |               |            |
| item *        | Year                        | Month          | Day           | Hour          | minute     |
| Start         |                             |                |               | 18            | 00         |
| Stop          |                             |                |               | 22            | 00         |
| Weekly        |                             |                |               |               |            |
| Week Days     | 🗹 Monday 🛛 🗹 Ti<br>🗋 Sunday | uesday 🔽 Wedne | esday 🔽 Thur: | sday 🔽 Friday | 🗆 🗆 Saturd |

Corresponding CLI commends for your reference
 [0] schedule-object IM\_for\_Engineer2 18:00 22:00 mon tue wed thu fri

Step3. Configuration in L7 application control -- App Patrol

- 1. Go to menu **Configuration** >> **Policy** >> **APP. Patrol**
- 2. Enable the application patrol.
- 3. Choose the application to define further setting. In Instant Messenger and Peer-to-Peer category, there are several applications allowed to be configured. We take 'MSN' for example. Click the modify icon to perform further configuration.
| Conf | 050 > C<br>figurati | onfiguration            | > Policy > Ar | oplication Pat | rol > Configu | ration     |     |            |
|------|---------------------|-------------------------|---------------|----------------|---------------|------------|-----|------------|
| Ge   | eneral S            | etup<br>ble Application | Patrol        |                |               |            |     |            |
| Ge   | eneral P            | rotocols                |               |                |               |            |     |            |
|      | #                   | Service                 | Access        | Classify       | Exception     | BWM / kbps | Log | Modify     |
|      | 1                   | ftp                     | forward       | portless       | drop          | no         | no  | <b>* *</b> |
|      | 2                   | smtp                    | forward       | portless       | drop          | no         | no  | <b>*</b>   |
|      | 3                   | рор3                    | forward       | portless       | drop          | no         | no  | <b>*</b>   |
|      | 4                   | irc                     | forward       | portless       | drop          | no         | no  | <b>*</b>   |
|      | 5                   | http                    | drop          | portless       | forward       | no         | no  | <b>* *</b> |
| In   | stant M             | essenger                |               |                |               |            |     |            |
|      | #                   | Service                 | Access        | Classify       | Exception     | BWM / kbps | Log | Modify     |
|      | 1                   | msn                     | forward       | portless       | drop          | no         | no  | V B        |
|      | 2                   | aol-icq                 | forward       | portless       | drop          | no         | no  | 10 B       |
|      | 3                   | yahoo                   | forward       | portless       | drop          | no         | no  | <b>*</b>   |
|      | 4                   | 99                      | forward       | portless       | drop          | no         | no  | <b>*</b>   |

- 4. Enable the service
- 5. Choose the classification 'Port-less' to enable layer 7 packet inspection.
- 6. Choose access 'Drop', then the action in the exception policy will become 'Forward' automatically.
- 7. Click '+' to add two exceptions rules for 2 groups, Engineer2 and Manager, as the figure shown below.

| Servi                | ce                                               |                        |                     |        |            |        |        |
|----------------------|--------------------------------------------------|------------------------|---------------------|--------|------------|--------|--------|
| ◄                    | Enable Service                                   |                        |                     |        |            |        |        |
| Servio               | ce Identification                                |                        |                     |        |            |        |        |
| Nam<br>Clas          | ne<br>ssification                                | msn<br>@ Po            | rt-less C Port-base | 8      |            |        |        |
| Defau                | Ilt Policy                                       |                        |                     |        |            |        |        |
| Acce<br>Log<br>Excep | ess<br>Enable Bandwidth S<br><b>otion Policy</b> | Drop<br>no<br>haping 1 | kbps                |        |            |        |        |
| Allo                 | w Port                                           |                        | Allow Port          | Ē      |            |        |        |
| Acti                 | on: Forwa                                        | ard                    |                     |        |            |        |        |
| #                    | Schedule                                         | User                   | Source              | ĺ.     | estination | Log    | Ð      |
| 1                    | IM_for_Engineer2                                 | Engineer2              | LAN_SUBNET          | 💌 any  |            | 🔹 no 💌 | 🔁 💼 🕅  |
| 2                    | none                                             | Manager 💌              | LAN_SUBNET          | 💌 any  |            | • no • | ⊕ m ⊳N |
|                      |                                                  |                        | ок                  | Cancel |            |        |        |

Corresponding CLI commends for your reference

```
[0] app msn drop exception forward
[1] no app msn log
[2] app msn activate
[3] app msn mode portless
[4] no app msn bwm
[5] app msn bandwidth 1
[6] app msn exception 1
[7] schedule IM_for_Engineer2
[8] user Engineer2
[9] SOURCE LAN_SUBNET
[10] no destination
[11] no log
[12] exit
[13] app msn exception 2
[14] no schedule
[15] user Manager
[16] source LAN_SUBNET
[17] no destination
[18] no log
[19] exit
```

Step4. Configuration in Policy Route

1. Got to menu Configuration >> Policy >> Route

- 2. Create a new policy route rule by clicking '+' icon. And fill out the setting as the figure shown below.
- 3. Note that:

we choose user the group 'Engineer2' source from LAN subnet Schedule as what we just created named 'IM\_for\_Engineer2' From Next-Hop, choose 'Trunk' and choose 'WAN\_Trunk' from Trunk field. Input the maximum bandwidth is 100Kbps.

4. Press **OK** button to complete the setting.

| Configuration                      |                                   |
|------------------------------------|-----------------------------------|
| ✓ Enable<br>Description            | M_access_by_Engineer2 (Optional)  |
| Criteria                           |                                   |
| User                               | Engineer2                         |
| Incoming                           | Interface / any Change            |
| Source Address                     | LAN_SUBNET                        |
| Destination Address                | any                               |
| Schedule                           | IM_for_Engineer2 💌                |
| Service                            | any New                           |
| Next-Hop                           |                                   |
| Туре                               | Trunk                             |
| Gateway                            | DMZ_RADIUS                        |
| Interface                          | ge1 💌                             |
| VPN Tunnel                         | CeBIT_DMZ                         |
| Trunk                              | WAN_TRUNK                         |
| Address Translation                |                                   |
| Source Network Address Translation | none                              |
| Bandwidth Shaping                  |                                   |
| Maximum Bandwidth                  | 100 Kbps                          |
| Bandwidth Priority                 | 1 (1-1024, 1 is highest priority) |
|                                    | OK Cancel                         |

Corresponding CLI commends for your reference

```
[0] policy 1
```

```
[1] no deactivate
```

- [2] description IM\_access\_by\_Engineer2
- [3] user Engineer2

```
[4] no interface
```

```
[5] no tunnel
[6] source LAN_SUBNET
[7] destination any
[8] schedule IM_for_Engineer2
[9] service any
[10] next-hop trunk WAN_TRUNK
[11] no snat
[12] bandwidth 100 priority 1
[13] exit
```

6. Then create another policy route rule for group 'Manager'. You will get the result as below after both rules are done.

| P | olicy Rout | e Static Rout    | e        |            |             |         |           |      |     |           |
|---|------------|------------------|----------|------------|-------------|---------|-----------|------|-----|-----------|
| # | User       | Schedule         | Incoming | Source     | Destination | Service | Next-Hop  | SNAT | BWM | Ē         |
| 1 | Engineer2  | IM_for_Engineer2 | any      | LAN_SUBNET | any         | any     | WAN_TRUNK | none | 100 | 🖗 🗊 🖳 💼 🕅 |
| 2 | Manager    | none             | any      | LAN_SUBNET | any         | any     | WAN_TRUNK | none | 200 | 🖗 🗊 🖳 💼 🕅 |

## Step5. Configuration in IDP

- 1. First of all, make sure that you've registered and enable IDP function from menu Registration.
- Then create an IDP profile by going to the menu Policy >> IDP >> Profile tab >> Packet inspection tab.
- 3. Name it as 'IM\_P2P' and enable IM and P2P from application list.
- 4. Click **Ok** button then.

| eneral Prof                                                               | le Custom Signatures | Update                    |             |                   |                   |
|---------------------------------------------------------------------------|----------------------|---------------------------|-------------|-------------------|-------------------|
| acket Inspecti                                                            | on Traffic Anomaly   | Protocol Anom             | ialy        |                   |                   |
| Name                                                                      | IM_P2P               |                           |             | Swit              | tch to query view |
| gnature Group                                                             |                      |                           |             |                   |                   |
|                                                                           | Service 🛆            |                           | Activation  | Log               | Action            |
| ⊕ web_php                                                                 |                      |                           | ø           | log 💌             | none 💌            |
| • WEB_MISC                                                                | 2                    |                           | ଡ           | orignal setting 💌 | none              |
| ~~~~                                                                      | ~~~~~                | $\sim\sim\sim\sim$        | $\sim$      | ~~~~              | ~~~~              |
| ⊕ P2P                                                                     |                      |                           | ø           | log 💌             | reject-both 💌     |
|                                                                           |                      | the contract or show that | ø           | log 💌             | none              |
| → → → → → → → → → → → → → → → → → → →                                     | ~~~~~                | ~~~~                      | ୢୄୄ         | orignal setting 💌 | none 💌            |
|                                                                           |                      |                           | *           | log 💌             | reject-both 🔻     |
| ⊕ім                                                                       |                      |                           |             |                   |                   |
| ⊕ IM<br>⊕ ICMP                                                            |                      |                           | ୁ<br>ଜ      | orignal setting 💌 | none 💌            |
| ⊕ IM<br>⊕ ICMP<br>⊕ FTP                                                   |                      |                           | କ<br>କ      | orignal setting 💌 | none 💌            |
| <ul> <li>⊕ IM</li> <li>⊕ ICMP</li> <li>⊕ FTP</li> <li>⊕ FINGER</li> </ul> |                      |                           | ୁ<br>କ<br>କ | orignal setting   | none              |

- 5. Back to **IDP** >> **General**, choose the IDP profile we just created for WAN zone as the figure below.
- 6. Enable it and click **Apply** button then.

| General Profile Custom Sign                               | atures Update |                       |               |   |
|-----------------------------------------------------------|---------------|-----------------------|---------------|---|
| General Setup                                             |               |                       |               |   |
| 🔽 Enable IDP                                              |               |                       |               |   |
| Bindings                                                  |               |                       |               |   |
| Protected Zone                                            | IDP Profile   | .1                    | Activation 2  |   |
| LAN                                                       | LAN_IDP 🗖     |                       | 🧟 🖌 💾         | 8 |
| WAN                                                       | non           | P                     | ( @ <b>)</b>  |   |
| DMZ                                                       | DMZ_IDP       | GoTo: 1 🔻             | Page 1/2 🚺 D  |   |
| VPN_LAN                                                   | IDP_VPN_L     |                       | Duofilo       |   |
| VPN_DMZ                                                   | IDP_VPN_D     | Please select one IDP | Prome.        |   |
| Registration Status                                       |               | DMZ_<br>IDP VP        | _IDP<br>N DMZ |   |
| Please go to the <u>Registration</u> page.                |               | IDP_VP                | N_LAN         |   |
| Registration Status: Licensed<br>Registration Type: Trial |               |                       | IDP           |   |
| 4                                                         | Apply         | ОК                    | Cancel        |   |

# 2.2 Managing WLAN

## 2.2.1 Why the wireless networks need to be managed?

Wireless network reduce the cost of wired cabling and brings convenience to people to access anytime and anywhere like in the office or in a community. However, it might be harmful under certain condition:

- People misuse People who you don't know might probe your AP and break you're your network without your permission. We usually called it "Wardriving". When you are using wireless link to transfer confidential data, those important data might be eavesdropped by the temper guy.
- 2. People mis-configuration In company, it's MIS's headache to control the "Rogue APs". Employees might connect an AP with non-security-mechanism or weak WEP/WAP passphrase to company's network without informing MIS people. It will create a security hole to allow outsides by pass the company's security checking and to access the company's confidential information or even use tools to damage the company's network service.

## 2.2.2 What can we do against wireless insecurity?

We recommend that Wireless AP must be isolated from your Intranet and a mechanism to centrally manage access privileges and access credentials regardless of wired or wireless clients.

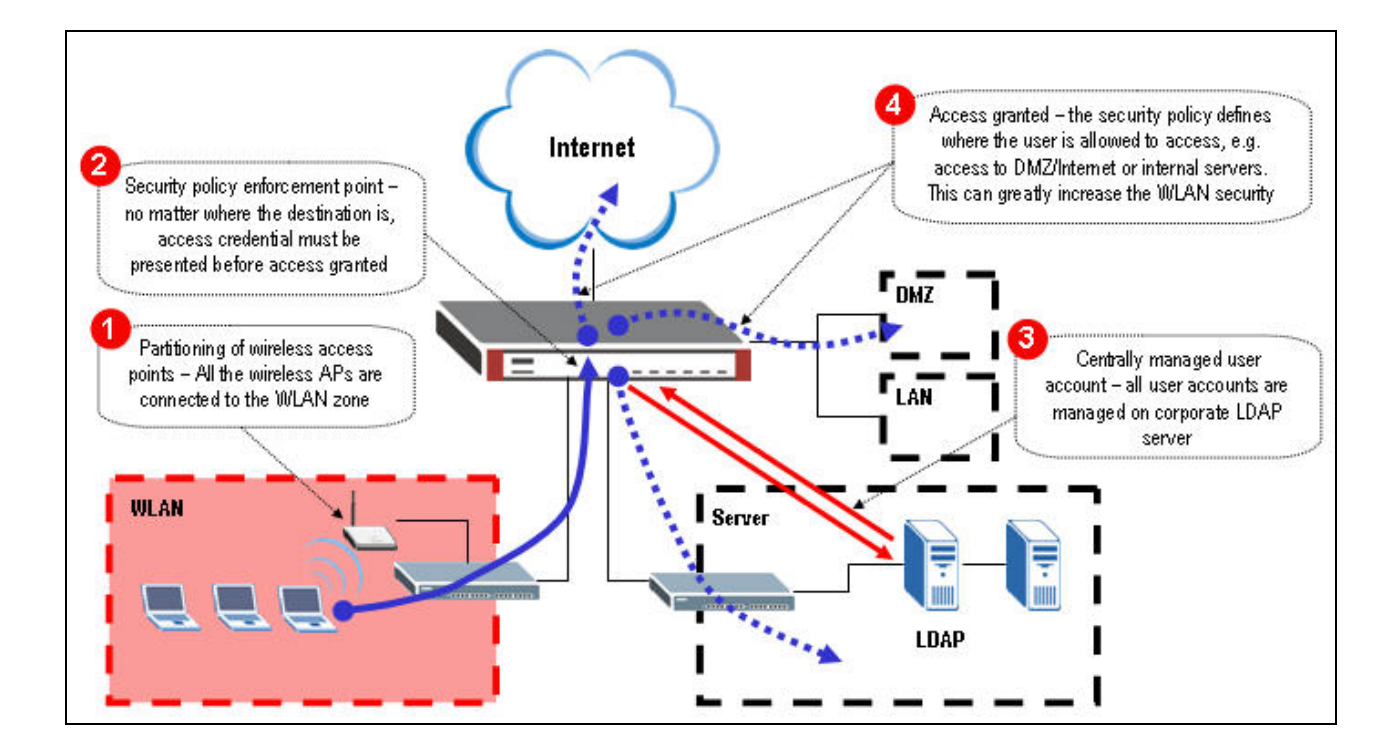

So we are going to complete following setting.

- 1. Create a VLAN interface dedicate for wireless access
- 2. Define WLAN zones
- 3. Enable Force Authentication Page Redirect
- 4. Configure LDAP server information.
- 5. Configure WWW Authentication Method
- 6. Define user/group to have different access granted

Step1. Create a VLAN interface dedicate for wireless access

In this example, all employees or visitors might access Internet through wireless network. For visitors, we want them limit their access to Internet only while employees can access all including LAN/DMZ zones. Through packet with VLAN tag added, it will be controlled by ZyWALL acting as a security guide to open which door(route) for packets according to LDAP server's authentication.

- 1. Go to menu **Network** >> **Interface** >> **VLAN**.
- Create a VLAN interface binds with interface ge5 for wireless network. Here we define, Interface name is vlan10 (same as vlan tag id for not confusing)
   Physical port choose 'ge5' interface that we want to bind with Virtual VLAN Tag is 10
   Give it a clear description
   Use fixed IP address with 192.168.10.1/24

| Leave other fields as default and press 'ok' button |  |
|-----------------------------------------------------|--|
|                                                     |  |

| ☑ Enable<br>Interface Name<br>Port | vlan10<br>ge5                       |
|------------------------------------|-------------------------------------|
| Virtual LAN Tag                    | 10 (1-4094)                         |
| Description                        | VLAN10 for wireless zone (Optional) |
| P Address Assignment               |                                     |
| C Get Automatically                |                                     |
| O Use Fixed IP Address             |                                     |
| IP Address                         | 192.168.10.1                        |
| Subnet Mask                        | 255.255.255.0                       |
| Gateway                            | (Optional)                          |
| Metric                             | 0 (0-15)                            |
| nterface Parameters                |                                     |
| Upstream Bandwidth                 | 1048576 Kbps                        |
| Downstream Bandwidth               | 1048576 Kbps                        |
| МТО                                | 1500 Bytes                          |
| HCP Setting                        |                                     |
| DHCP                               | None                                |
| ing Check                          |                                     |
| 🗖 Enable                           |                                     |
| Check Period                       | 30 (5-30 seconds)                   |
| Check Timeout                      | 5 (1-10 seconds)                    |
| Check Fail Tolerance               | 5 (1-10)                            |
| Ping Default Gateway               | 0.0.0                               |
| C Ping this address                | (Domain Name or IP Address)         |
|                                    |                                     |

## Step2. Define WLAN zones

Go to menu **Network** >>> **Zone**. Define a zone for wireless and it binds with interface "vlan10".

| ame                  | Wireless_Zone  |     |
|----------------------|----------------|-----|
| 🗌 Block Intra-zone T | raffic         | 1-1 |
| #                    | Member         | Ē   |
| 1                    | IFACE/vlan10 🗖 | 🖳 💼 |
|                      |                |     |
|                      | OK Cancel      |     |

Corresponding CLI commends for your reference

- [0] zone Wireless\_Zone
  [1] no block
  [2] interface vlan10
- [3] exit

Step3. Enable Force Authentication Page Redirect

1. Go to menu **Object** >>> **Address**, to create a subnet for wireless network. Name it

'Wireless' for further configuration use.

| Name         | Wireless      |  |
|--------------|---------------|--|
| Address Type | SUBNET -      |  |
| Network      | 192.168.10.0  |  |
| Netmask      | 255.255.255.0 |  |
|              |               |  |
|              |               |  |

2. Go to menu **User/Group** >> **Setting** >> **Force User Authentication Policy**, click '+' to force all packets from wireless network will be redirected to the authentication page.

| 11 725                                                                                                    |                          |                                                                 | -                  |               |
|----------------------------------------------------------------------------------------------------|--------------------------|-----------------------------------------------------------------|--------------------|---------------|
| User Type                                                                                                    |                          | User                                                            |                    |               |
| Lease Time                                                                                                    |                          | 1440                                                            | (0-1440 minutes, 0 | is unlimited) |
| Reauthentication Time                                                                                                    |                          | 1440                                                            | (0-1440 minutes, 0 | is unlimited) |
| Jser Logon Setting                                                                                                    |                          |                                                                 |                    |               |
| Limit the number of simult                                                                                               | aneous logons for admin  | istration account                                               |                    |               |
| Maximum number per adm                                                                                                   | inistration account      | 1                                                               | (1-1024)           |               |
| Limit the number of simult                                                                                               | aneous logons for access | s account                                                       |                    |               |
| Maximum number per acce                                                                                                  | ss account               | 1                                                               | (1-1024)           |               |
| Icon Lockout Cotting                                                                                                    |                          |                                                                 |                    |               |
| _                                                                                                    |                          |                                                                 |                    |               |
| 🗹 Enable logon retry limit                                                                                               |                          |                                                                 | (10)               |               |
| Maximum retry count                                                                                                    |                          | 5                                                               | (1-99)             |               |
| Lockout period                                                                                                    |                          | 30                                                              | (1-65535 minutes)  |               |
| Jser Miscellaneous Settings                                                                                              |                          |                                                                 |                    |               |
| Allow renewing lease time                                                                                                | automatically            |                                                                 |                    |               |
| Enable user idle detection                                                                                               | ,                        |                                                                 |                    |               |
| User idle timeout                                                                                                    |                          | 3                                                               | (1-60 minutes)     |               |
|                                                                                                    |                          |                                                                 |                    |               |
| orce User Authentication Po                                                                                              | нсу                      |                                                                 |                    |               |
| Total Policy: 1                                                                                                    | 30 💌 F                   | olicy per page                                                  | Page 1/1           |               |
| # Schedule                                                                                                    | Source                   | Destination                                                     | Authenticate       | ÷             |
| 1 none                                                                                                    | Wireless                 | any                                                             | force 🧔            | ≸ 🖳 🗇 ▷N      |
| /                                                                                                    | Apply                    | Reset                                                           |                    |               |
|                                                                                                    |                          |                                                                 |                    |               |
| Configuration                                                                                                    |                          |                                                                 |                    |               |
| Configuration                                                                                                    |                          | wireless force author                                           | (Option-II)        |               |
| Configuration                                                                                                    |                          | wireless_force_auther                                           | ) (Optional)       |               |
| Configuration<br>Enable<br>Description<br>Authentication                                                                 |                          | wireless_force_auther                                           | ) (Optional)       |               |
| Configuration<br>Enable<br>Description<br>Authentication<br>Criteria                                                     |                          | wireless_force_auther                                           | ) (Optional)       |               |
| Configuration<br>Enable<br>Description<br>Authentication<br>Friteria<br>Source Address                                   |                          | wireless_force_auther<br>force 💌                                | ) (Optional)       |               |
| Configuration<br>Enable<br>Description<br>Authentication<br>Criteria<br>Source Address<br>Destination Address            |                          | wireless_force_auther<br>force 💌<br>Wireless 💌<br>any 💌         | ) (Optional)       |               |
| Configuration<br>Enable<br>Description<br>Authentication<br>Fiteria<br>Source Address<br>Destination Address<br>Schedule |                          | wireless_force_auther<br>force 💌<br>Wireless 💌<br>any 💌<br>none | ) (Optional)       |               |

Step4. Configure LDAP server information.

 Go to menu Object >> AAA server >> LDAP tab >> Default, configure the IP address, port and other necessary information. Click Apply button then.

| onfiguration      |                                |              |
|-------------------|--------------------------------|--------------|
| Host              | 192.168.105.155                | (IP or FQDN) |
| Port              | 389 (165535)                   |              |
| Bind DN           | cn=admin,dc=zyxel,dc=com,dc=tw | (Optional)   |
| Password          | ••••                           | (Optional)   |
| Base DN           | ou=zld,dc=zyxel,dc=com,dc=tw   |              |
| CN Identifier     | cn                             |              |
| Search time limit | 3 (1~300)                      |              |
| 🗖 Use SSL         |                                |              |
|                   | Apply                          | least 1      |

Note: Please consult your LDAP server admin to configure this part since LDAP has special setting than RADIUS server.

```
Corresponding CLI commends for your reference
```

```
[0] ldap-server host 192.168.105.155
```

```
[1] no ldap-server ssl
```

```
[2] ldap-server port 389
[3] ldap-server password 1234
```

```
[4] ldap-server basedn ou=ald,dc=zyxel,dc=com,dc=tw
```

- [5] ldap-server binddn cn=admin,dc=zyxel,dc=com,dc=tw
- [6] ldap-server search-time-limit 3
- [7] ldap-server cn-identifier cn
- 2. Co-work with LDAP server admin to create user/groups with lease time / re-authentication time attributes configured.
- 3. Go to menu **User/Group** >> **User**, configure user "ldap-users" for "non-employees" by clicking the modify icon.

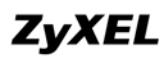

| User   | Group Setting |                        |     |
|--------|---------------|------------------------|-----|
| Config | juration      |                        | 1   |
| #      | User Name     | Description            | ÷ l |
| 1      | admin         | Administration account | B   |
| 2      | Idap-users    | External LDAP Users    | B D |
| 3      | radius-users  | External RADIUS Users  | E D |

4. For security concern, those user's attributes which cannot be found in LDAP server will get shorter lease and re-authentication time. Here we use 30 minutes for example.

| Jser Name             | ldap-users   |                                  |
|-----------------------|--------------|----------------------------------|
| User Type             | Ext-User     | <b>*</b>                         |
| Description           | External LDA | PUsers                           |
| Lease Time            | 30           | (0-1440 minutes, 0 is unlimited) |
| Reputhentication Time | 30           | (0-1440 minutes 0 is unlimited)  |

Corresponding CLI commends for your reference

```
[0] username ldap-users user-type ext-user
[1] username ldap-users description External LDAP Users
[2] username ldap-users logon-lease-time 30
[3] username ldap-users logon-re-auth-time 30
```

| Iser Name             | ldap-employee                        |
|-----------------------|--------------------------------------|
| Jser Type             | Ext-User                             |
| Description           | External User                        |
| ease Time             | 1440 (0-1440 minutes, 0 is unlimited |
| Reauthentication Time | 1440 (0-1440 minutes, 0 is unlimited |
|                       |                                      |

Corresponding CLI commends for your reference

```
[0] username ldap-employee user-type ext-user
[1] username ldap-employee description External User
[2] username ldap-employee logon-lease-time 1440
[3] username ldap-employee logon-re-auth-time 1440
```

Step5. Configure WWW Authentication Method

- 1. Go to menu **Object** >> **AAA server**, modify the 'default' profile.
- 2. Configure the profile as following to be authenticated by LDAP server then local database in ZyWALL.

| Name | default     |            |
|------|-------------|------------|
| #    | Method List | đ          |
| 1    | group Idap  | <b>9</b> m |
| 2    | local       | ₽ 亩        |
|      |             |            |
|      | OK Cancel   |            |

Note: The "group ldap" shown in the figure above will use the setting in **LDAP** >> **Default**, rather than **LDAP** >>**Group**.

3. Go to menu **System** >> **WWW**, make sure the authentication method is the profile we just modified. (That is, if I just create another profile which is not named as 'default', then here we have to choose it.)

| C Authent<br>Server Cert                                                                       | :<br>ticate Client Certificates<br>tificate<br>xt HTTP to HTTPS | 443<br>(See <u>Trusted CAs</u> )<br>default ▼ (See <u>Mγ Ce</u> | ertificates)                         |                                     |
|------------------------------------------------------------------------------------------------|-----------------------------------------------------------------|-----------------------------------------------------------------|--------------------------------------|-------------------------------------|
| Admin Service                                                                                  | Control                                                         |                                                                 |                                      |                                     |
| #                                                                                              | Zone                                                            | Address                                                         | Action                               | Ē                                   |
| 1                                                                                              | ALL                                                             | ALL                                                             | Accept                               | <b>ਡ ₽ ₪ №</b>                      |
| Jser Service C                                                                                 | Control                                                         |                                                                 |                                      |                                     |
| #                                                                                              | Zone                                                            | Address                                                         | Action                               | Ē                                   |
| 1                                                                                              | ALL                                                             | ALL                                                             | Accept                               | 🛒 🔁 🛍 🕅 🔊                           |
| Server Port                                                                                    |                                                                 | 00                                                              |                                      |                                     |
| Server Port<br>Admin Service                                                                   | Control                                                         | Address                                                         | Action                               | ħ                                   |
| Server Port<br>Admin Service<br>#<br>1                                                         | Control<br>Zone                                                 | Address                                                         | Action<br>Accept                     | ±<br>F°⊈ mi⊳N                       |
| Server Port<br>Admin Service<br>#<br>1                                                         | Control Zone LAN Control                                        | Address<br>ALL                                                  | Action<br>Accept                     | ∄<br>डिं⊈ े №                       |
| Server Port<br>Admin Service<br>#<br>1<br>Jser Service C                                       | Control Zone LAN Control Zone Zone                              | Address<br>ALL<br>Address                                       | Action<br>Accept<br>Action           | EF ∰ m ⊳N                           |
| Server Port<br>Admin Service<br>1<br>Jser Service C<br>#<br>1                                  | Control Zone LAN Control Zone ALL                               | Address<br>ALL<br>Address<br>ALL                                | Action<br>Accept<br>Action<br>Accept | E° ⊈ m ⊳N<br>E° ⊈ m ⊳N              |
| Server Port<br>Admin Service<br>#<br>Jser Service C<br>#<br>1<br>thentication                  | Control Zone LAN Control Zone ALL                               | Address<br>ALL<br>Address<br>ALL                                | Action<br>Accept<br>Action<br>Accept | EF ∰ m DN<br>EF ∰ m DN<br>EF ∰ m DN |
| Server Port<br>Admin Service<br>1<br>Jser Service C<br>#<br>1<br>thentication<br>Client Author | Control Zone LAN Control Zone ALL entication Method             | Address<br>ALL<br>Address<br>ALL<br>default                     | Action<br>Accept<br>Action<br>Accept | EF 및 m >N<br>EF 및 m >N<br>EF 및 m >N |

**Step6.** Define firewall ACL rule for different access granted

- 1. Go to menu Network >> Firewall
- 2. Enable firewall and choose from zone "Wireless\_Zone" which we just created and to each zone. Here we configure to zone "WAN" first.
- 3. Click '+' to add rules.

| Global Setting                                                                                           |
|----------------------------------------------------------------------------------------------------|
| Enable Firewall     Allow Asymmetrical Route     Maximum session per Host     (1-8192)                   |
| Firewall rule                                                                                            |
| <ul> <li>Through-ZyWALL rules</li> <li>Zone Pairs</li> <li>All rules</li> <li>To-ZyWALL rules</li> </ul> |
| From Zone To Zone                                                                                        |
| O LAN O LAN                                                                                              |
|                                                                                                    |
| C DMZ O DMZ                                                                                              |
| Wireless_Zone     O Wireless_Zone                                                                        |
| # Priority Schedule User Source Destination Service Access Log                                           |
| Apply Reset Add                                                                                          |

4. Configure a rule to allow employee access from source "wireless network" to "any" in WAN.

| 🗹 Enable    |                            |        |
|-------------|----------------------------|--------|
| From<br>To  | Wireless_Zone<br>WAN       |        |
| Description | allow-employee-access (Opt | ional) |
| Schedule    | none                       |        |
| User        | Idap-employee 💌            |        |
| Source      | Wireless                   |        |
| Destination | any                        |        |
| Service     | any                        |        |
| Access      | allow 💌                    |        |
| Log         | no                         |        |
|             |                            |        |
|             |                            |        |

Corresponding CLI commends for your reference

| [0]   | firewall 8         |
|-------|--------------------|
| [1]   | no schedule        |
| [2]   | user ldap-employee |
| [3]   | sourceip Wireless  |
| F / 1 | no dogtinotionin   |

less [4] no destinationip

```
[5] no service
[6] action allow
[7] from Wireless_Zone
[8] to WAN
[9] no log
[10] activate
[11] description allow-employee-access
[12] exit
```

5. Configure another rule to allow non-employee access from source "wireless network" to "any" in WAN.

6. After setting, you will see the result as the figure below. Click Apply button.

| а 🟹<br>1 | Enable Fire   | wall<br>symmetrical                     | Route                                                       |                    |                    |                     |                                                       |                   |   |
|----------|---------------|-----------------------------------------|-------------------------------------------------------------|--------------------|--------------------|---------------------|-------------------------------------------------------|-------------------|---|
| M 🗌      | Maximum s     | session per H                           | lost 🔽                                                      | (1-81              | .92)               |                     |                                                       |                   |   |
| rewa     | ill rule      |                                         |                                                             |                    |                    |                     |                                                       |                   |   |
| • т      | Through-Z     | yWALL rules                             |                                                             |                    |                    |                     |                                                       |                   |   |
| (        | 🖲 Zone Pa     | airs                                    |                                                             |                    |                    |                     |                                                       |                   |   |
| (        | O All rule:   | 5                                       |                                                             |                    |                    |                     |                                                       |                   |   |
| СТ       | Γo-Zy₩ALL     | _ rules                                 |                                                             |                    |                    |                     |                                                       |                   |   |
|          |               | Fron                                    | n Zone                                                      |                    |                    |                     | To Zone                                               |                   |   |
|          |               |                                         |                                                             |                    |                    |                     |                                                       |                   |   |
|          |               | С                                       | LAN                                                         |                    |                    |                     | O LAN                                                 |                   |   |
|          |               | c<br>o                                  | LAN<br>WAN                                                  |                    |                    |                     | ⊂ LAN<br>⊙ WAN                                        |                   |   |
|          |               | 0<br>0                                  | LAN<br>WAN<br>DMZ                                           |                    |                    |                     | C LAN                                                 |                   |   |
|          |               | C<br>C<br>C<br>Wire                     | LAN<br>WAN<br>DMZ<br>less_Zone                              |                    |                    | с                   | C LAN<br>⊙ WAN<br>C DMZ<br>Wireless_                  | Zone              |   |
| #        | Priority      | C<br>C<br>C<br>Wire<br>Schedule         | LAN<br>WAN<br>DMZ<br>less_Zone<br>User                      | Source             | Destination        | C<br>Service        | C LAN<br>wAN<br>C DMZ<br>Wireless_<br>Access          | Zone<br>Log       |   |
| #        | Priority<br>8 | C<br>C<br>C<br>Wire<br>Schedule<br>none | LAN<br>WAN<br>DMZ<br>less_Zone<br>User<br>Idap-<br>employee | Source<br>Wireless | Destination<br>any | C<br>Service<br>any | C LAN<br>wAN<br>C DMZ<br>wireless_<br>Access<br>allow | Zone<br>Log<br>no | ± |

Corresponding CLI commends for your reference

```
[0] firewall activate
[1] no firewall asymmetrical-route activate
[2] firewall 8
[3] activate
[4] exit
[5] firewall 9
[6] activate
[7] exit
```

7. Continue to configure **WLAN-to-LAN**, **WLAN-to-DMZ**, **WLAN-to-WLAN**. Those are accessible for employees only. See following figures.

| C WAN               |  |  |  |
|---------------------|--|--|--|
| C DMZ               |  |  |  |
|                     |  |  |  |
| Ē                   |  |  |  |
| \$\$ <b>€</b> ⊕ @ № |  |  |  |
|                     |  |  |  |
| e<br>og             |  |  |  |

| 9       | C<br>C<br>Wire<br>Schedule<br>none<br>From | LAN<br>WAN<br>DMZ<br>less_Zone<br>User<br>Idap-<br>employee | Source<br>Wireless<br>Apply                  | Destination<br>any<br>Reset                                                              | C<br>Service<br>any                                                                                                    | C LAN<br>C WAN<br>C DMZ<br>Wireless_<br>Access<br>allow                                                                                                    | Zone<br>Log<br>no                                                                                                    | ±<br>                                                                                                    |
|---------|--------------------------------------------|-------------------------------------------------------------|----------------------------------------------|------------------------------------------------------------------------------------------|----------------------------------------------------------------------------------------------------|----------------------------------------------------------------------------------------------------|----------------------------------------------------------------------------------------------------|----------------------------------------------------------------------------------------------------|
| 9       | C<br>© Wire<br>Schedule<br>none<br>Fron    | WAN<br>DMZ<br>less_Zone<br>User<br>Idap-<br>employee        | Source<br>Wireless<br>Apply                  | Destination<br>any<br>Reset                                                              | C<br>Service<br>any                                                                                                    | C WAN<br>C DMZ<br>Wireless_<br>Access<br>allow                                                                                                    | Zone<br>Log<br>no                                                                                                    | ±<br>7<br>7<br>7<br>8<br>7<br>9<br>1<br>1<br>1<br>1<br>1<br>1<br>1<br>1<br>1<br>1<br>1<br>1<br>1<br>1<br>1<br>1<br>1<br>1                                                                                                    |
| ority 9 | C<br>© Wire<br>Schedule<br>none<br>From    | DMZ<br>less_Zone<br>User<br>Idap-<br>employee               | Source<br>Wireless<br>Apply                  | Destination<br>any<br>Reset                                                              | C<br>Service<br>any                                                                                                    | © DMZ<br>Wireless_<br>Access<br>allow                                                                                                    | Zone<br>Log<br>no                                                                                                    | ∄<br>∲€°⊉ ₪ ▷N                                                                                                    |
| 9       | © Wire<br>Schedule<br>none<br>Fron         | less_Zone<br>User<br>Idap-<br>employee<br>n Zone            | Source<br>Wireless<br>Apply                  | Destination<br>any<br>Reset                                                              | C<br>Service<br>any                                                                                                    | Wireless<br>Access<br>allow                                                                                                    | Zone<br>Log<br>no                                                                                                    | ∲<br>ぼ<br>型<br>前<br>い                                                                                                    |
| 9       | Schedule<br>none<br>Fron                   | User<br>Idap-<br>employee                                   | Source<br>Wireless<br>Apply                  | Destination<br>any<br>Reset                                                              | Service<br>any                                                                                                    | Access<br>allow<br>To Zone                                                                                                    | Log<br>no                                                                                                    | ₽<br>©®® ₽ ₪ ₪                                                                                                    |
| 9       | none<br>From                               | Idap-<br>employee                                           | Wireless<br>Apply                            | any<br>Reset                                                                             | any                                                                                                    | allow                                                                                                    | no                                                                                                    | ∲®°₽ ₪ №                                                                                                    |
| _       | From                                       | n Zone                                                      | Apply                                        | Reset                                                                                    |                                                                                                    | To Zo <u>ne</u>                                                                                                    |                                                                                                    |                                                                                                    |
|         | C                                          | (                                                           |                                              |                                                                                          |                                                                                                    | 100 A 100 A 100 A                                                                                                    |                                                                                                    |                                                                                                    |
|         | Fron                                       | n Zone                                                      |                                              |                                                                                          |                                                                                                    | To Zo <u>ne</u>                                                                                                    |                                                                                                    |                                                                                                    |
|         |                                            | 1 0 M                                                       |                                              |                                                                                          |                                                                                                    | Q L AN                                                                                                    |                                                                                                    |                                                                                                    |
| C WAN   |                                            |                                                             |                                              |                                                                                          | O WAN                                                                                                    |                                                                                                    |                                                                                                    |                                                                                                    |
|         | C                                          |                                                             |                                              |                                                                                          |                                                                                                    | С рмz                                                                                                    |                                                                                                    |                                                                                                    |
|         | • Wire                                     | less Zone                                                   |                                              |                                                                                          | c                                                                                                    | Wireless                                                                                                    | Zone                                                                                                    |                                                                                                    |
|         |                                            | -                                                           |                                              | -                                                                                        |                                                                                                    |                                                                                                    |                                                                                                    |                                                                                                    |
| prity   | Schedule                                   | User                                                        | Source                                       | Destination                                                                              | Service                                                                                                    | Access                                                                                                    | Log                                                                                                    |                                                                                                    |
| .0      | none                                       | employee                                                    | Wireless                                     | any                                                                                      | any                                                                                                    | allow                                                                                                    | no                                                                                                    | 🧐 🗊 🛱 🛍 🕅 🔊                                                                                                    |
|         |                                            |                                                             |                                              |                                                                                          |                                                                                                    |                                                                                                    |                                                                                                    |                                                                                                    |
| .C      | rity<br>)                                  | C<br>© Wire<br>rity Schedule<br>) none                      | C DMZ C Wireless_Zone C Schedule User D none | C DMZ      Wireless_Zone      Schedule User Source      none Idap-     employee Wireless | C DMZ C Wireless_Zone C Wireless_Zone C Wireless_Zone C Volume Volume Vo | C DMZ         • Wireless_Zone       •         • Schedule       User       Source       Destination       Service         • none       Idap-<br>employee       Wireless       any       any | C DMZ       C DMZ         Image: Wireless_Zone       Image: Wireless_Zone       Image: Wireless_Zone         Schedule       User       Source       Destination       Service       Access         Image: Wireless       Image: Wireless       any       allow | C DMZ       C DMZ         Image: Wireless_Zone       Image: Wireless_Zone         Schedule       User       Source       Destination       Service       Access       Log         Image: Monee       Idap-<br>employee       Wireless       any       any       allow       no |

All contents copyright (c) 2006 ZyXEL Communications Corporation.

# 3. Seamless Incorporation

With robust networking functionalities in place, ZyWALL 1050 is easy to integrate into existing network infrastructure. You can easily implement the following applications. They are "Transparent firewall", "Transparent IDP" and "Network Partitioning using VLAN".

## 3.1 Transparent Firewall

With transparent firewall, you do not need to change the IP addressing scheme of your existing network topology. What you need to do is insert ZyWALL 1050 into your existing network environment. Bridge the ports you think that need to be included in this bridge interface. Apply the security policies that you want. And that will be it. Moreover, ZyWALL 1050 supports working as bridge mode and router mode on the same time; which means that they can co-exist.

## 3.1.1 Bridge mode & Router (NAT) mode co-exist

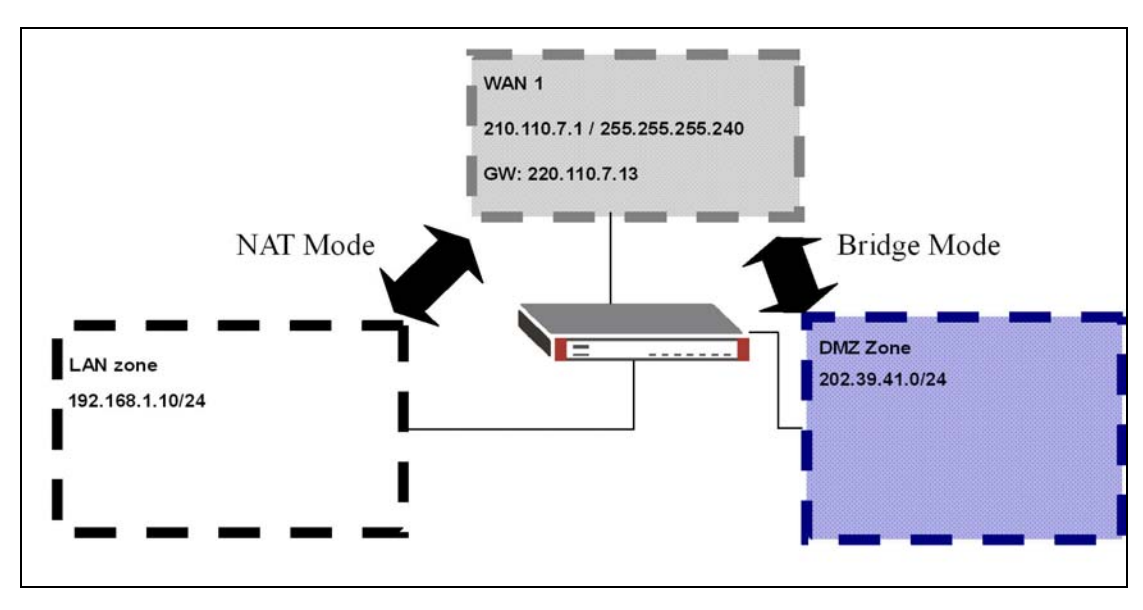

Here is an example:

DMZ and WAN zone can be bridged so that servers in the DMZ zone can keep using the same public IP address (as those in WAN zone) for effortless IP management. IP addressing in LAN zone is private IP segments. Thus, we need NAT, which is the router mode here. In our example, ge1 play the rule as LAN, ge2 and ge3 stands for WAN, ge4 and ge5 stands for DMZ.

To make this scenario works; the follow the configuration steps as below:

1) Login ZyWALL1050 GUI and setup the ge2 interface for internet connection and manually assign a static IP. The configuration path is ZyWALL 1050 > Configuration > Network > Interface > Edit > ge2

| Ethernet Interface Properties |                         |
|-------------------------------|-------------------------|
|                               |                         |
| 🗹 Enable                      |                         |
| Interface Name                | ge2                     |
| Description                   | (Optional)              |
| IP Address Assignment         |                         |
| 🔘 Get Automatically           |                         |
| 💿 Use Fixed IP Address        |                         |
| IP Address                    | 210.110.7.1             |
| Subnet Mask                   | 255.255.255.240         |
| Gateway                       | 210.110.7.13 (Optional) |
| Metric                        | 0 (0-15)                |

Please use this same method to assign IP for the LAN and DMZ interface.

2) Switch to **Configuration** > **Network** > **Interface** > **Bridge**, add a new Bridge Interface. First we enable this interface and give it a name, place the available ports into the member ports and make them become the member of this bridge interface. Moreover, don't forget to set the WAN IP information here since it is a "Bridge mode & Router (NAT) mode co-exist" example and the NAT mode will need it. Here the bridge mode looks most likely a routing bridge mode instead of the pure bridge mode. Thus, it needs an IP address. You may use the same IP address that it used in the WAN interface, however you will get a warning message like below.

| Microsoft | : Internet Explorer                                                                 | x  |
|-----------|-------------------------------------------------------------------------------------|----|
| 1         | Warning Message !<br>[31013]<br>IP address is setting the same with other interface | !! |
|           | (ОК                                                                                 |    |

All contents copyright (c) 2006 ZyXEL Communications Corporation.

If you got more than one IP, you can pick the other one here.

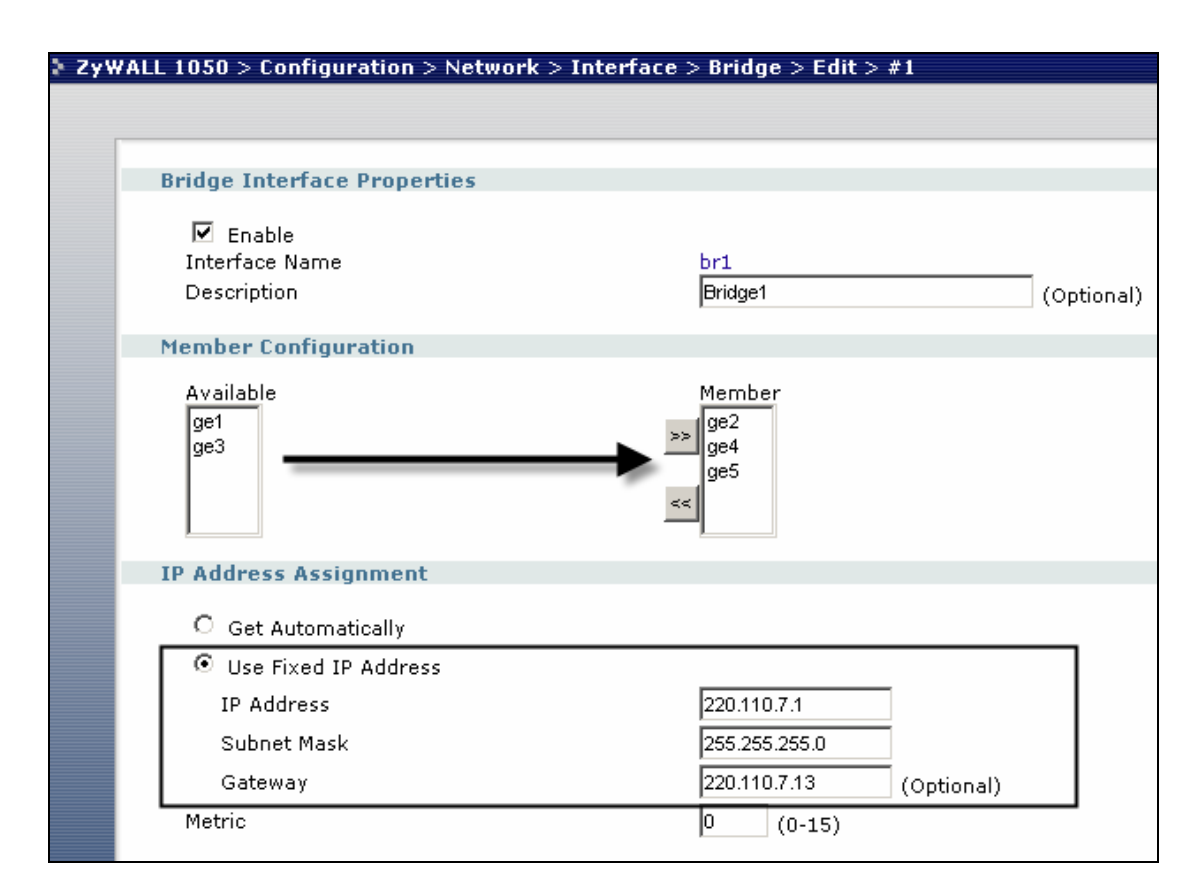

CLI to create this bridge interface:

```
[0] interface br1
[1] no join ge2
[2] no join ge4
[3] no join ge5
[4] join ge2
[5] join ge4
[6] join ge5
[7] ip address 220.110.7.1 255.255.255.0
[8] ip gateway 220.110.7.13 metric 0
[9] exit
```

3) Switch to **Configuration** > **Policy** > **Route** > **Policy Route**, to modify the default rule there. The default rule is for Router Mode (NAT Mode). Since we have two different modes co-existing here, we need to make some adjustments to this rule.

| Zy₩/ | ALL | 10  | 50 > C | onfigurati | on > Policy | y > Route > F | olicy Route |         |           |                        |     |                         |
|------|-----|-----|--------|------------|-------------|---------------|-------------|---------|-----------|------------------------|-----|-------------------------|
|      | Pol | icy | Route  | Stati      | Route       |               |             |         |           |                        |     |                         |
|      |     |     |        |            |             |               |             |         |           |                        |     |                         |
|      |     | #   | User   | Schedule   | Incoming    | Source        | Destination | Service | Next-Hop  | SNAT                   | BWM | T                       |
|      |     | 1   | admin  | none       | ge1         | LAN_SUBNET    | any         | any     | WAN_TRUNK | outgoing-<br>interface | 0   | 🥸 🛐 🗒 🕅 🔊 N             |
|      |     |     |        |            |             |               |             |         |           |                        |     | R                       |
|      |     |     |        |            |             |               | Apply       | Reset   |           |                        |     | Click here to<br>modify |
|      |     |     |        |            |             |               |             |         |           |                        |     |                         |

Here we need to modify the "Next-Hop" from "WAN\_TRUNK" to "Interface" of the Bridge interface (br1) that we just created.

| WALL 1050 > Configuration > Policy > R | Route > Policy Route > Edit > #1 |
|----------------------------------------|----------------------------------|
|                                        |                                  |
|                                        |                                  |
| Configuration                          |                                  |
| Enable                                 |                                  |
| Description                            | (Optional)                       |
| Criteria                               |                                  |
|                                        |                                  |
| User                                   | admin                            |
| Incoming                               | Interface / ge1 Change           |
| Source Address                         |                                  |
| Destination Address                    | any                              |
| Schedule                               | none 💌                           |
| Service                                | any New                          |
| Next-Hop                               |                                  |
| Туре                                   |                                  |
| Gateway                                |                                  |
| Interface                              | br1 💌                            |
| VPN Tunnel                             |                                  |
| Trunk                                  | WAN_TRUNK                        |

Then please click "OK" at the bottom to save the changes.

The CLI to create this rule:

```
[0] policy 1
[1] no deactivate
[2] no description
[3] user admin
[4] interface ge1
[5] source LAN_SUBNET
[6] destination any
[7] no schedule
[8] service any
[9] next-hop interface br1
[10] snat outgoing-interface
[11] no bandwidth
```

## [12] exit

## **Tips for application:**

Disable the Firewall to test the connectivity.

Each time you make a change, never forget to click the "apply" button

## 3.1.2 NAT & Virtual Server

Here is an example:

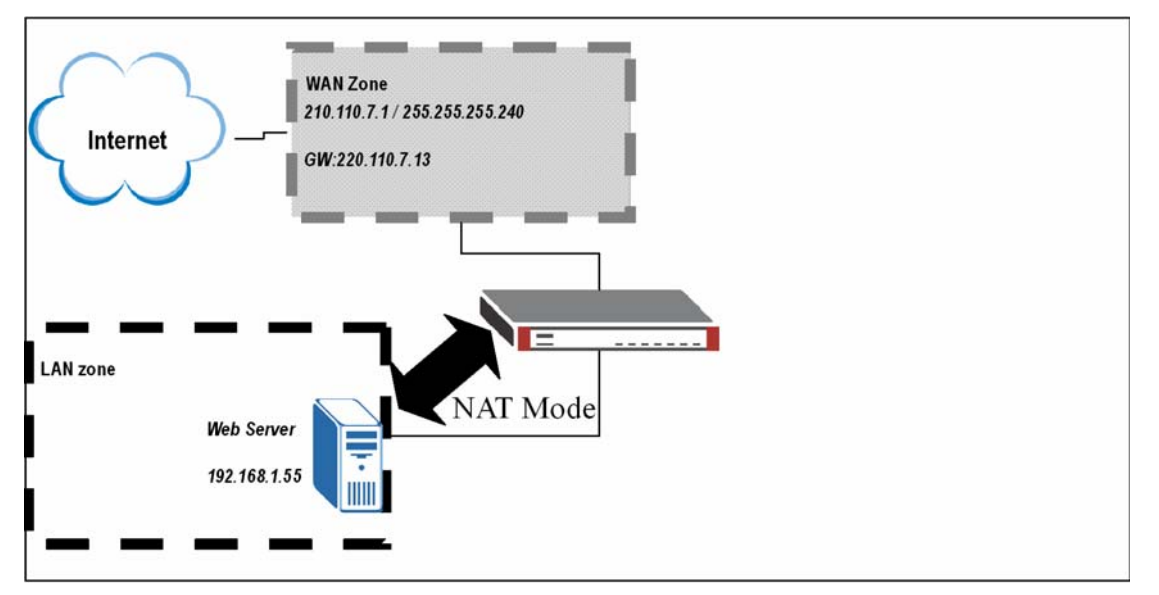

There is a web server located in the DMZ zone. The virtual Server setting in ZyWALL1050 is required here for people outsider from WAN to access the Web pages locating on the Web Server in the DMZ zone.

To make this scenario works; the follow the configuration steps as below:

1) Login ZyWALL1050 GUI and setup the ge2 interface for internet connection and manually assign a static IP. Login ZyWALL 1050 GUI and go to **Configuration** > **Network** > **Interface** > **Edit** > **ge2** 

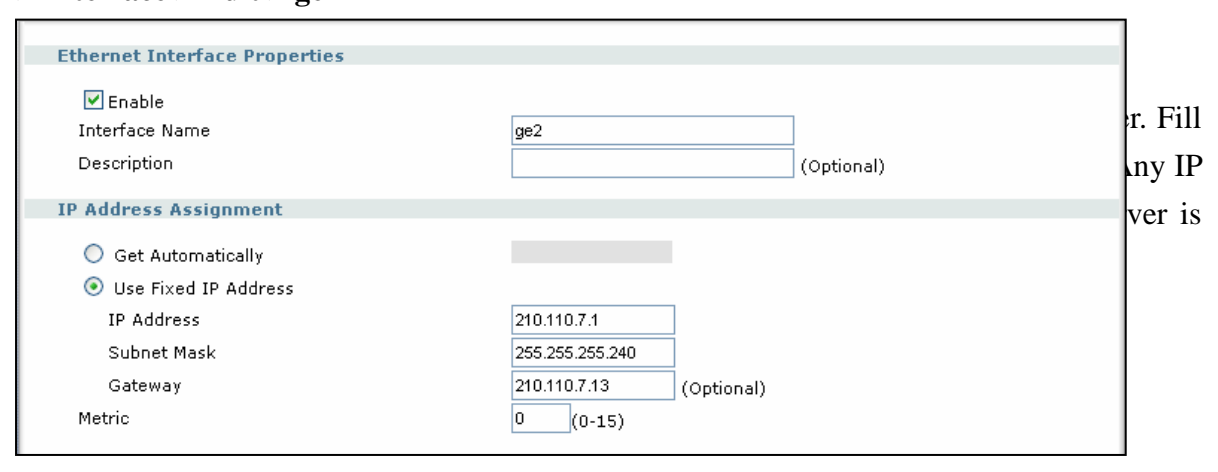

| ≥ Zy₩ | ALL 1050 > Configuration > I | Policy > Virtual Server > Edit > #1 |
|-------|------------------------------|-------------------------------------|
|       |                              |                                     |
|       |                              |                                     |
|       |                              |                                     |
|       | Name                         | WebServer                           |
|       | Interface                    | ge2 💌                               |
|       | Original IP                  | Any                                 |
|       | Mapped IP                    | 192.168.1.55                        |
|       | Mapping Type                 | Port 💌                              |
|       | Protocol Type                | TCP 💌                               |
|       | Original Port                | 80                                  |
|       | Mapped Port                  | 80                                  |
|       |                              |                                     |
|       |                              | OK Cancel                           |
|       |                              |                                     |
|       |                              |                                     |

## **CLI to create a Virtual Server Mapping**

[0] ip virtual-server WebServer interface ge2 original-ip any map-to 192.168.1.55 map-type port protocol tcp original-port 80 mapped-port 80

3)Switch to **Configuration** > **Objects** > **Address**, and add a new address object for your Web server.

| ZyWALL 1050 > Configuration > Objects > Address > Address > Edit > #2 |              |              |  |  |  |  |  |  |
|-----------------------------------------------------------------------|--------------|--------------|--|--|--|--|--|--|
|                                                                       |              |              |  |  |  |  |  |  |
| [                                                                     |              |              |  |  |  |  |  |  |
|                                                                       |              |              |  |  |  |  |  |  |
|                                                                       | Name         | WebServer    |  |  |  |  |  |  |
|                                                                       | Address Type | HOST         |  |  |  |  |  |  |
|                                                                       |              | 192 168 1 55 |  |  |  |  |  |  |
|                                                                       | IF Address   | 132.100.1.33 |  |  |  |  |  |  |
|                                                                       |              |              |  |  |  |  |  |  |
|                                                                       |              |              |  |  |  |  |  |  |
|                                                                       |              | Cancer       |  |  |  |  |  |  |
|                                                                       |              |              |  |  |  |  |  |  |
|                                                                       |              |              |  |  |  |  |  |  |

### CLI to create an address object

### [0] address-object WebServer 192.168.1.55

4)Switch to Configuration > Policy > Firewall > Firewall Rule, add a new firewall rule

for your virtual server. Since it is an web server, so we choose "HTTP" as the Service. And "Allow" for the access action.

| > ZyWALL 1050 > Configu | ration > Policy > Firewall > Firewall Rule > Edit > #1 |
|-------------------------|--------------------------------------------------------|
|                         |                                                        |
| Configuration.          |                                                        |
| Configuration           |                                                        |
| 🗹 Enable                |                                                        |
| From                    | WAN                                                    |
| То                      | LAN                                                    |
| Description             | WebServerFW (Optional)                                 |
| Schedule                | none 💌                                                 |
| User                    | any                                                    |
| Source                  | any                                                    |
| Destination             | WebServer                                              |
| Service                 | НТТР                                                   |
| Access                  | allow 💌                                                |
| Log                     | log 🔽                                                  |
|                         |                                                        |
|                         | OK Cancel                                              |
|                         |                                                        |
|                         |                                                        |
|                         |                                                        |

CLI to create a firewall rule

[0] firewall 6 [1] no schedule [2] no user [3] no sourceip [4] destinationip WebServer [5] service HTTP [6] action allow [7] from WAN [8] to LAN [9] log [10] activate [11] description WebServerFW [12] exit

## **Tips for application:**

Do not forget to place your rule before the default "Deny all" Rule in the **WAN-to-LAN** direction.

| ALL 1 | 1050 >  | Configuratio   | n > Policy > f | firewall |             |         |        |     |                        |
|-------|---------|----------------|----------------|----------|-------------|---------|--------|-----|------------------------|
| G     | lobal 9 | Setting        |                |          |             |         |        |     |                        |
|       | 🔽 En    | able Firewall  |                |          |             |         |        |     |                        |
|       | 🗖 Ma    | aximum session | per Host       |          | 1-2048)     |         |        |     |                        |
| S     | electio | in             |                |          |             |         |        |     |                        |
|       | Θzα     | one Pairs      |                |          | O Glob      | al      |        |     |                        |
| Fi    | rewall  | Rule           |                |          |             |         |        |     |                        |
|       |         |                |                |          |             |         |        |     |                        |
|       |         |                | From Zone      |          |             |         | To Zon | e   |                        |
|       |         |                | O LAN          |          |             |         | 🖸 LAP  | V   |                        |
|       |         |                | 💿 wan          |          |             |         | O WA   | N   |                        |
|       |         |                | O DMZ          |          |             |         | O DM   | z   |                        |
| Г     | #       | Schedule       | User           | Source   | Destination | Service | Access | Log | ŧ                      |
|       | 1       | none           | any            | any      | WebServer   | НТТР    | allow  | log | 🖗 🗊 🖳 🛍 DN             |
|       | 2       | none           | any            | any      | any         | any     | deny   | log | ∲₿°₽ <mark>∎</mark> _~ |
|       |         |                |                |          | Apply Res   | et      |        |     |                        |